# LYNK Cloud: CMS Authoring Guideline

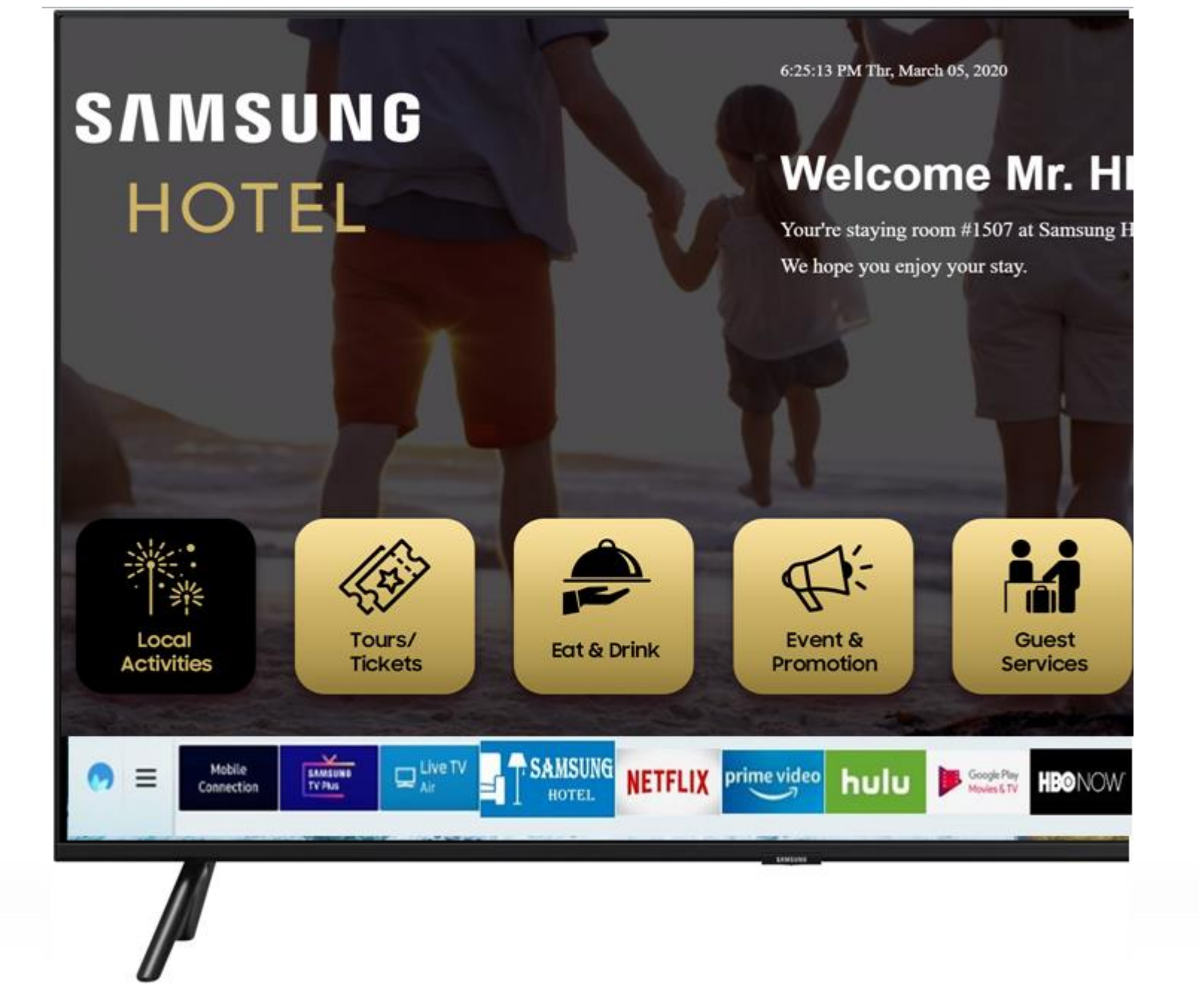

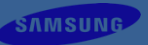

#### **1. Create Project**

#### 2. Admin Menus

#### 3. Content Types

- Default Content Type
- Custom Content Type

#### 4. Create a Static Content (Using Pages)

- Create a Single Page
- How to use Page Builder

#### 5. Create a Dynamic Content (Using Posts & Pages)

- Create a Post using Content Template
- Create a Post using Page Builder
- Create a Archive Page using Archive Template

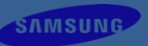

### **6. Create Functional Contents**

- TV Channels
- TV Functions
- Weather Information

#### 7. Custom Fonts

### 8. Create Menu

- Home Menu
- Page Menu

#### 9. Customize Front Page

- Logo
- Weather
- Date
- Time
- Greeting Message

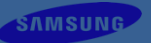

- Welcome Message
- Background
- Default Font
- Additional Elements
- Additional JavaScript

### 10. Customize Menu

- Home Menu
- Page Menu

### 11. Advanced UI Styling

- Styling Home Screen Page Template
- Styling VOD Content Type Page Template
- Styling TV Channels Page Template
- Styling User's Custom Pages (Optional)

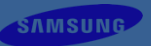

#### **12. Export/Import**

- **13. TranslatePress Plugin**
- 14. Publish Your Project to TVs
- **15. Create Store**

#### **16. Create Products**

#### **17. Manage Product Taxonomies**

- Add new Category
- Add new Tag
- Add new Attribute

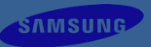

#### **18. Set Options of Store**

- Set currency options
- Set options for request items
- **19. Create e-Commerce Type pages**
- **20.** Create posts for e-Commerce products
- 21. Q&A

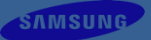

# **Create Project**

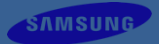

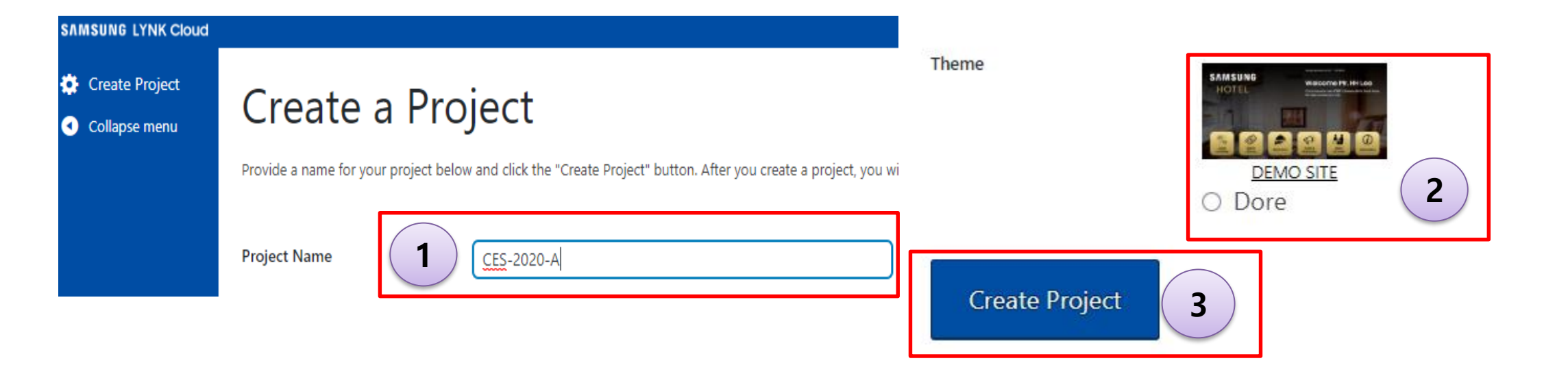

- 1) Input project name
- Choose "Dore" theme You can click "DEMO SITE" to view the demo site by this theme.
- 3) Click "Create Project"
- Dore Theme is a theme which is only for Samsung LYNK Cloud Contents service
- : Support user customization function and interactive (non-face-to-face request) function

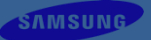

# **Admin Menus**

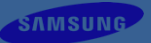

#### - User can do editing a project in a Admin Menus. Belows are about admin menus

| Menu Name     | Description                                                                                                    |
|---------------|----------------------------------------------------------------------------------------------------|
| Pages         | Page is a static contents what user create. We support some page types such as Single page, Archive page, order page, cart page, TV Channels page, mypage. Using pages user can do manage pages, like show all pages, add new page, categories mana gement.                                                                                               |
| Posts         | Posts menu is for managing contents data. We support basic contents type such as Local Activities, Guest Service, Eat & Drink, Event & Promotion, Tours & Tickets, Products, VOD. On this menu user can manage posts, like show all posts, add new post, ca tegories management, tags management, content types management.                               |
| TV Channels   | TV Channel menus is for managing TV Channel post data in contents. This is can be rendered on TV Channels page. On this m<br>enu user can do manage TV Channel post data which is used for display TV Channel information, like channel number, channel<br>icon. This menu also supports show all TV Channels, add new TV Channel, TV Channel categories. |
| Custom Fonts  | Used to manage custom fonts, like show all custom fonts, add new custom font.                                                                                                    |
| Products      | When clicked, it'll redirect to Product Store which manages products info.                                                                                                    |
| Appearance    | Menus for basic customization for project. User can customize first page of the contents and manage menus which is showing on first page or in page. And also enter a CSS editor which is using for changing content's style on overall the project.                                                                                                    |
| Tools         | Used to export/import current project data.                                                                                                    |
| Settings      | Used to manage common settings, like Site Title, Site Language, Country, City, etc.                                                                                                    |
| Collapse Menu | Used to show or hide the whole admin menus.                                                                                                    |

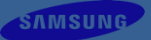

# **Content Types**

# **Content Types – Default Content Type**

Default content type has predefined meta info. Based on this meta info, Contents will be rendered. User can add more custom meta information on using custom fields

#### There are seven default content types:

Local Activities, Tours & Tickets, Eat & Drink, Event & Promotion, Guest Services, Products, VOD

| Meta Info             |                    |                   | Meta Info             |        |
|-----------------------|--------------------|-------------------|-----------------------|--------|
| Content Type          | Local Activities 🗸 |                   | Content Tune          |        |
| Featured image        | Browse             |                   | Content Type          |        |
| j_                    | browse             |                   | Featured image        | Browse |
| Prominent info        |                    |                   |                       |        |
| Distance              |                    |                   | Video Name            |        |
| Duration              |                    |                   | Description in short  |        |
|                       |                    |                   |                       |        |
| Description in short  |                    |                   | Description in detail |        |
| Description in detail |                    |                   |                       |        |
|                       |                    |                   |                       |        |
|                       |                    |                   |                       |        |
|                       |                    | //                | Video Source          | Browse |
| Image gallery         | Browse             | Mata info of "I o | tivities" content tur |        |

#### User can define his own contents type using Content Type menu with content's meta info.

| 🖈 Posts                           | Content Types                                         |             |                        |             |
|-----------------------------------|-------------------------------------------------------|-------------|------------------------|-------------|
| All Posts                         |                                                       |             |                        |             |
| Add New                           | Add New Content Type                                  | Name        | Author                 | Operation   |
| Categories<br>Tags                | Name<br>Custom Three <b>2</b>                         | Custome one | sscloudcms04@gmail.com | Delete Edit |
| Content Types                     | The name is how it appears on your content type list. | Custom Two  | sscloudcms04@gmail.com | Delete      |
| TV Channels                       | Custom Fields Add new 3                               |             |                        |             |
| 📙 Pages                           | Name                                                  |             |                        |             |
| 🔊 Appearance                      | Type                                                  |             |                        |             |
| <b>↓†</b> Settings                |                                                       |             |                        |             |
| <ul> <li>Collapse menu</li> </ul> | Ok Cancel                                             |             |                        |             |
|                                   | Add New Content Type                                  |             |                        |             |

- 1) Click "Content Types" to enter content types editor UI
- 2) Input content type name
- 3) Click "Add New" to define custom fields
- 4) Click "Add New Content Type" to create a new content type
- 5) Click "Delete" or "Edit" button to delete or edit content type

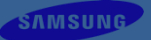

# **Create a Static Content (Using Pages)**

# **Create a Static Content – Create a Single Page**

Create a single page using Page builder which is support WYSIWYG editing function.

| All Pages<br>Add New 1<br>Posts<br>T V Channels<br>Custom Fonts<br>Products<br>Appearance<br>Tools<br>Settings 1<br>Collapse menu<br>Collapse menu<br>Collapse menu<br>Collapse title<br>Set Preview Data is used for Eden Preview<br>Sub-Title. Preview Data is used for Eden Preview<br>Sub-Title. Preview Data is used for Eden Preview<br>Sub-Title. Preview Data is used for Eden Preview<br>Sub-Title. Preview Data is used for Eden Preview<br>Sub-Title. Preview Data is used for Eden Preview<br>Collapse menu options<br>Preview Sub-Title Preview Data is used for Eden Preview<br>Collapse menu options<br>Configure page menu options | Pages                                                                                                    | Save draft Preview Publish |
|----------------------------------------------------------------------------------------------------|----------------------------------------------------------------------------------------------------|----------------------------|
| Add New 1<br>Posts<br>T VC channels<br>Custom Fonts<br>Products<br>Appearance<br>Tools<br>Settings 1<br>Collapse menu<br>Collapse menu<br>Collapse menu<br>Collapse title<br>Setet "Single Page"<br>Collapse title<br>Sete Treview Data: Preview Title, Preview<br>Sub-Title. Preview Data: Preview Image, Preview Title, Preview<br>Sub-Title. Preview Data: Sused for Eden Preview<br>Sub-Title. Preview Data is used for Eden Preview<br>Collack "Edit with Page Builder", then it'll enter page builder UI.<br>Configure page menu options                                                                                                    | All Pages                                                                                                    |                            |
| <ul> <li>Posts</li> <li>Page_1</li> <li>Custom Fonts</li> <li>Products</li> <li>Appearance</li> <li>Tools</li> <li>Settings 1</li> <li>Collapse menu</li> </ul> 1) Click "Add New" to enter basic page editor UI 2) Input page title 3 Select "Single Page" 4) (optional) Set Preview Data : Preview Image, Preview Title, Preview Sub-Title. Preview Data is used for Eden Preview 5) Click "Edit with Page Builder", then it'll enter page builder UI. 6) Configure page menu options                                                                                                    | Add New 1                                                                                                    | Document X                 |
| <ul> <li>TV Channels</li> <li>Custom Fonts</li> <li>Products</li> <li>Appearance</li> <li>Tools</li> <li>Settings 1</li> <li>Collapse menu</li> <li>Collapse menu</li> <li>1) Click "Add New" to enter basic page editor UI</li> <li>2) Input page title</li> <li>3) Select "Single Page"</li> <li>4) (optional) Set Preview Data: Preview Image, Preview Title, Preview Sub-Title.</li> <li>Preview Data is used for Eden Preview</li> <li>5) Click "Edit with Page Builder", then it'll enter page builder UI.</li> <li>6) Configure page menu options</li> </ul>                                                                                | ★ Posts page 1 2                                                                                                    | Permalink 🗸 🗸              |
| <ul> <li>Custom Fonts</li> <li>Products</li> <li>Appearance</li> <li>Tools</li> <li>Settings 1</li> <li>Collapse menu</li> <li>Collapse menu</li> <li>Click "Add New" to enter basic page editor UI</li> <li>Input page title</li> <li>Select "Single Page"</li> <li>(optional) Set Preview Data: Preview Image, Preview Title, Preview Sub-Title. Preview Data is used for Eden Preview</li> <li>Click "Edit with Page Builder", then it'll enter page builder UI.</li> <li>Configure page menu options</li> </ul>                                                                                                    | TV Channels                                                                                                    | Page Type                  |
| <ul> <li>F Products</li> <li>Appearance</li> <li>Tools</li> <li>Settings 1</li> <li>Collapse menu</li> </ul> 1) Click "Add New" to enter basic page editor UI 2) Input page title 3) Select "Single Page" 4) (optional) Set Preview Data: Preview Image, Preview Title, Preview Sub-Title. Preview Data is used for Eden Preview 5) Click "Edit with Page Builder", then it'll enter page builder UI. 6) Configure page menu options                                                                                                    | E Custom Fonts                                                                                                    | Sizela Para I VI           |
| <ul> <li>Appearance</li> <li>Tools</li> <li>Settings 1</li> <li>Collapse menu</li> <li>Collapse menu</li> <li>Click "Add New" to enter basic page editor UI</li> <li>Input page title</li> <li>Select "Single Page"</li> <li>(optional) Set Preview Data : Preview Image, Preview Title, Preview Sub-Title. Preview Data is used for Eden Preview</li> <li>Click "Edit with Page Builder", then it'll enter page builder UI.</li> <li>Configure page menu options</li> </ul>                                                                                                    | Products                                                                                                    | Single Page 🗸              |
| <ul> <li>Settings 1</li> <li>Collapse menu</li> <li>Collapse menu</li> <li>Set Preview Image</li> <li>Preview Title</li> <li>Input page title</li> <li>Select "Single Page"</li> <li>(optional) Set Preview Data: Preview Image, Preview Title, Preview</li> <li>Sub-Title. Preview Data is used for Eden Preview</li> <li>Click "Edit with Page Builder", then it'll enter page builder UI.</li> <li>Configure page menu options</li> </ul>                                                                                                    | Appearance     Edit with Page Builder                                                                                                    | Preview Data 🔨 🗸           |
| <ul> <li>Collapse menu</li> <li>1) Click "Add New" to enter basic page editor UI</li> <li>2) Input page title</li> <li>3) Select "Single Page"</li> <li>4) (optional) Set Preview Data: Preview Image, Preview Title, Preview Sub-Title. Preview Data is used for Eden Preview</li> <li>5) Click "Edit with Page Builder", then it'll enter page builder UI.</li> <li>6) Configure page menu options</li> </ul>                                                                                                    | If Settings 1                                                                                                    | Set Preview Image          |
| <ol> <li>Click "Add New" to enter basic page editor UI</li> <li>Input page title</li> <li>Select "Single Page"</li> <li>(optional) Set Preview Data: Preview Image, Preview Title, Preview Sub-Title. Preview Data is used for Eden Preview</li> <li>Click "Edit with Page Builder", then it'll enter page builder UI.</li> <li>Configure page menu options</li> </ol>                                                                                                    | Collapse menu                                                                                                    | Preview Title              |
| <ul> <li>4) (optional) Set Preview Data. Preview Integ. Preview Inte, Preview</li> <li>Sub-Title. Preview Data is used for Eden Preview</li> <li>5) Click "Edit with Page Builder", then it'll enter page builder UI.</li> <li>6) Configure page menu options</li> </ul>                                                                                                    | <ol> <li>Click "Add New" to enter basic page editor UI</li> <li>Input page title</li> <li>Select "Single Page"</li> <li>(optional) Set Proviow Data: Proviow Image, Proviow Title, Proviow</li> </ol> | Preview Sub-Title          |
|                                                                                                    | <ul> <li>Sub-Title. Preview Data is used for Eden Preview</li> <li>Click "Edit with Page Builder", then it'll enter page builder UI.</li> <li>Configure page menu options</li> </ul>                  | Page Menu                  |

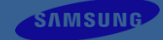

# **Create a Static Content – How to use Page Builder**

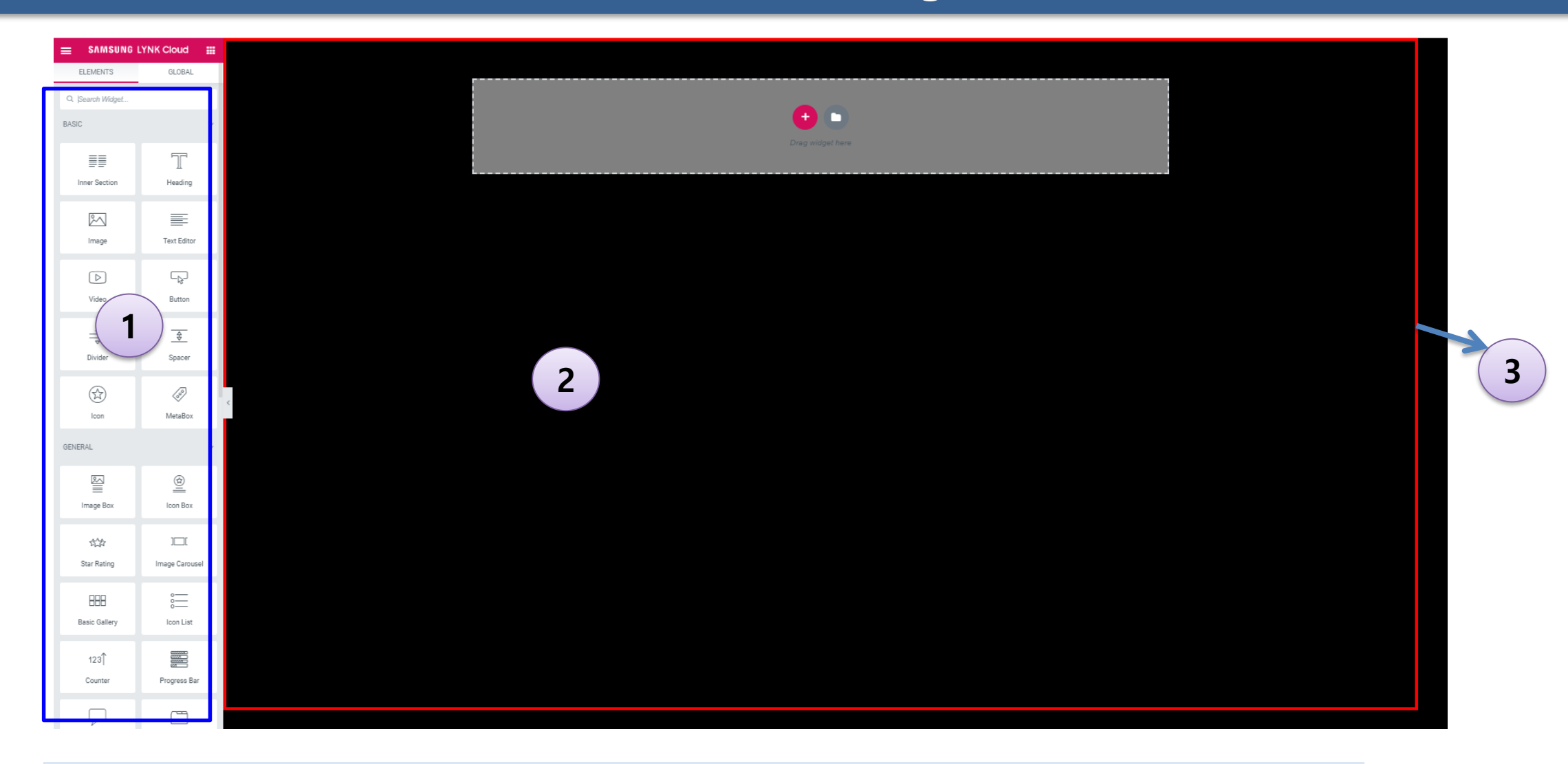

- 1) The Widgets panel : User can select widget what user want to add.
- 2) The WYSIWYG designer pane
- 3) The red border line's part is 1920\*1080, so please make sure your widgets not overflow this border, or it'll be hidden on TV.

# **Create a Static Content – Page Builder (Add Layout)**

Layout make user easily configure the page's overall layout. In the section on each layout, user can add widget on page builder.

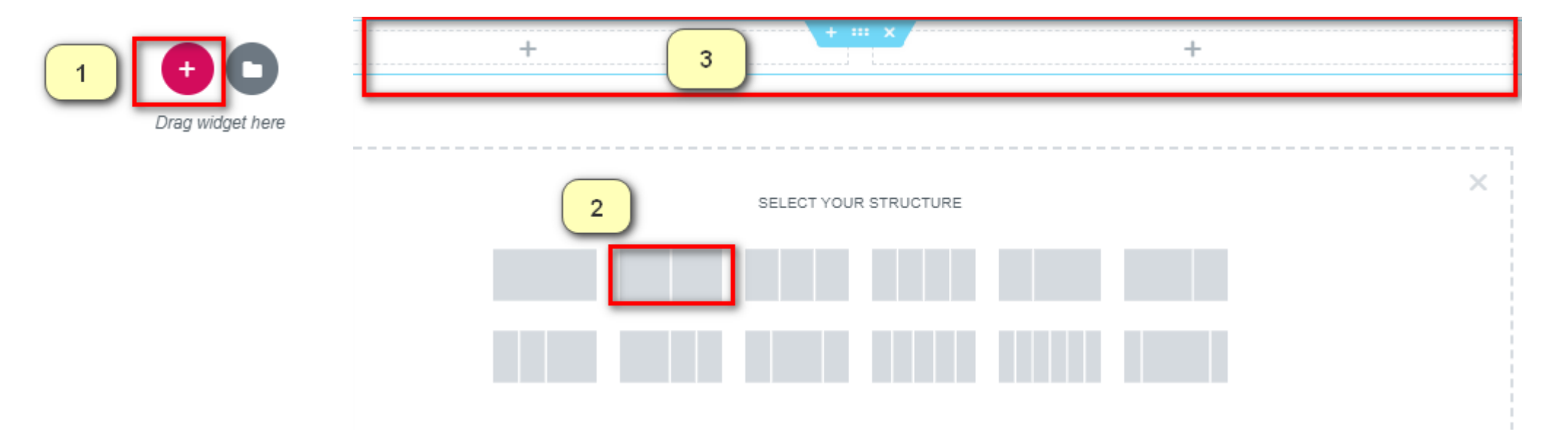

- 1) Click "+" to add layout
- 2) Choose one kind of layout
- 3) The layout is shown in the designer

# Create a Static Content – Page Builder (Configure Layout)

| ≡                               | Edit Section       |               | =          | Edit Column     |            |
|---------------------------------|--------------------|---------------|------------|-----------------|------------|
| Layout                          | ©<br>Style         | ¢<br>Advanced | Layout     | 0<br>Style      | Advanced 3 |
| ▼ Layout                        |                    |               |            | ut              |            |
| Stretch Secti<br>Stretch the se | on<br>ction to 1 h | of the page   | Column W   | Vidth (%)       |            |
| Content Widt                    | th Full Width      | ×             | Vertical A | ilign 🖵 Default | •<br>•     |
| Columns Gap                     | p No Gap           | *             | Widgets S  | Space (px) 🖵    | a • 4      |
| Height                          | 2 efault           | *             | HTML Tag   | g Default       |            |
| Vertical Align                  | Default            | -             |            |                 |            |
| Overnow                         | Derault            |               |            |                 |            |
| HTML Tag                        | Default            | *             |            |                 |            |
| <ul> <li>Structur</li> </ul>    | e                  |               |            |                 |            |

SAMSUNG

2) Set "Columns Gap" to "No Gap"

"No Gap" means there's no gap between columns

- 3) Highlight one column and click the icon to edit column
- 4) Set "Widgets Space" to 0

Each column may contain multiple widgets, here set widgets space to 0

5) The designer pane is updated

# **Create a Static Content – Page Builder (Add Image)**

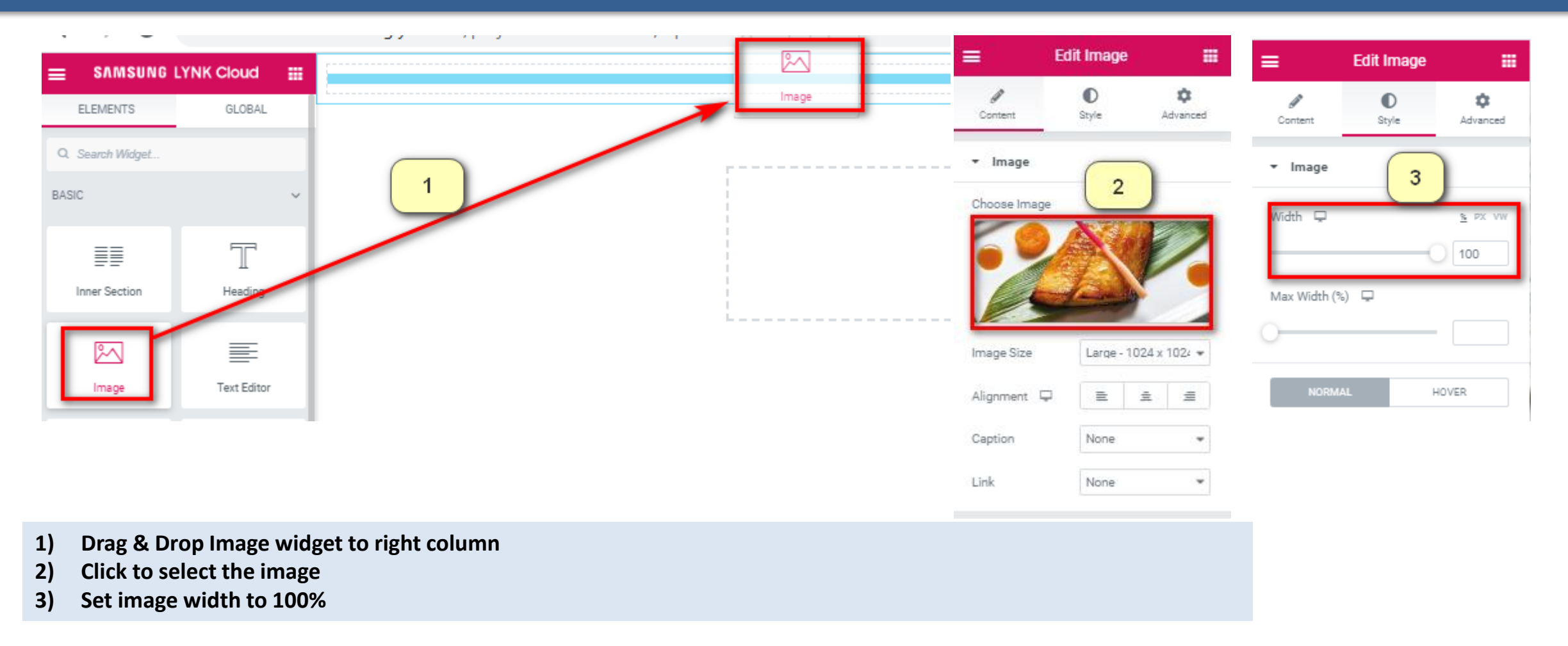

# Create a Static Content – Page Builder (Add Inner Section)

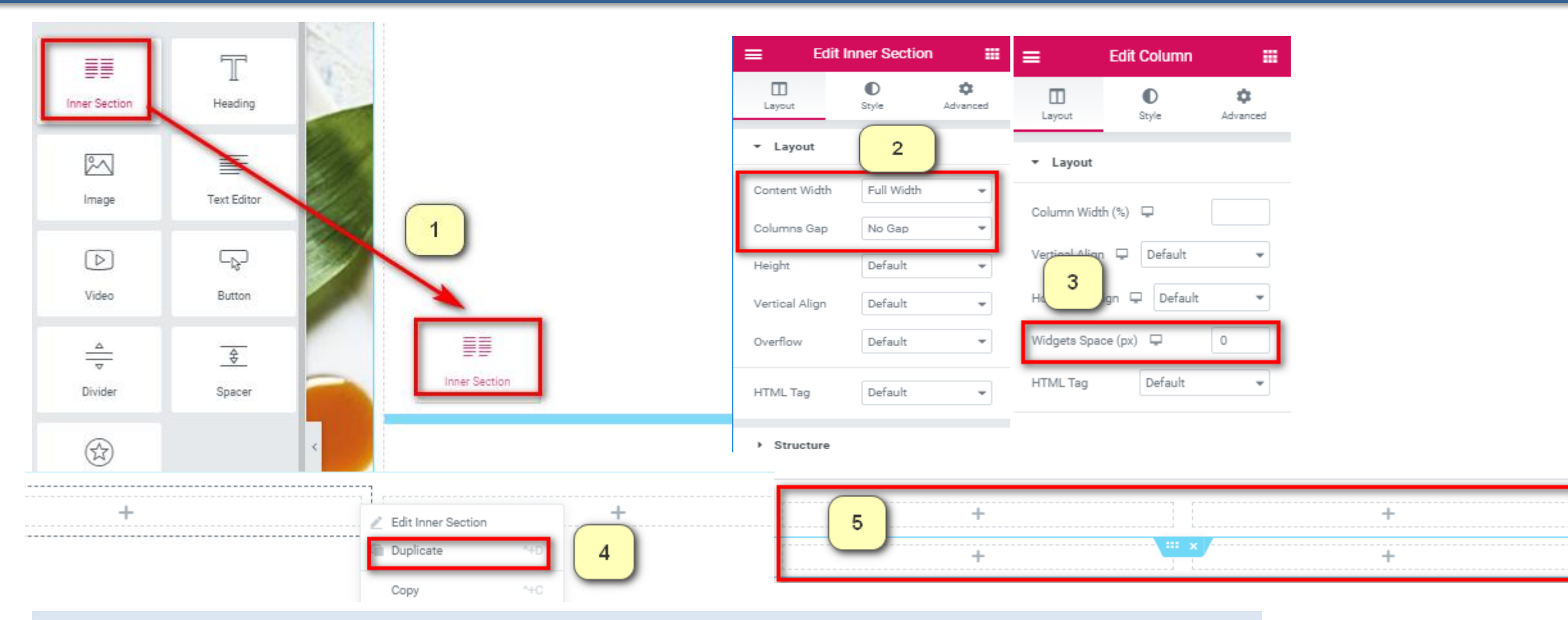

Inner Section is used to insert layout into other layout, which is flexible and powerful.

- 1) Drag & Drop Inner Section to right column
- 2) Edit Inner Section, set Content Width to "Full Width", and set Columns Gap to "No Gap"
- 3) Edit Column, set "Widgets Space" to 0
- 4) Right click Inner Section, click "Duplicate" to clone the same Inner Section
- 5) Refer to the current effect

# **Create a Static Content – Page Builder (Add Heading)**

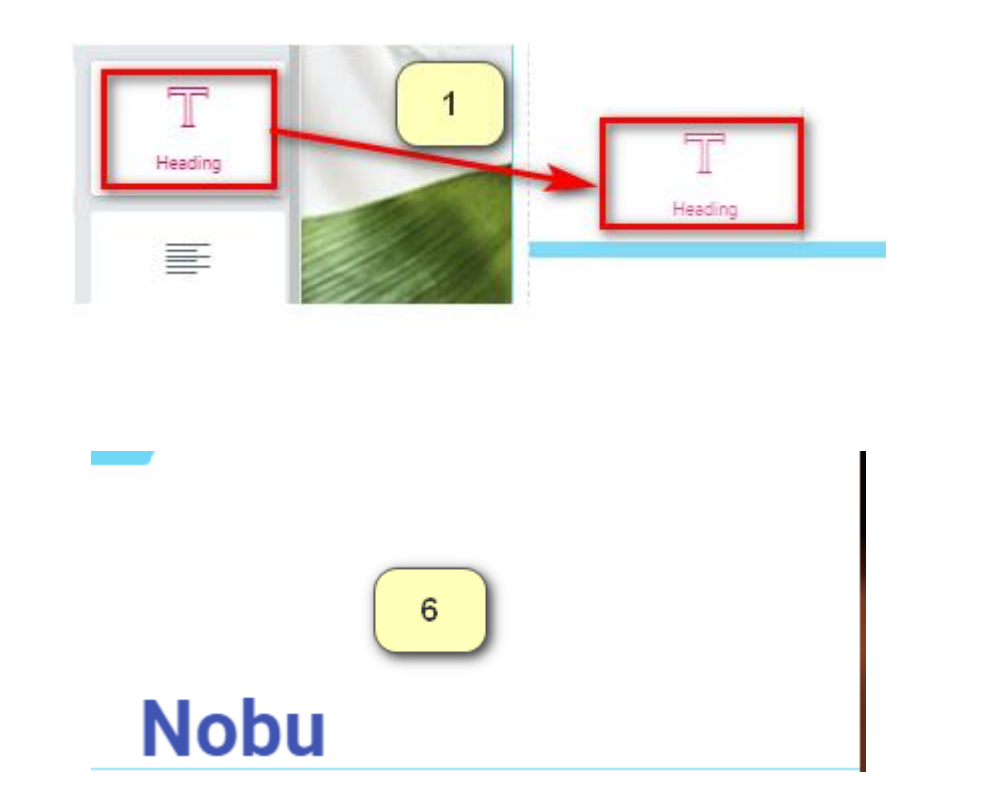

| =         | Edit Heading |               | =            | Edit Heading |               | ≡ 6                | dit Heading |                |
|-----------|--------------|---------------|--------------|--------------|---------------|--------------------|-------------|----------------|
| Content   | D<br>Style   | ¢<br>Advanced | Ø<br>Content | ©<br>Style   | ¢<br>Advanced | Content            | 0<br>Style  | Advanced       |
| ▼ Title   |              |               | ▼ Title      | 3            |               | ✓ Advanced         | 5           |                |
| Title     |              | _             | Text Color   |              |               | Margin 📮           | Desktop     | <u>PX</u> %    |
| Nobu      | 2            |               | Typography   | (            | ° 🔼           | 150 0<br>TOP RIGHT | 0 0         | ₽<br>FT        |
|           |              | - 10          | Family       | fault        | *             | Padding 🖵          |             | <u>PX</u> EM % |
| Link      |              |               | Size 🖵       |              | A REM VW      | 0 0                | 0 03        | 0 • 8          |
| Paste URL | . or type    | \$            |              |              | 49            |                    | C BOTTOM U  |                |
| Size      | Default      | *             | Weight       | Default      | -             |                    |             |                |
| HTML Tag  | H2           | *             |              |              |               |                    |             |                |
| Alignment |              | ≡ ≡           |              |              |               |                    |             |                |

- 1) Drag & Drop Heading to right column
- 2) Set Title
- 3) Set Text Color
- 4) Set Font Size
- 5) Set Margin and Padding
- 6) Refer to the current effect

# **Create a Static Content – Page Builder (Add Text Editor)**

1

Add Media

Paragraph

Ξ Ξ

Edit Text Editor

O

Style

2

Ċ

Advanced

Text

Visual

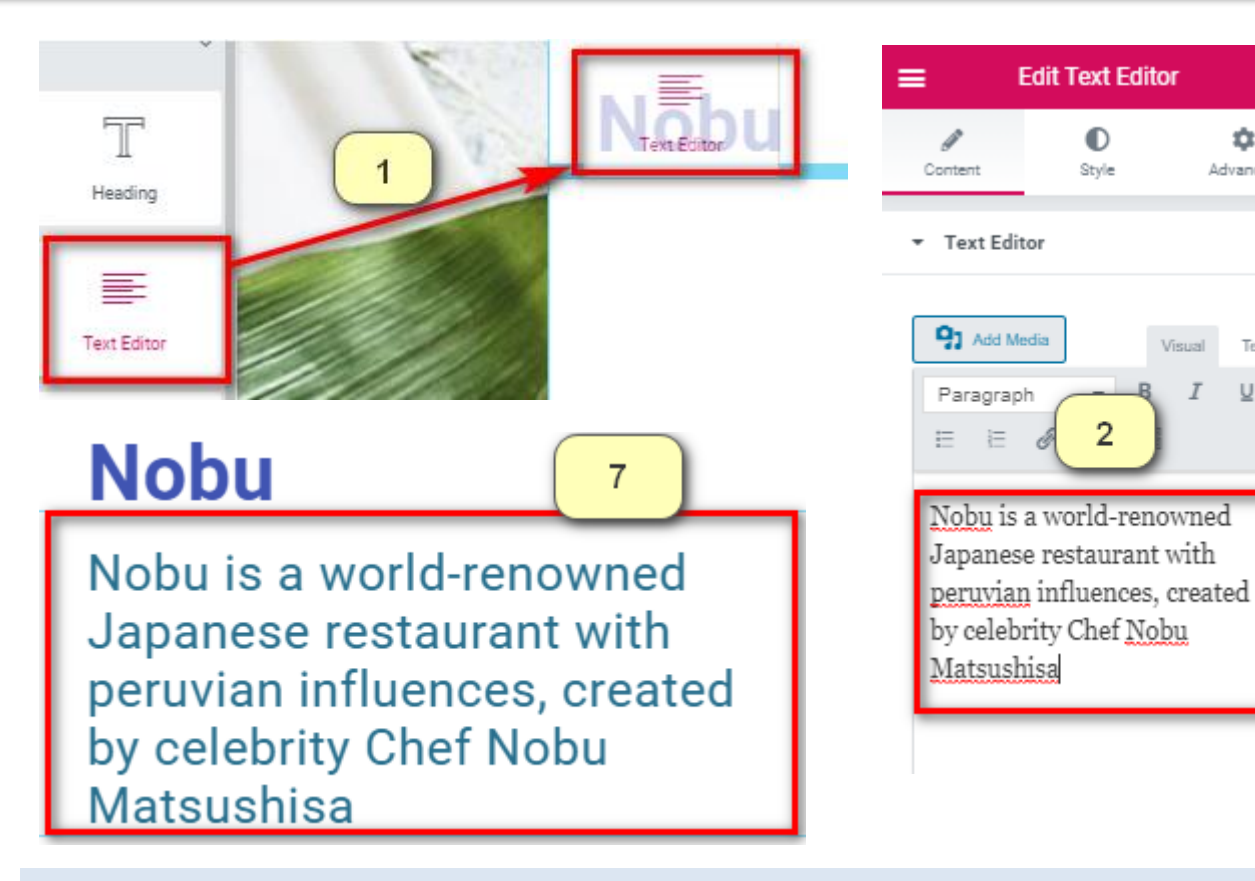

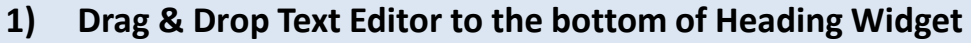

- Set content 2)
- Set Text Color 3)
- **Set Font Size** 4)
- 5) Set Line-Height and Letter Spacing
- 6) Set Padding
- **Refer to the current effect** 7)

| ▼ Text Editor       | 😑 🛛 Edit Text Edi      |
|---------------------|------------------------|
| Alignment 🖵 3 🚊 🔳   | Content Style          |
| Text Color          | - Advanced             |
| Family 4 Default    | Margin 🖵               |
|                     | Padding ♀<br>20 20 ♦ 0 |
| Weight Default 👻    | TOP RICHT BOTTOM       |
| Transform Default 💌 | Z-Index                |
| Style Default -     | CSS ID                 |
| Decora Default      | CSS Classes            |
| Line-Height 🖵 🛛 🖉   |                        |
| 1.2                 |                        |
| Letter Spacing 📮    |                        |
| 0.7                 |                        |

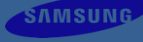

=

ά

Advanced

<u>PX</u> %

PX EM 3

S

# **Create a Static Content – Page Builder (Add Button)**

| Nobu Is a world                                                          | ≡ E         | lit Button  |               | ▼ Button                           |                | ≡                            |
|--------------------------------------------------------------------------|-------------|-------------|---------------|------------------------------------|----------------|------------------------------|
| Text Editor                                                              | Content     | ©<br>Style  | ¢<br>Advanced | Typography 4                       | 2              | Ø<br>Content                 |
| 1 by peleinty Che                                                        | Button      |             |               | Text Shadow                        | 2              | <ul> <li>Advanced</li> </ul> |
| Ma tsushisa                                                              | 2           |             |               | NORMAL                             | IOVER          |                              |
| Button                                                                   | Туре        | Default     | -             | Text Color                         |                | Margin 🖵                     |
|                                                                          | Text        | 6:00pm to 8 | 3:00pm        | Deckson and Online                 |                |                              |
|                                                                          | Link        |             |               | Background Color                   |                | Padding 🗖                    |
|                                                                          | #           |             | ۵             | Border Type Solid                  |                |                              |
|                                                                          | Alignment 🖵 | È É         | = =           | Width 🖵                            |                | TOP RICHT                    |
| 6 6:00pm to 8:00pm                                                       | Size        | Extra Large | •             | 3 3 3 3<br>TOP RICHT BOTTOM LE     | e<br>FT        | Z-Index                      |
| 0.00000                                                                  |             |             |               | Color                              | 000            |                              |
|                                                                          |             |             |               | Border Radius                      | <u>PX</u> %    |                              |
|                                                                          |             |             |               | 8 8 8 8                            | Ø              |                              |
|                                                                          |             |             |               | TOP RICHT BOTTOM LE                | FT             |                              |
| Drag & Drop Button to the bottom of Text Editor widget                   |             |             |               | Box Shadow                         | 2              |                              |
| Set Text<br>Set Alignment and Size                                       |             |             |               | Padding 🖵                          | <u>PX</u> EM % |                              |
| Set Text Color, Background Color, Border Style and Padding<br>Set Margin | Ş           |             |               | 20 80 20 80<br>TOP RIGHT BOTTOM LE | • P            |                              |

SAMSUNG

.....

\$

Advanced

P

PX EM %

Edit Button

O

Style

0

5

0

**Refer to the current effect** 6)

1)

2)

3)

4)

5)

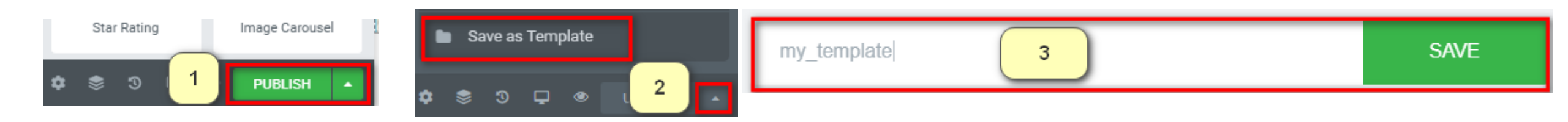

- 1) Click "PUBLISH" to finish your design
- 2) Click up arrow, click "Save as Template"
- 3) Input template name and "SAVE" it
- 4) After that, you may reuse this template

# **Create a Static Content – Page Builder (Reuse Template)**

| 📮 Pages              | Save                   | e draft Preview | Publish |   | : |
|----------------------|------------------------|-----------------|---------|---|---|
| All Pages<br>Add New |                        | Document        |         |   | × |
| 🖈 Posts              | nage 2                 | Permalink       |         |   | ~ |
| TV Channels          | puge_2                 | Page Type       | ~       | ~ |   |
| E Custom Fonts       |                        |                 |         |   |   |
| 😭 Products           |                        | Single Page     | ~       |   |   |
| Appearance           | Edit with Page Builder | Preview Data    | ^       | ~ | • |
| 🖋 Tools              |                        | Page Menu       | ^       | ~ |   |
| ↓† Settings 1        |                        |                 |         |   |   |
| <b>O C H</b>         |                        | 🔿 Enable 🛛 D    | isable  |   |   |

SAMSUNG

Create a Single Page "page\_2": 1) Click "Edit with Page Builder" to enter page builder UI

# Create a Static Content – Page Builder (Reuse Template)

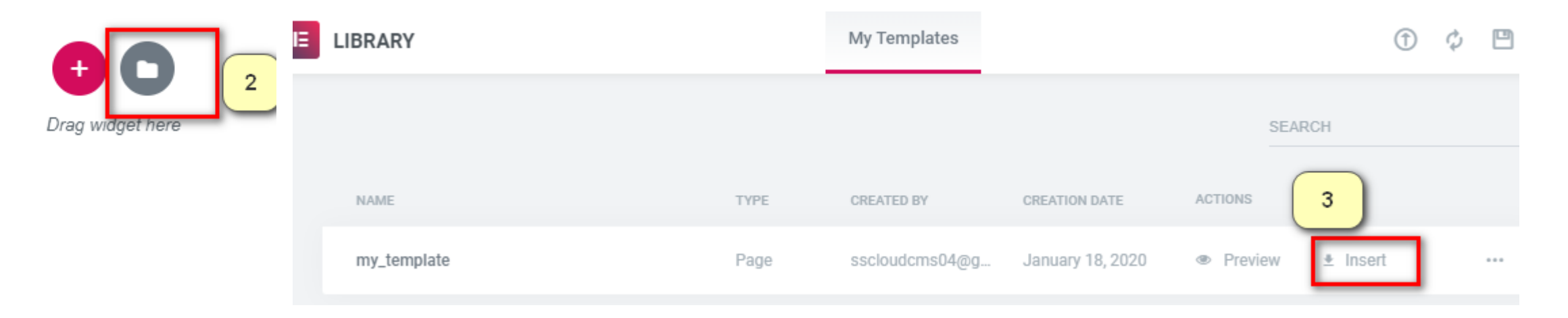

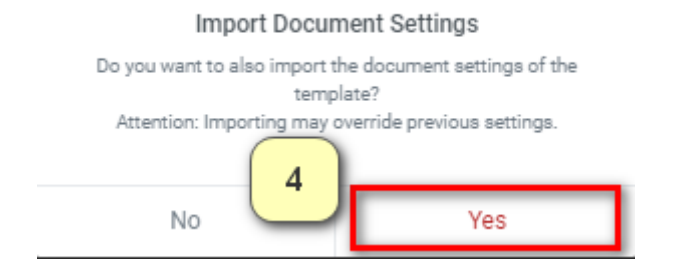

- 2) Click to show popup window
- 3) Choose a template and "Insert"
- 4) Click "Yes"
- 5) Base on this template, design your page.

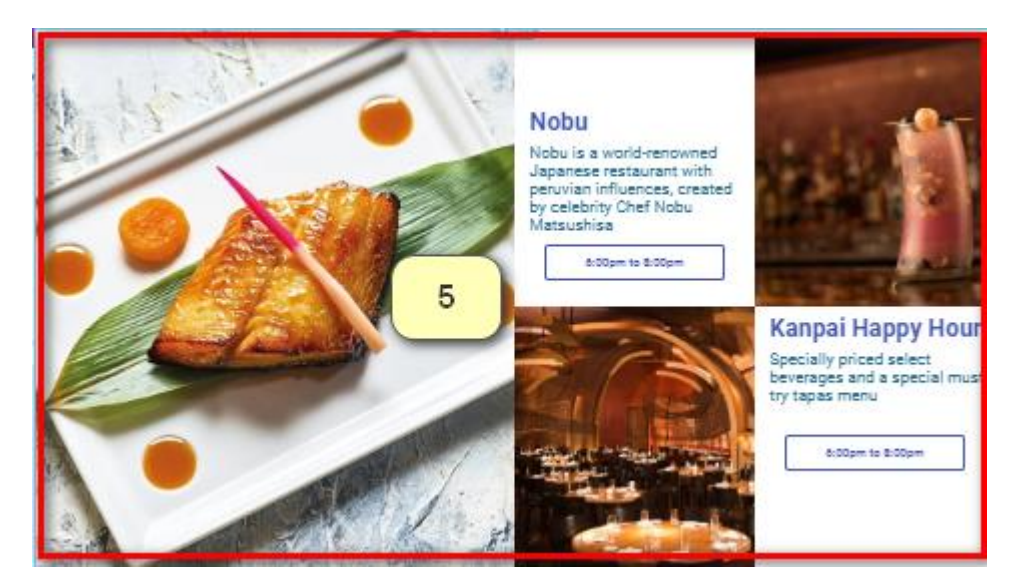

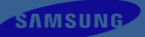

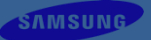

# **Create a Dynamic Content**

# Create a Dynamic Content – Create a Post using Content Template

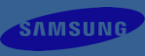

Dynamic contents mean, it is rendered based on each post's data with contents templates.

| 📙 Pages                           |                    |                                  |       | Save draft 7 Publish                                                                                                    | : | Featured image             | Browse |
|-----------------------------------|--------------------|----------------------------------|-------|----------------------------------------------------------------------------------------------------|---|----------------------------|--------|
| Posts                             |                    |                                  |       | Document                                                                                                    | × | Prominent info<br>Distance |        |
| Add New 1                         | local_1            | 2                                |       | Categories                                                                                                    | ~ | Duration                   |        |
| Categories<br>Tags                |                    |                                  |       | Archiving                                                                                                    |   | Description in short       |        |
| Content Types                     | Meta Info          |                                  | ~ ¥ * |                                                                                                    |   | Description in detail      |        |
| TV Channels                       |                    |                                  |       | Set Archiving Thumbhail Imag                                                                                                    |   |                            |        |
| E Custom Fonts                    | Content Type       | Local Activities V               |       |                                                                                                    |   | Image gallery              |        |
| Products                          | Featured image     | Tours & Tickets                  |       | Content Template A M                                                                                                    |   | inage ganery               | Browse |
| 🔊 Appearance                      |                    | Eat & Drink<br>Event & Promotion |       |                                                                                                    |   | Custom Fields              |        |
| 🖋 Tools                           | Prominent info     | Guest Services<br>Products       |       | local_activities A V                                                                                                    |   | Add New                    | 4-1    |
| Settings 1                        | Distance           | VOD                              |       | March 1997                                                                                                    |   |                            |        |
| <ul> <li>Collapse menu</li> </ul> | Duration           |                                  |       | Provide the second second |   |                            |        |
| 1) Click "Add Ne                  | ew" to show post e | ditor UI                         |       | Marchael Weither                                                                                                    |   |                            |        |

- 2) Input title
- 3) Select Content Type

The dropdown list includes default content types and user defined content types

# **Create a Dynamic Content – Create a Post using Content Template**

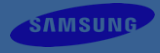

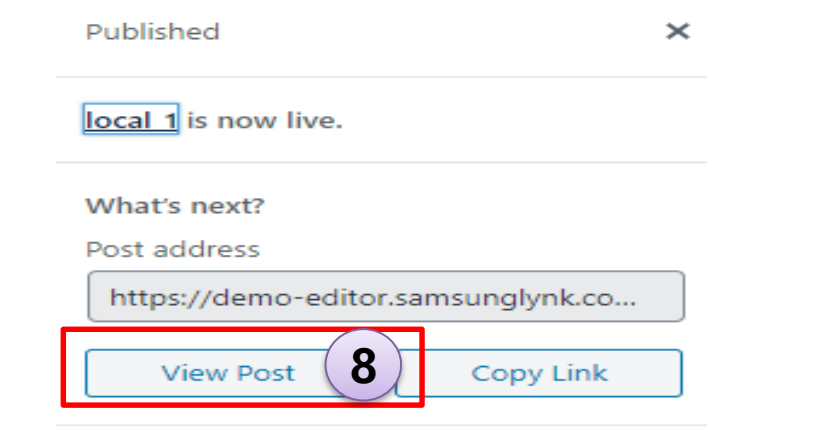

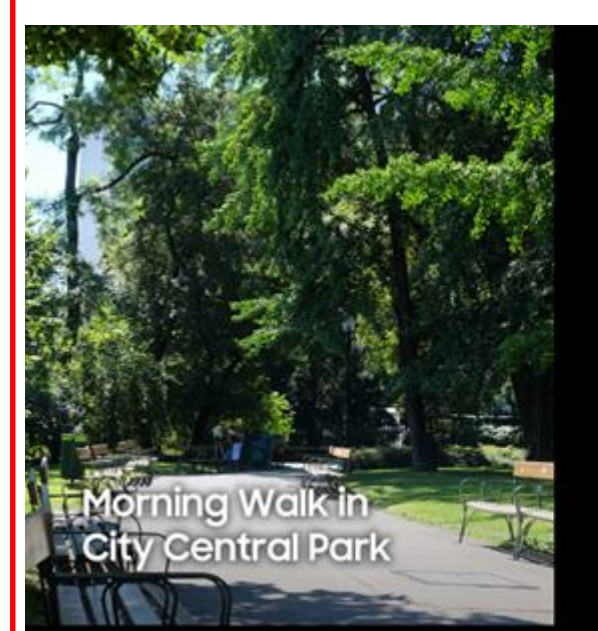

#### Information

Closed on May 15 for maintenance

Distance: 1.2 miles from hotel Duration: approximately 1 hour

#### Description

#### Top 10 world's largest urban park

Enjoy the morning calm and immense yourself in the beauty of man-made scenery. The city central park is a quiet and peaceful spot that is well recognized as filming locations for many popular TV series.

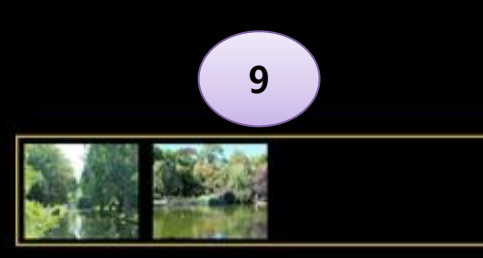

- 4) Fill meta info for this post
  - 4-1) you can add one or more custom fields which support text type and image type.
- 5) Set Archiving Thumbnail Image
- 6) Select Content Template

There are two default templates: Template A and Template B. When they are selected, the preview will show below.

For Template A and Template B, their layout and CSS style are fixed.

- 7) Click "Publish" to finish
- 8) Click "View Post" to show the result
- 9) Refer current result

# **Create a Dynamic Content – Create a Post using Page Builder**

| Can make a s                        | pecial contents templates for a post using Page                                                                     | Builder.                                                     | Featured image Browse 4                                                                                                    |
|-------------------------------------|----------------------------------------------------------------------------------------------------|--------------------------------------------------------------|----------------------------------------------------------------------------------------------------|
| 📙 Pages                             |                                                                                                    | Save draft Preview Publish                                   | Prominent info                                                                                                    |
| 🖈 Posts                             |                                                                                                    | Document                                                     | Di 1) Click "Add New" to show post editor UI                                                                                                    |
| All Posts Add New 1                 |                                                                                                    | Categories                                                   | 2) Input title<br>3) Select Content Type                                                                                                    |
| Categories<br>Tags<br>Content Types | 10Cal_2                                                                                                    | 5 Archiving<br>Thumbnail Image ^                             | <ul> <li>4) Fill meta into for this post</li> <li>4-1) you can add one or more custom fie</li> <li>Ids which support text type and image type.</li> </ul> |
| TV Channels                         |                                                                                                    | Content Template                                             |                                                                                                    |
| E Custom Fonts                      | Edit with Page Builder                                                                                              | 6 Page Builder V<br>local_activities A<br>local_activities P | Image gallery Browse                                                                                                    |
| Appearance                          | <ol> <li>Set Archiving Thumbnail Image</li> <li>Select "Page Builder". When select "Page Builder", "Edit</li> </ol> | Page Builder                                                 | Custom Fields                                                                                                    |
| Fools Settings 1                    | with Page Builder" button will show.<br>7) Click "Edit with Page Builder", then it'll enter page builder            | Preview Data 🔨                                               | Add New 4-1                                                                                                    |
|                                     | UI.                                                                                                    | A Page Menu A                                                |                                                                                                    |
| Collapse menu                       | Content Type Local Activities ~ 3                                                                                   | O Enable                                                     |                                                                                                    |

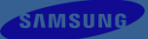

# **Create a Dynamic Content – Create a Post using Page Builder**

Using Metabox widget, user can configure a post contents what user want to.

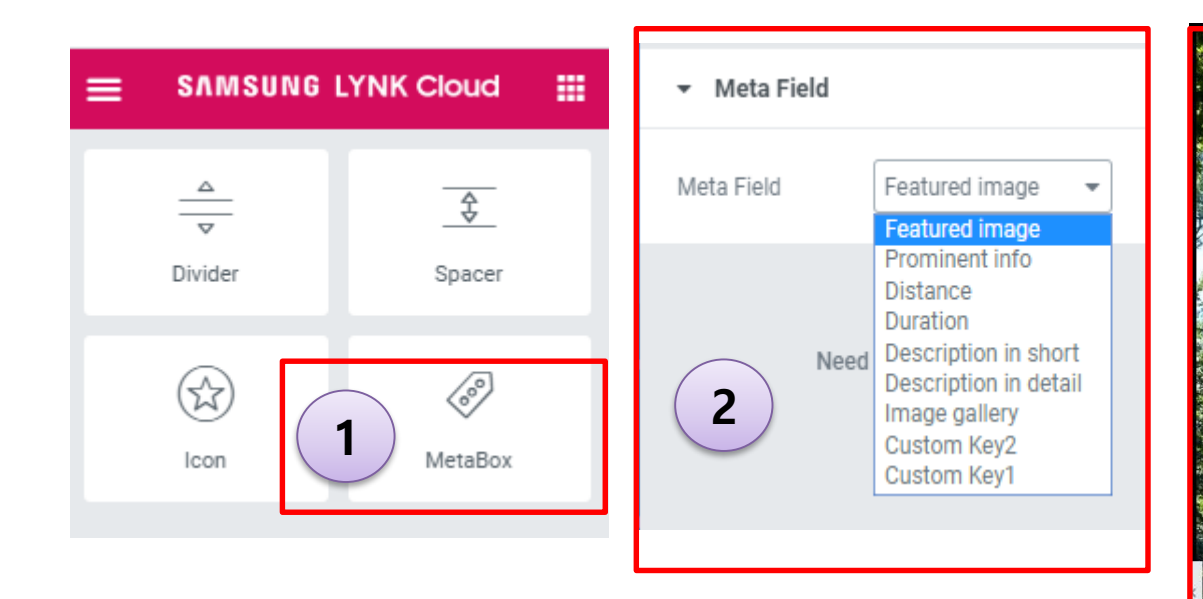

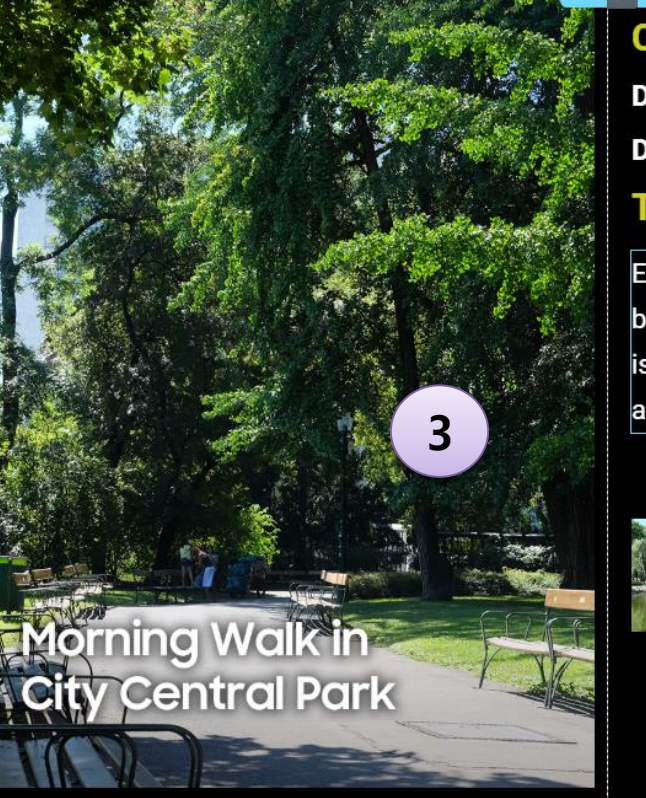

#### Closed on May 15 for maintenance Distance : 35 miles from hotel Duration :approximately 1 hour Top 10 world's largest urban park

Enjoy the morning calm and immerse yourself in the beauty of man-made scenery. The city central park is a quiet and peaceful spot that is well recognized as filming locations for many popular TV series.

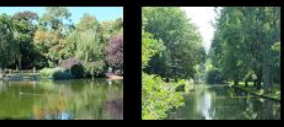

- 1) "MetaBox" is a customized widget, it includes current post's meta info and custom fields.
- 2) The "Meta Field" contains current post's meta keys and custom keys
- 3) Use "MetaBox" widget to design the layout

# Create a Dynamic Content – Create a Archive Page using Archive Template

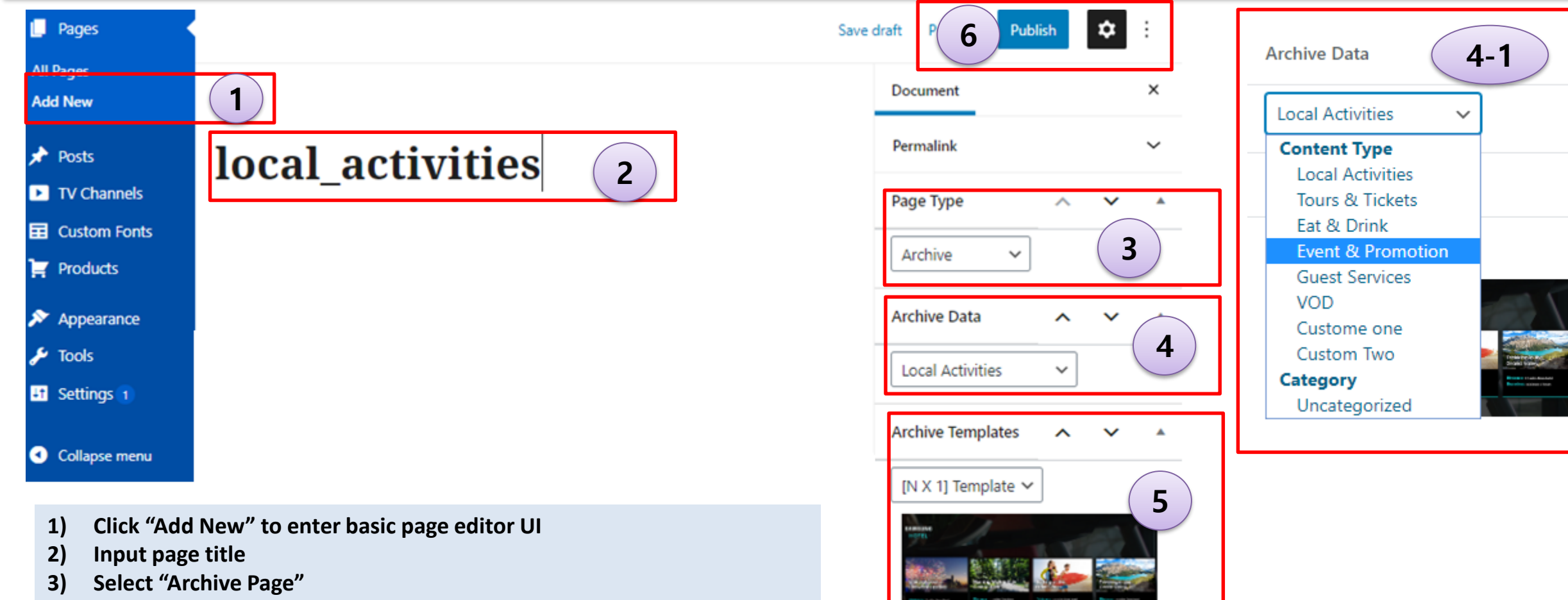

Preview Data

Page Menu

C Enable

^

Disable

- 4) Select Archive Data :
- 4-1) When select a content type, it means all posts which has this content type are archived to this page. If user configure category of contents, it will be filtered based on configured category
- 5) Select a template are one default templates: [N x 1] Template. When you select it, the preview of the template will show below.
- 6) Click "Publish"

# Create a Dynamic Content – Create a Archive Page using Archive Template

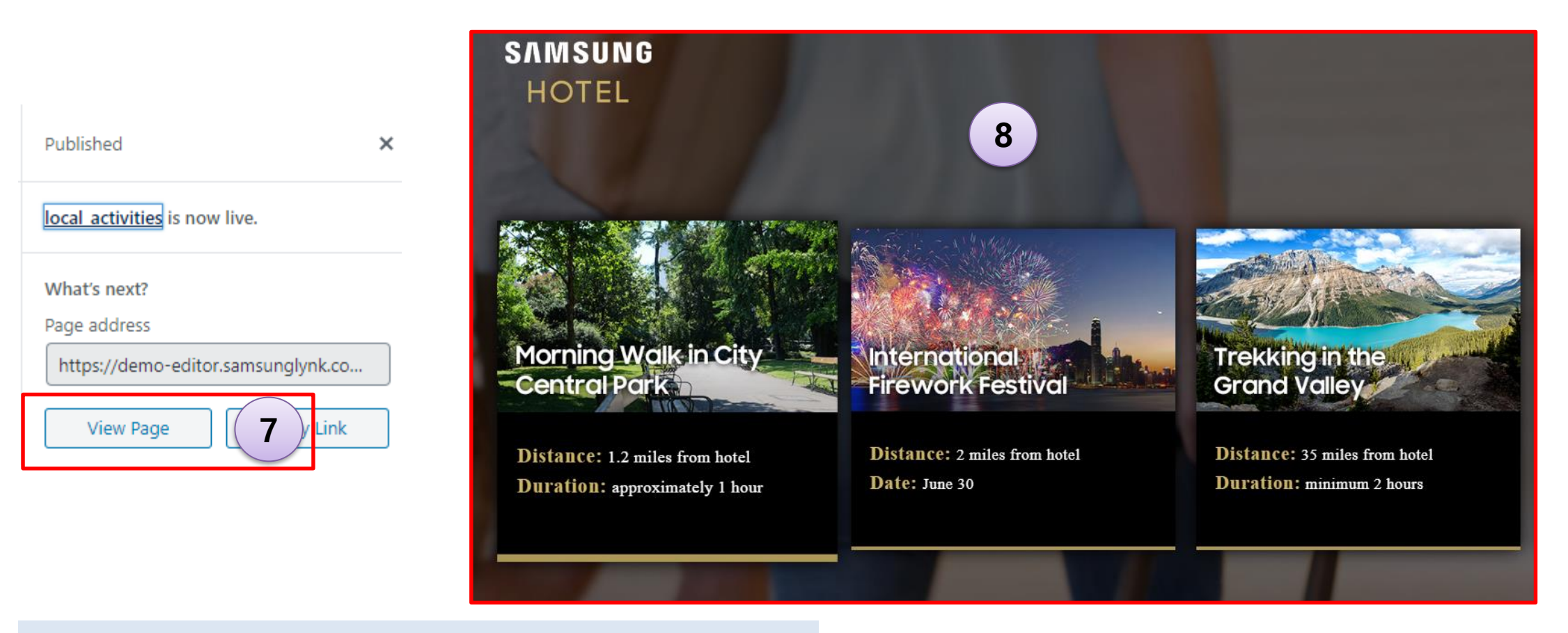

- 7) Click "View Page" to check the result
- 8) Refer to current result

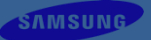

# **Create Functional Contents**

# **Create Functional Contents – TV Channels**

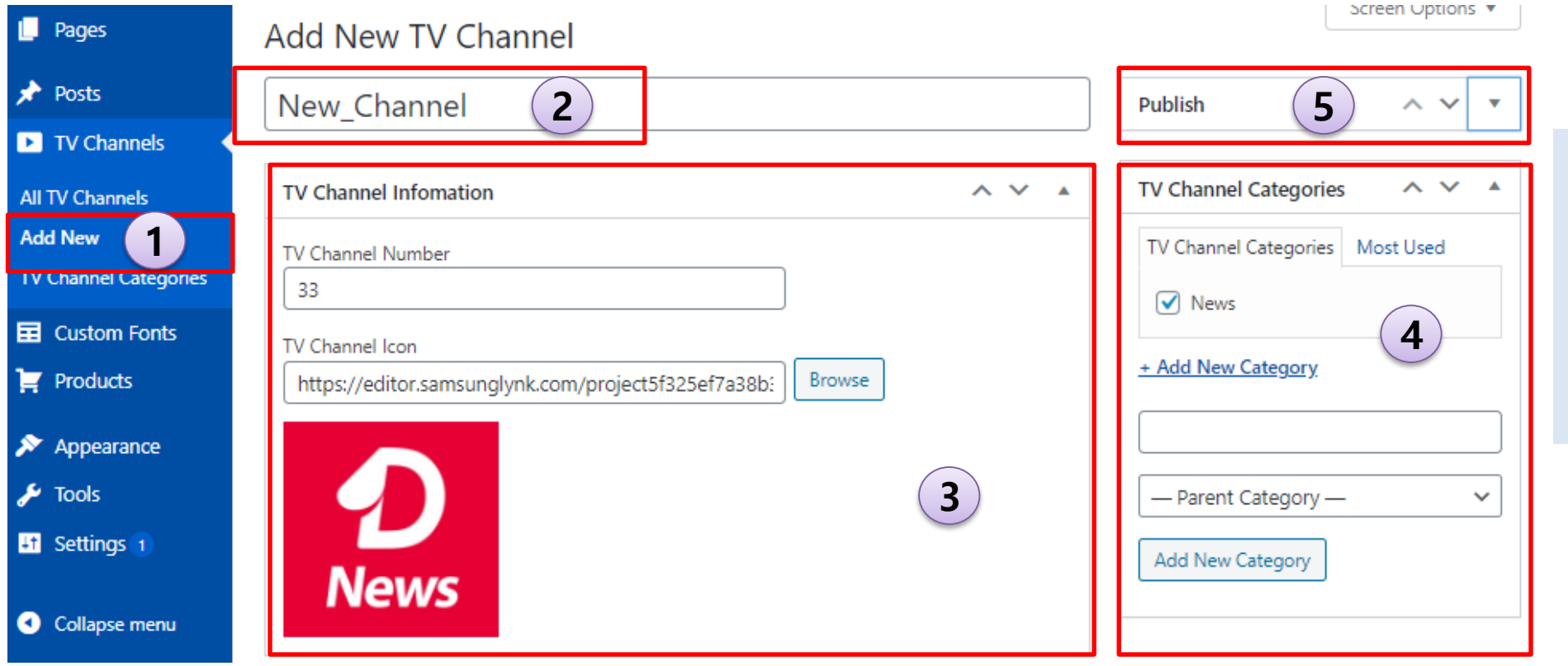

- 1) Click "Add New" to show TV Channel editor UI
- 2) Input title
- 3) Input other information

4) Select TV Channel Categories

Each TV Channel may belong
to one or more TV Channel
categories. You may create TV

Channel categories here, and
choose this TV Channel's
category.
Click "Publish" to finish

# **Create Functional Contents – TV Channels page**

| 📮 Pages                                                                                                    |                                                                                             | Switch to draft | Preview Update                             | • : | 4 |
|----------------------------------------------------------------------------------------------------|---------------------------------------------------------------------------------------------|-----------------|--------------------------------------------|-----|---|
| All Pages<br>Add New<br>Categories                                                                              | 1                                                                                           | C               | Document                                   | ×   |   |
| Posts     Videos                                                                                                | TV Channels 2                                                                               | F               | Permalink                                  | ~   |   |
| <ul> <li>TV Channels</li> <li>Appearance</li> <li>Settings</li> </ul>                                           |                                                                                             |                 | TV Channels ✓<br>Basic Type<br>Single Page | 3 . |   |
| <ul> <li>Collapse menu</li> </ul>                                                                               | Page updated.                                                                               | v               | Archive<br>TV Channels                     | · _ |   |
|                                                                                                    |                                                                                             | P               | review Data                                | Ţ   |   |
| <ol> <li>Click "Add</li> <li>Input page</li> <li>Select "TV</li> <li>Click "Pub</li> <li>Click "View</li> </ol> | New" to enter basic page editor UI<br>e title<br>"Channels"<br>lish" or "Update"<br>w Page" | P.              | age Menu<br>) Enable 💿 Disable             | •   |   |

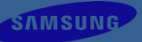
#### 6) The final displaying result

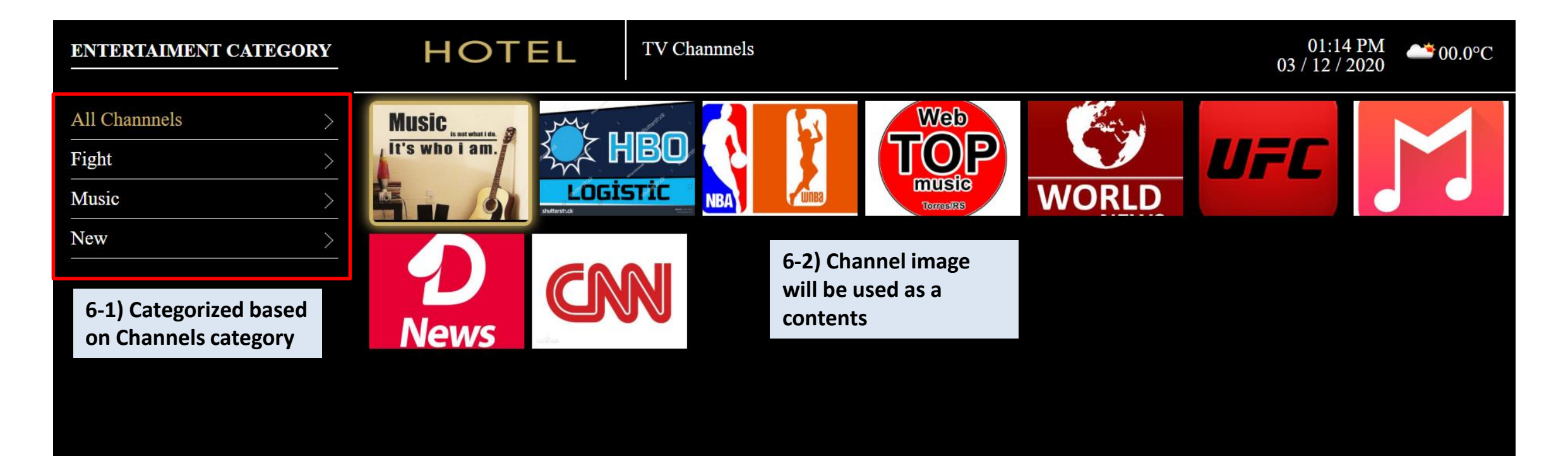

### **Create Functional Contents – TV Functions**

| Туре       | Description     |                                                                   |  |
|------------|-----------------|-------------------------------------------------------------------|--|
|            | Channel List    | Show channel list                                                 |  |
|            | My Channel      | Show self defined Channel info                                    |  |
|            | First Screen    | Eden App which includes launcher bar and preview                  |  |
|            | Guide           | Show All Channels and timeline info                               |  |
|            | Alarm           | Set alarm settings, includes On/Off, Time, Volume                 |  |
|            | Menu            | Show menu info, includes Picture, Sound, Broadcasting, etc.       |  |
| Loungh Ann | Close Caption   | Set Caption info, includes Position, High Contrast, Enlarge, etc. |  |
| Launch App | Sleep Timer     | Set TV sleep timer, On/Off, 30min, 60min, etc.                    |  |
|            | Sound Mode      | Set Sound Mode, includes Standard, Amplify                        |  |
|            | Picture Mode    | Set Picture Mode, Includes Dynamic, Standard, Natural, Movie      |  |
|            | BT Music Player | Blue tooth music player                                           |  |
|            | Media Player    | Open USB directory to play video source                           |  |
|            | Netflix         | Watch TV shows and movies                                         |  |
|            | Youtube         | Watch TV shows and movies                                         |  |

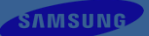

### **Create Functional Contents – TV Functions**

| Туре                   | Description                                                                                     |  |
|------------------------|-------------------------------------------------------------------------------------------------|--|
| Launch App by App Name | Launch app by App Name which input by user. Its case insensitive.<br>e.g. App Name is "youtube" |  |
| Launch App by App Id   | Launch app by App Id which input by user.<br>e.g. App Id is "9Ur5IzDKqV.TizenYouTube"           |  |
| Tune to Channel        | Change TV channel which major and minor input by user.                                          |  |
| Change Source          | Change TV source, includes: AV1, AV2, HDMI1, HDMI2, HDMI3, HDMI4, PC1, TV.                      |  |
| Web Browser            | Launch Web Brower app to access the URL which input by user.                                    |  |

# Create Functional Contents – TV Functions(used as a menu item)

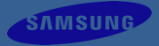

#### When create Menu, you can choose the TV function as a menu item.

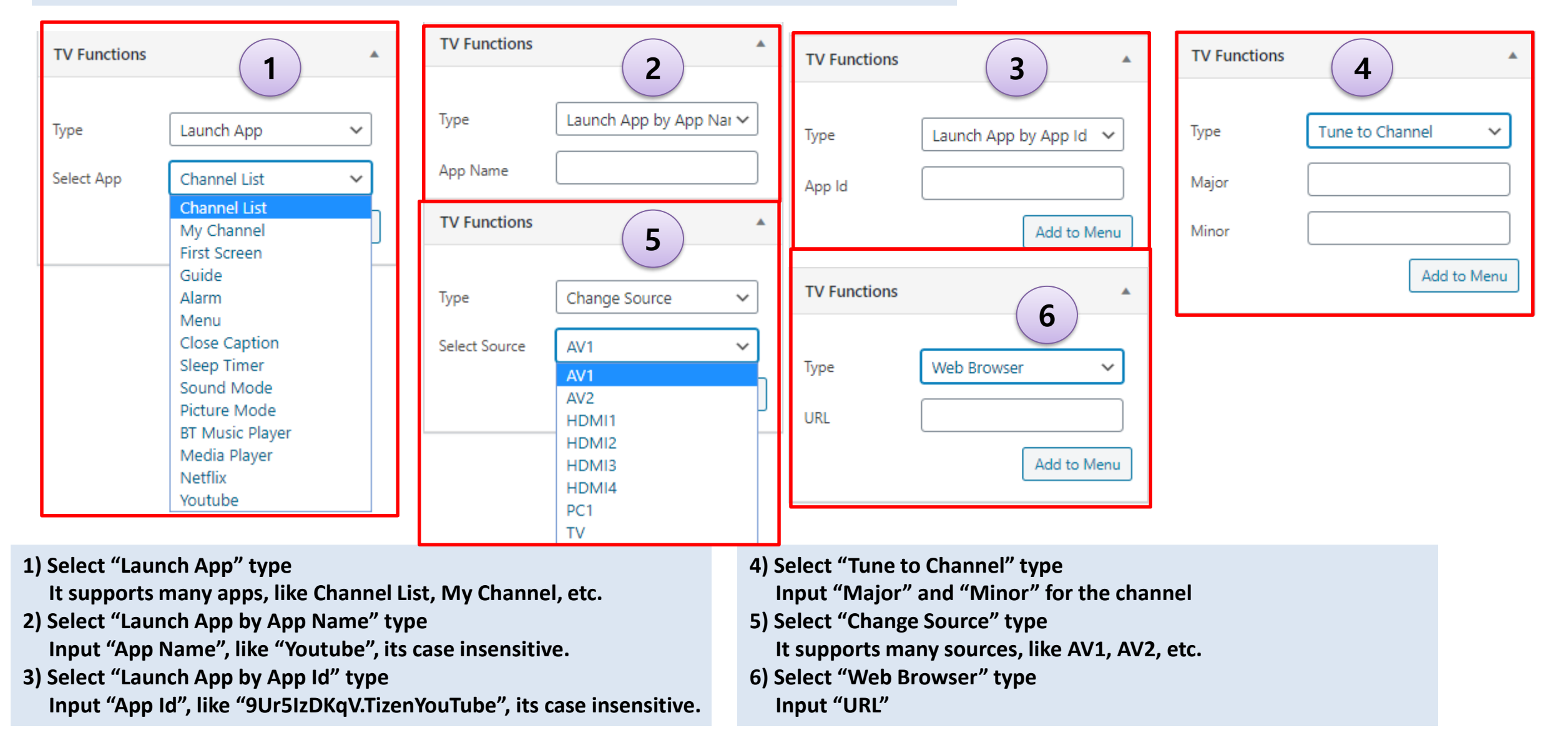

# **Create Functional Contents – TV Functions (widget in PageBuilder)**

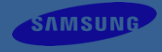

#### When edit a post&page in Page Builder, you can choose the "TV Function" widget.

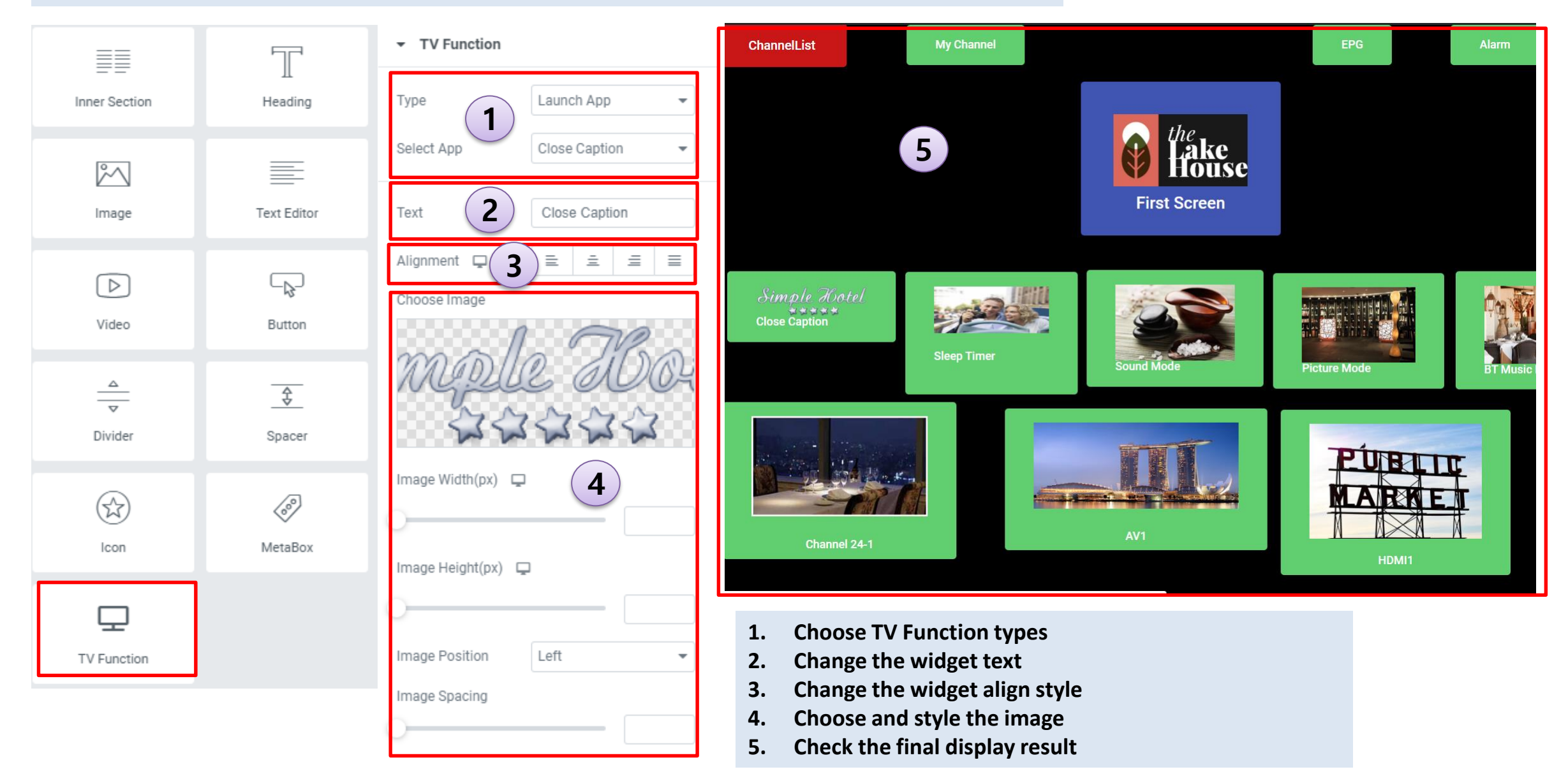

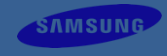

For Configuring location which is shown weather info, go to LYNK Cloud setting menu.

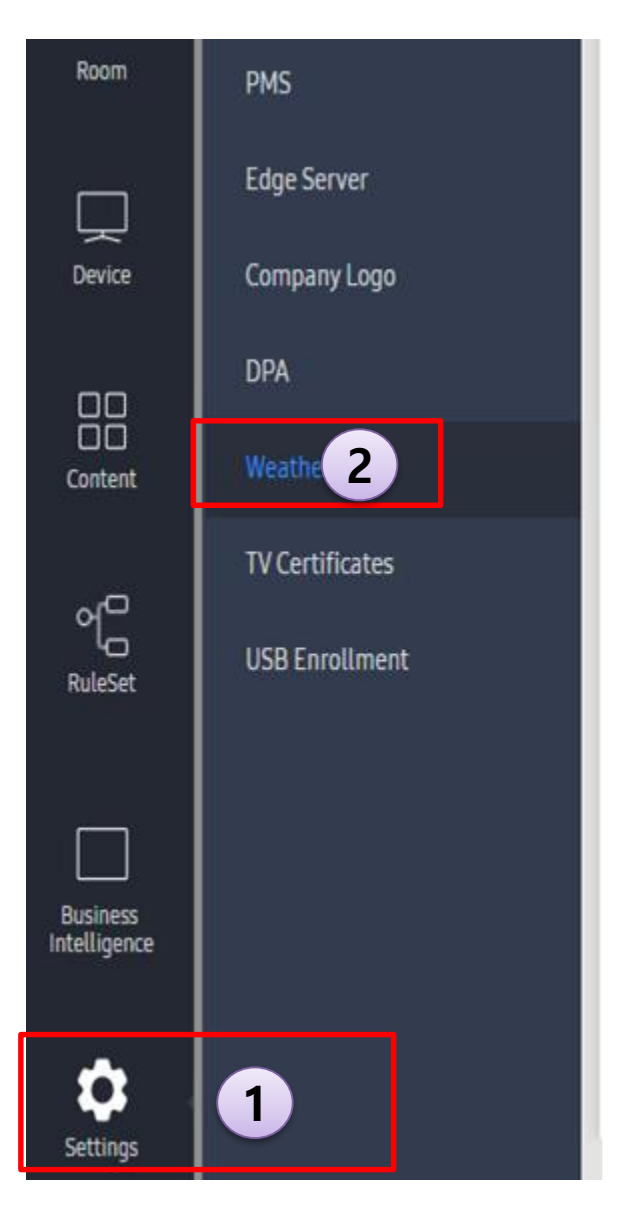

| ocation           | <ul> <li>City</li> </ul> | Latitude/Longitude |   |
|-------------------|--------------------------|--------------------|---|
|                   | Ndenderu, Kiamb          | ou, Kenya          | Q |
|                   | Current Location: Ndend  | feru.              |   |
| Temperature Scale | Fahrenheit(*F)           | × (4)              |   |
| erature Scale     | Fahrenheit("F)           | <u> </u>           |   |

5) Click "Apply" to save changes.

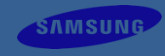

#### Adding a weather widget in page builder

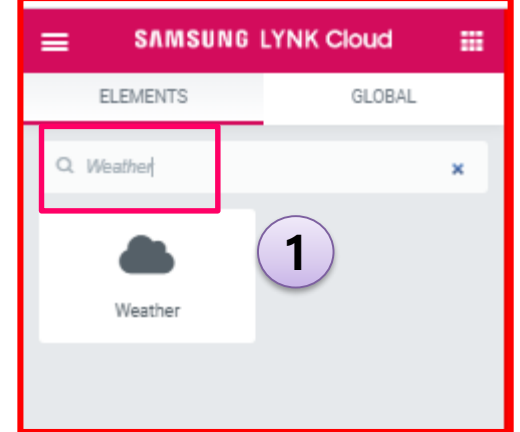

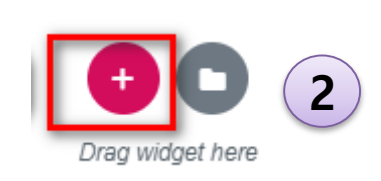

| E E              | dit Weather |               |                      | The                  |
|------------------|-------------|---------------|----------------------|----------------------|
| Content          | ©<br>Style  | C<br>Advanced | Wednesday, 08/19/202 | 0 Weather<br>Channel |
| ✓ Weather        |             |               |                      |                      |
| Widget Type      | One day     | ~             |                      |                      |
| Layout           | Vertical    | -             |                      | 4                    |
| Choose Day       | Today       | -             |                      |                      |
| Date Format      | day,mm/de   | 1/yyyy +      |                      |                      |
| Units            | Celsius     | ~             |                      |                      |
| Date             |             |               | Suwon-si             | South Korea          |
| Weather loon     |             |               |                      |                      |
| City             |             | Chever ()     | . 29                 | °C                   |
| Country          |             |               | 27                   | •                    |
| Current Temperat | ure         |               | 32°C/23°C            | Sunny                |
| Summary          | Indie.      |               |                      |                      |
| Width 👳          |             | 5 EX          |                      |                      |
|                  |             | - 580         |                      |                      |
| Height 🖵         |             |               |                      |                      |
| 0                |             | 480           |                      |                      |
| Alignment 🖵      |             | a a a         |                      |                      |

| 3 | SELECT YOUR STRUCTURE |
|---|-----------------------|
|   |                       |
|   |                       |

- 1) Search weather on search bar or scroll down to Lynk category to locate weather widget
- 2) Click on to add new section
- 3) Select section
- 4) Drag weather widget to created section, weather element will be rendered with default settings.

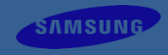

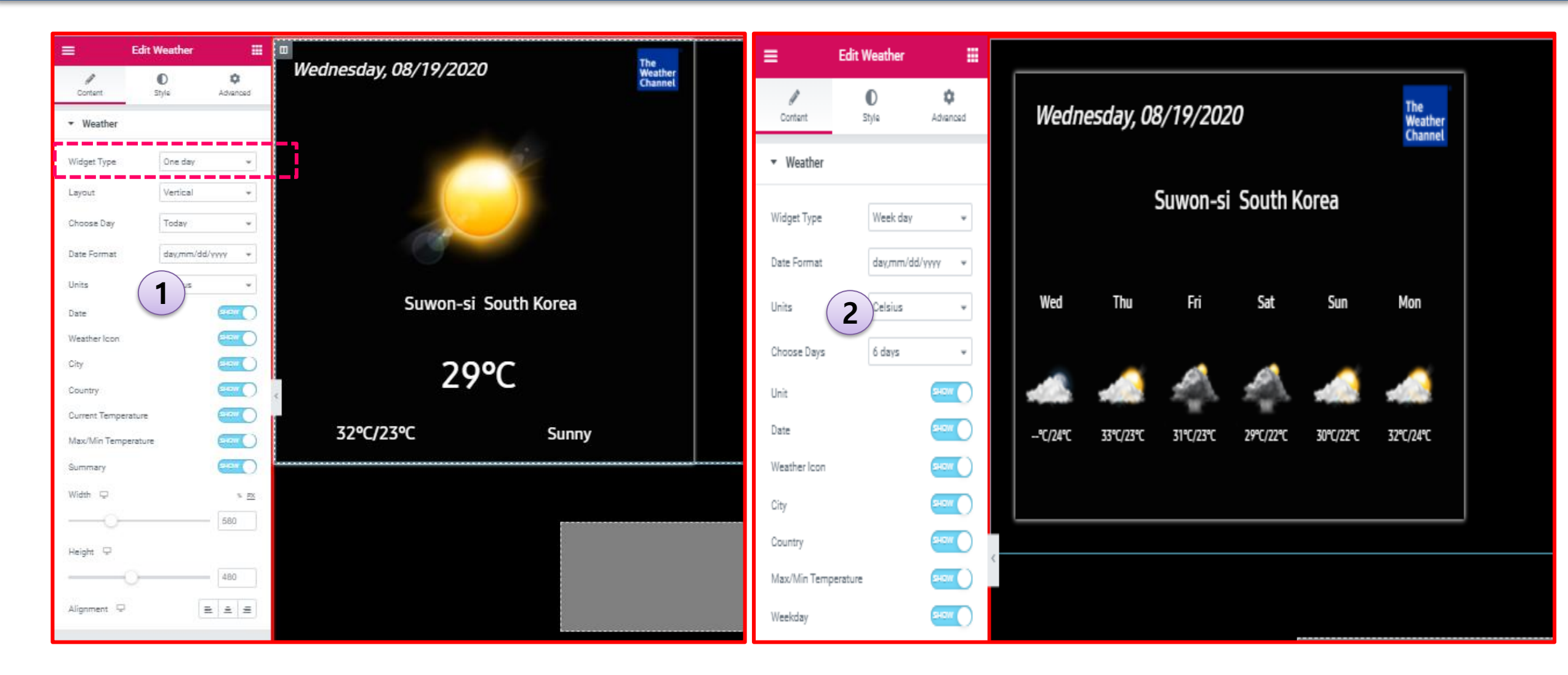

1) Select widget type from drop down

- 1> One day : Render one day type layout
- 2> Week day : Render daily forecast widget

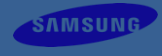

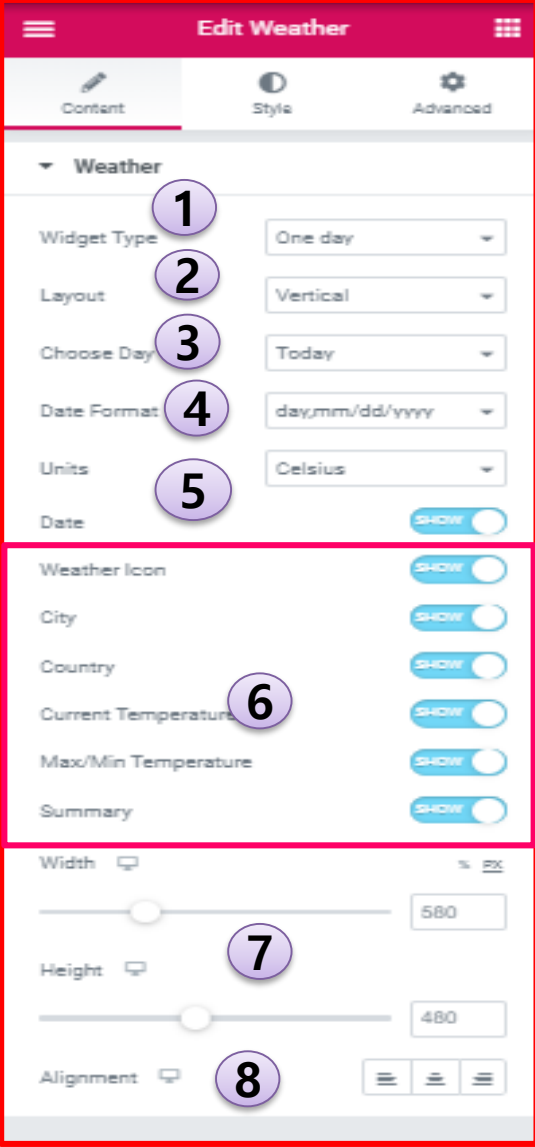

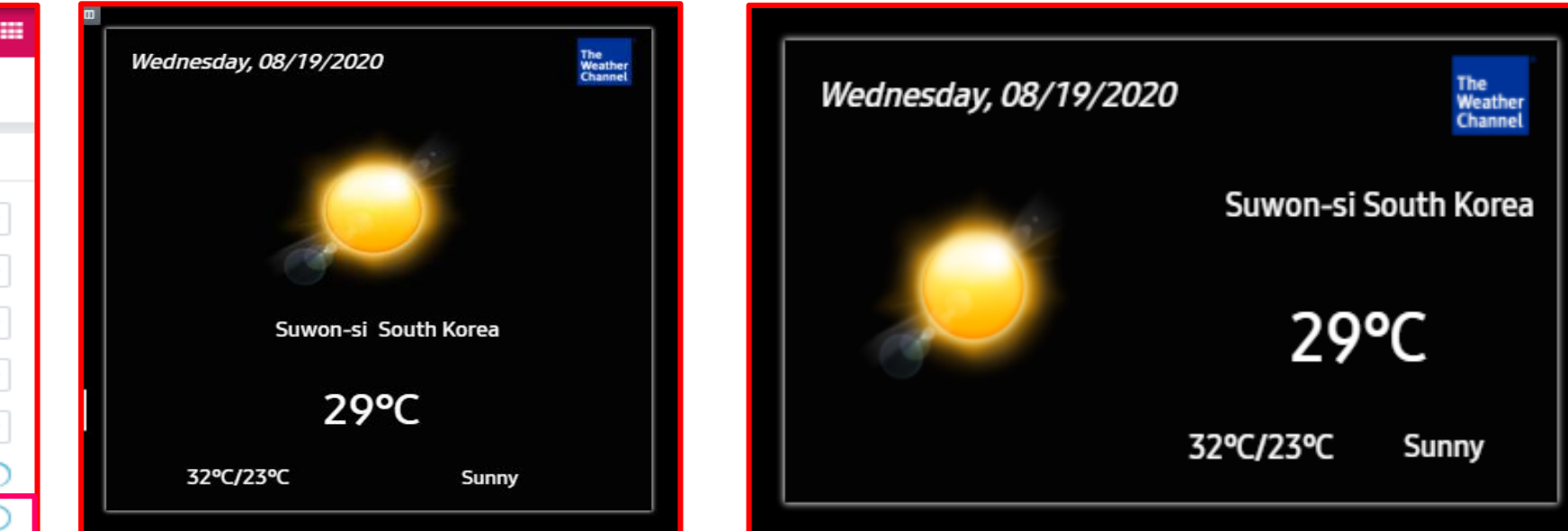

2) Select Layout from drop down

1> Vertical

2> Horizontal

- 3) Select day from "choose day" to display forecast of that day.
- 4) Choose format from Date format drop down to change the date format.
- 5) Select Celsius/Fahrenheit from Unit dropdown to display temperature unit.
- 6) Toggle show/hide button to display/hide component like Date , Weather Icon, Current temp, Summary
- 7) Slide the slider to change width and height of the weather
- 8) Select Alignment icon to align according to its section.

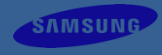

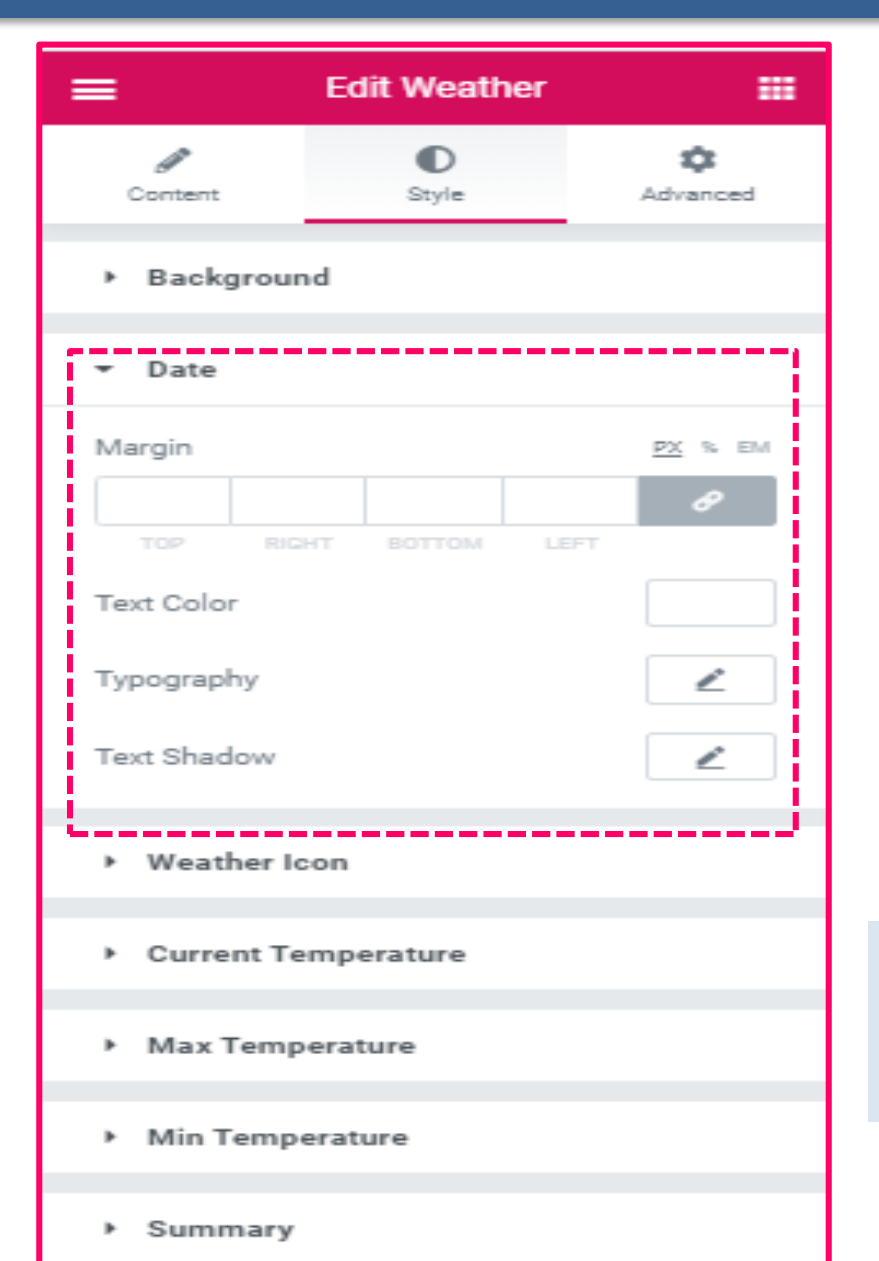

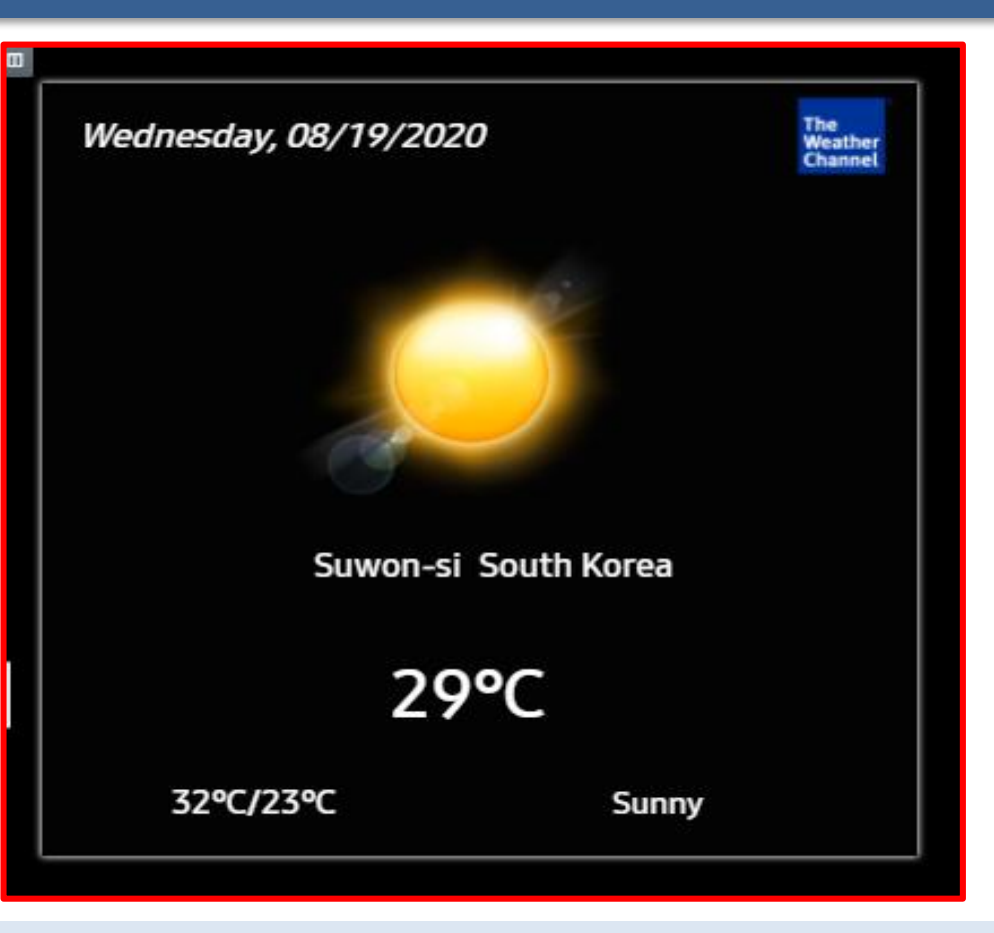

Click on the Style tab , component section along with styling properties is populated.

1) Click on Date section, Weather icon, Current temperature and other section to edit the styling of the component.

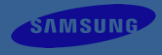

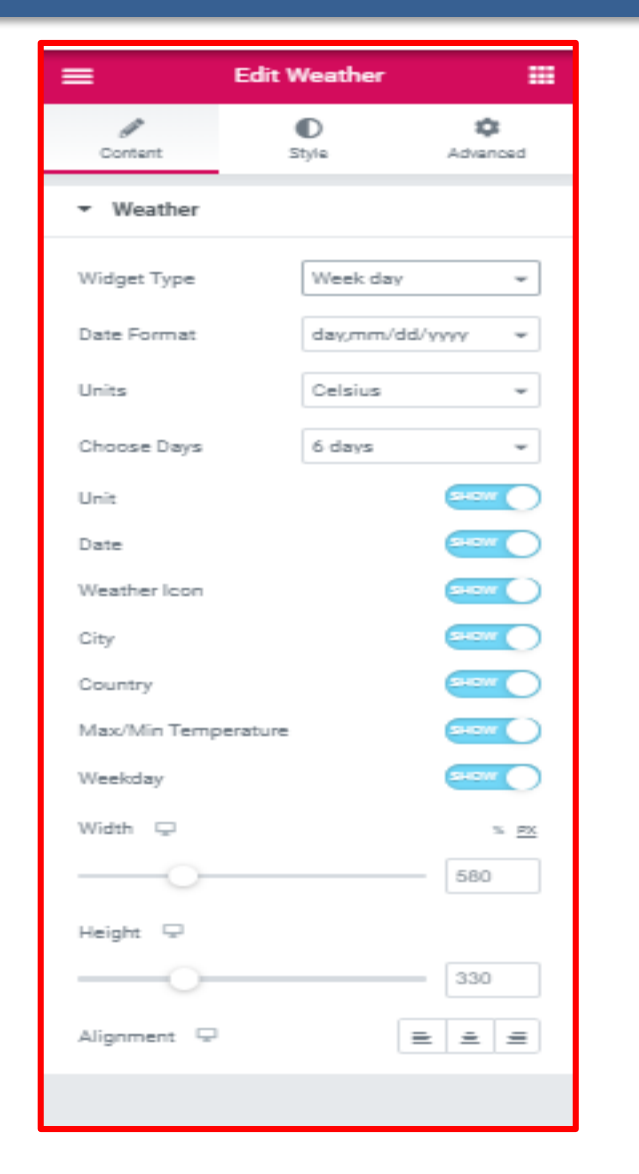

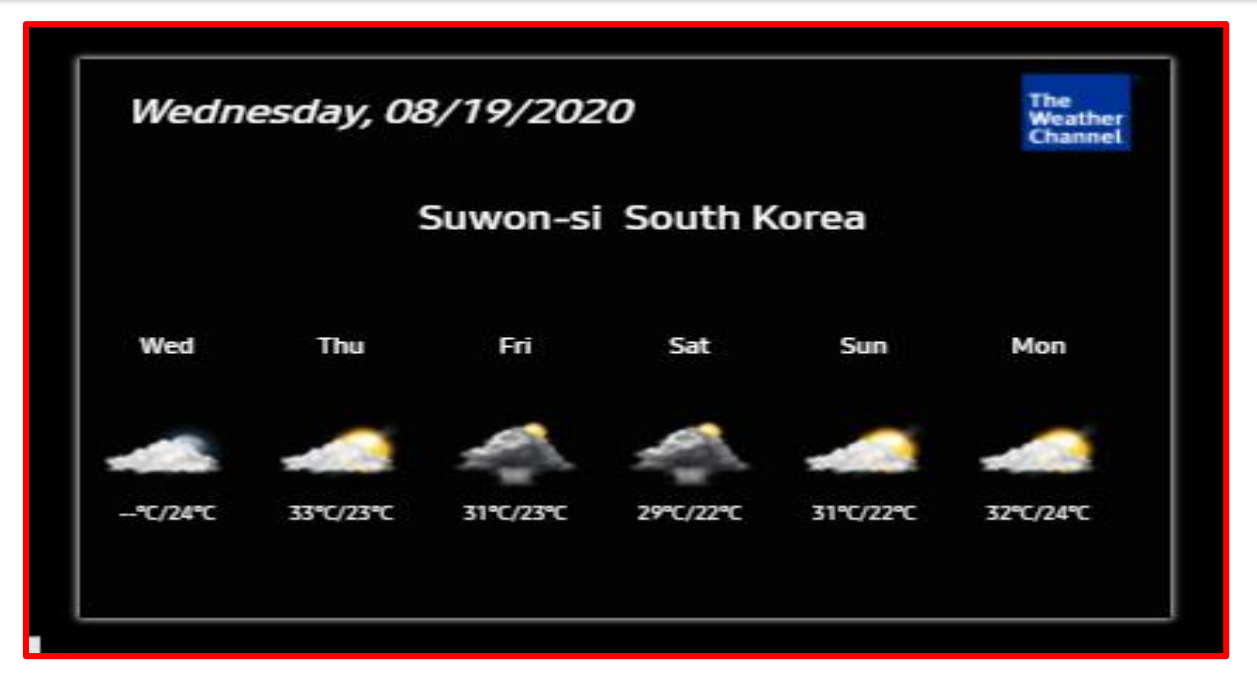

- 1) Select "Week day" from Widget Type drop down
- 2) Choose date format from dropdown to change format
- 3) Choose Celsius / Fahrenheit from Units drop down to display temperature in Celsius or Fahrenheit
- 4)Choose from days drop down to show forecast for future days(up to 6days)
- 5) Toggle show/hide button to display or hide date
- 6) Slide the slider to change width /height
- 7) Click on alignment icon to align with respect to its section

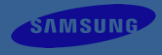

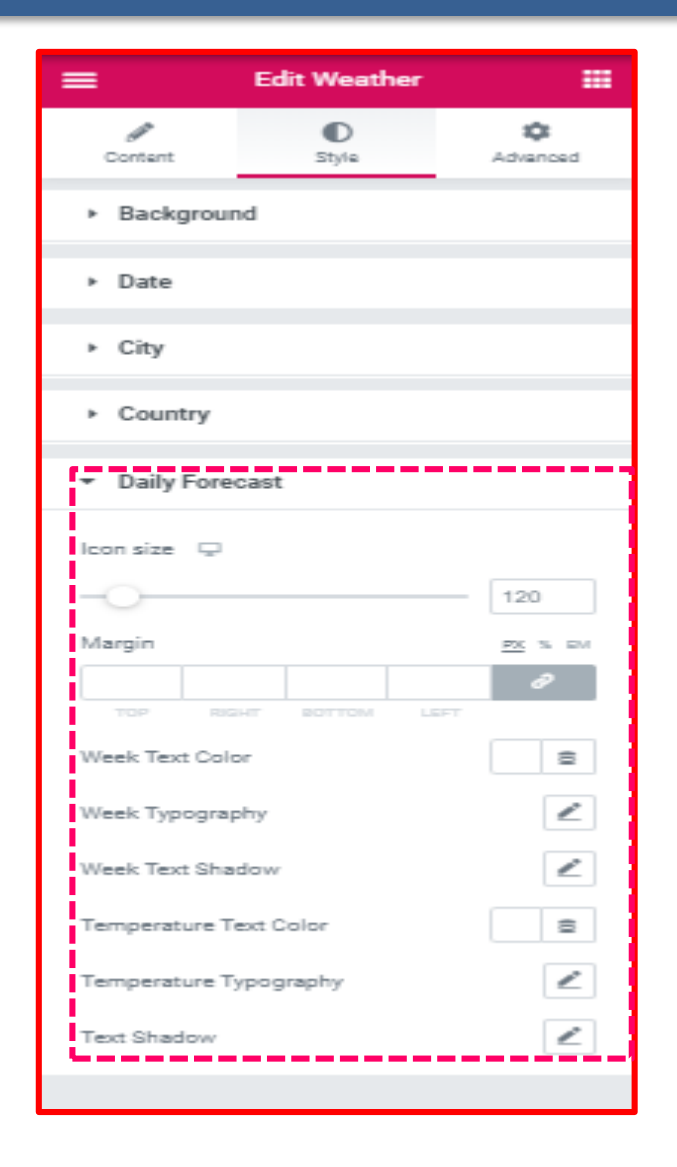

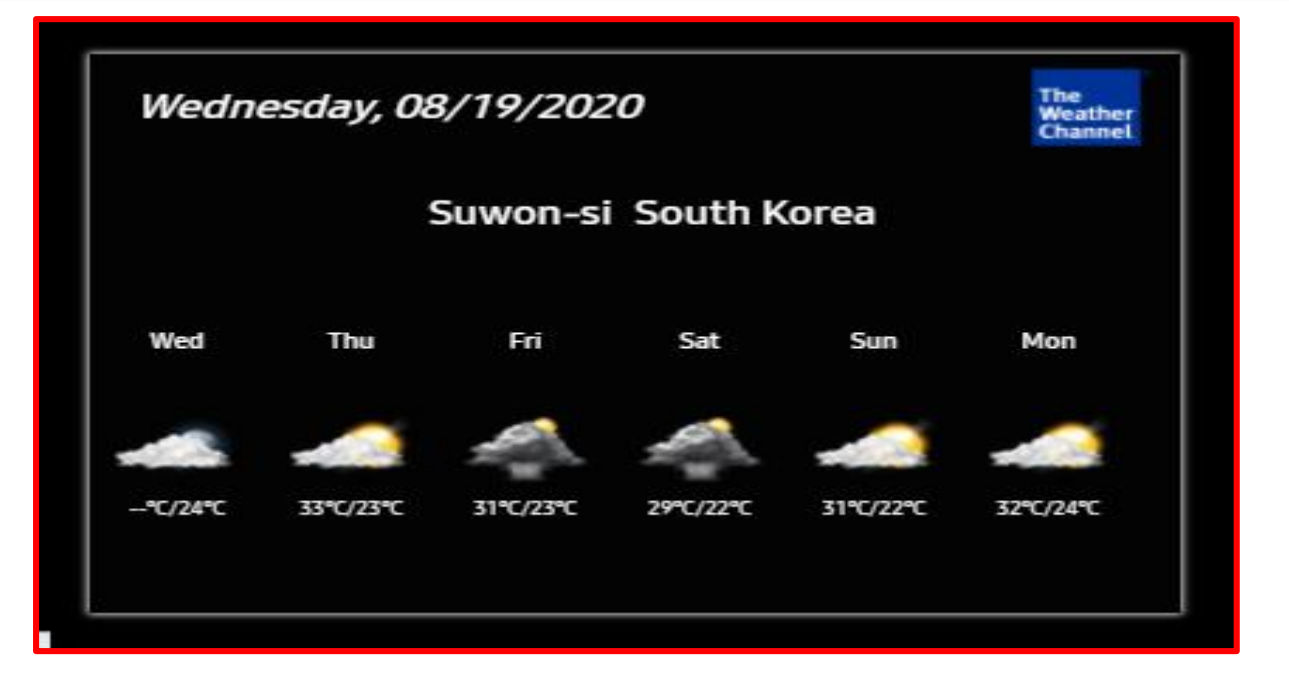

Click on the Style tab , component section along with styling properties is populated.

- 1) Background section to style weather element background properties
- 2) Click on Date section to edit the styling of the date component.
- 3) Click on City and Country section to edit the styling of the City and Country component.
  - 4) Slide slider of icon size to increase/decrease weather icon
  - 5) Edit text styling properties to change styling of Weekday and temperature of the element.

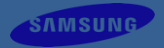

For Configuring billing data which is shown on folio info, go to LYNK Cloud setting menu.

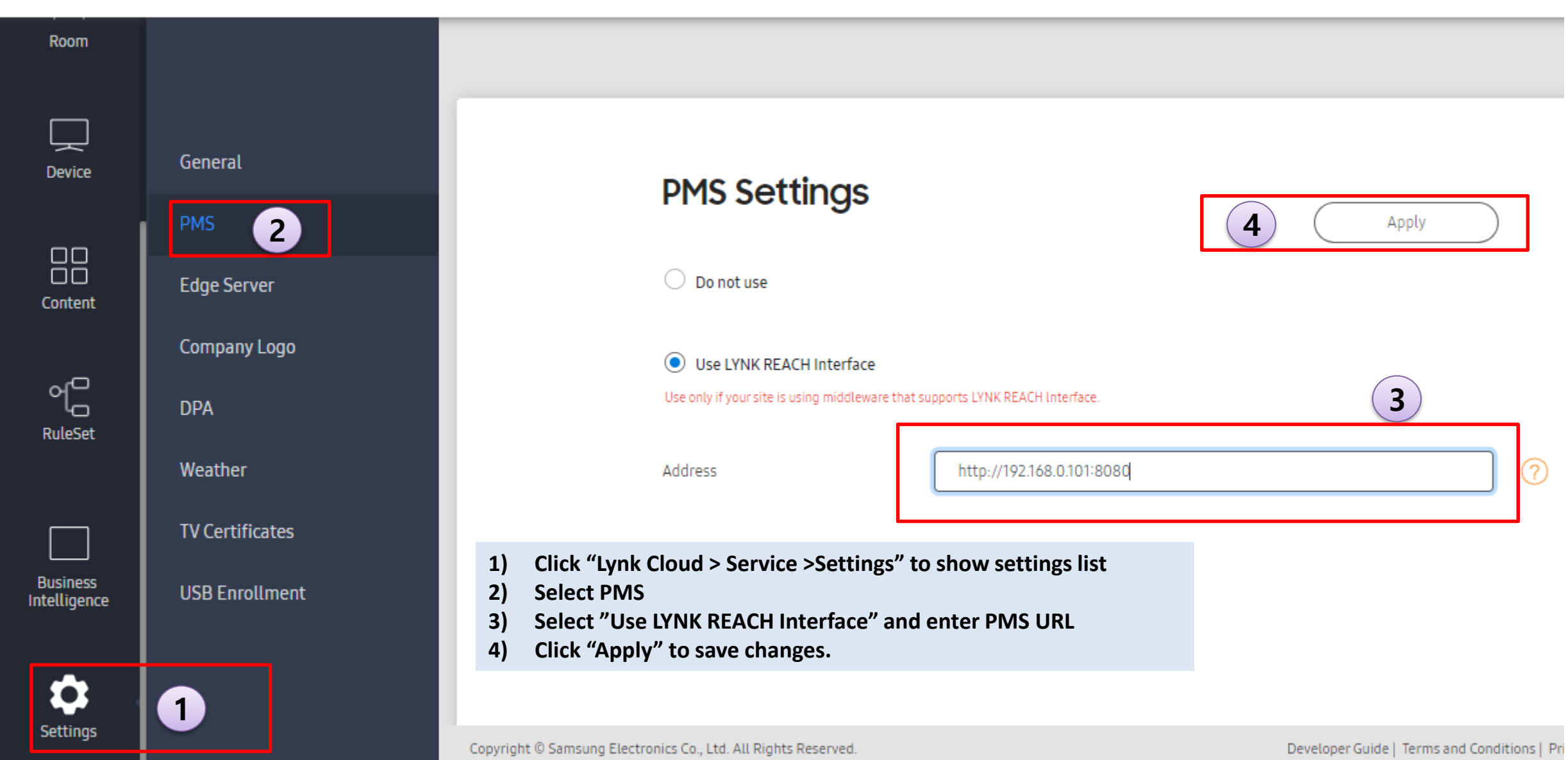

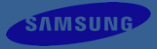

#### Adding a Folio widget in page builder

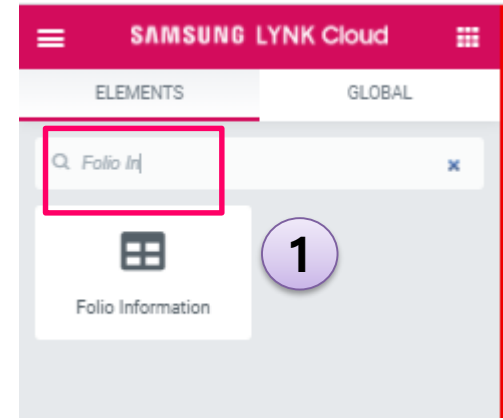

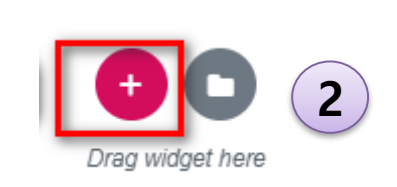

| ≡ Edit Folio                                          | Information              | EXPRESS CHECKOUT                                                                                                    |             |              |                  |        |
|-------------------------------------------------------|--------------------------|----------------------------------------------------------------------------------------------------|-------------|--------------|------------------|--------|
| Content                                               | D C<br>Style Advenced    |                                                                                                    | лт          |              |                  |        |
| <ul> <li>Folio Table</li> </ul>                       |                          | MYACCOU                                                                                                    |             |              |                  |        |
| Mein Heeding                                          | EXPRESS CHECKOU          | <b>N</b>                                                                                                    |             |              |                  |        |
| Sub Heading                                           | NY ACCOUNT               | Please find the below folio of your current hotel account for your review. Although, we endeavor to provide our guests with the highest level rescrount accuracy, we are at your service should find any discrepancies. Any changes incurred after time of folio printing will be added accordingly. |             |              |                  |        |
| Description Please find the h                         | telow folio of           |                                                                                                    |             |              |                  | 4      |
| your current hote<br>your review. Alth<br>endeavor to | el account for hough, we | Name                                                                                                    | Room No.    | Arrival      | Departur         |        |
| provide our guest<br>highest level of                 | ts with the              | 엘비스 프레슬리                                                                                                    | 1802        | 19-Aug-2020  | 19-Aug-20        | 20     |
| accuracy, we are<br>should find any d                 | at your service          | INFORMATION INVOICE Printed on 19                                                                                                    | Aug-2020    |              |                  |        |
| SiNe<br>Togely butter to show                         | erer hide table hander   | SLNo                                                                                                    | DATE        | REFERENCE    | CHARGES          | CREDIT |
| DATE                                                  | SHOT                     | 0                                                                                                    | 05-Jun-2018 | coca cola    | \$4.21           | 0      |
| REFERENCE                                             | 800                      | 1                                                                                                    | 03-May-2018 | Coca Cola    | \$2.30           | 0      |
| CREDIT                                                |                          | 2                                                                                                    | 05-Jun-2018 | Baked Alaska | \$7.99           | 0      |
| width 🗢                                               | <u>≅</u> PX              | ٤                                                                                                    |             |              |                  |        |
|                                                       | 0 100                    |                                                                                                    |             |              |                  |        |
| ныде 🗢                                                |                          |                                                                                                    |             |              |                  |        |
| Alorment 🖓                                            |                          |                                                                                                    |             |              |                  |        |
|                                                       |                          |                                                                                                    |             |              |                  |        |
|                                                       |                          |                                                                                                    |             |              |                  |        |
|                                                       |                          |                                                                                                    |             |              |                  |        |
|                                                       |                          |                                                                                                    |             |              |                  |        |
|                                                       |                          |                                                                                                    | 3 item(s)   |              | Balance :\$14.50 |        |

| 3 | SELECT YOUR STRUCTURE |
|---|-----------------------|
|   |                       |
|   |                       |

- 1) Search Folio Information on search bar or scroll down to Lynk category to locate Folio Information widget
- 2) Click on to add new section
- 3) Select section
- 4) Drag folio widget to created section, folio info page will be rendered with default settings.

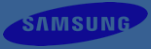

#### Display of Folio widget in page builder

|                                                                                |                                                        | Edit Folio Information                                                     |  |  |  |  |
|--------------------------------------------------------------------------------|--------------------------------------------------------|----------------------------------------------------------------------------|--|--|--|--|
| Content                                                                        | D<br>Style                                             | Advanced                                                                   |  |  |  |  |
| <ul> <li>Folio Table</li> </ul>                                                |                                                        |                                                                            |  |  |  |  |
| Main Heading                                                                   |                                                        | EXPRESS CHECKOU                                                            |  |  |  |  |
| Sub Heading                                                                    |                                                        | MY ACCOUNT                                                                 |  |  |  |  |
| Description                                                                    |                                                        |                                                                            |  |  |  |  |
| with the highest 1<br>at your service sh<br>incurred after tim<br>accordingly. | level of account<br>hould find any<br>ne of folio prim | t accuracy, we are<br>discrepancies.<br>Any changes<br>nting will be added |  |  |  |  |
|                                                                                |                                                        |                                                                            |  |  |  |  |
| SNo                                                                            |                                                        | SHOW                                                                       |  |  |  |  |
| Toggle button to show or                                                       | hide table header                                      |                                                                            |  |  |  |  |
| DATE                                                                           |                                                        | SHOW                                                                       |  |  |  |  |
| REFERENCE                                                                      |                                                        | SHOW O                                                                     |  |  |  |  |
| CHARGES                                                                        |                                                        |                                                                            |  |  |  |  |
| CREDIT                                                                         |                                                        | SHDW                                                                       |  |  |  |  |
| Width 🖵                                                                        |                                                        | <u>s</u> ex                                                                |  |  |  |  |
|                                                                                |                                                        | 80                                                                         |  |  |  |  |
|                                                                                |                                                        |                                                                            |  |  |  |  |
| Height 🖵                                                                       |                                                        |                                                                            |  |  |  |  |
| Height 🖵                                                                       |                                                        | 0 869                                                                      |  |  |  |  |

### XPRESS CHECKOUT

### MY ACCOUNT

lease find the below folio of your current hotel account for your review. Although, we endeavor to provide our guests with the highest level f account accuracy, we are at your service should find any discrepancies. Any changes incurred after time of folio printing will be added ccordingly.

| Name                                    | Room No.      | Arrival      |         | Departure   |
|-----------------------------------------|---------------|--------------|---------|-------------|
| 곌비스 프레슬리                                | 1802          | 21-Aug-2020  |         | 21-Aug-2020 |
| NFORMATION INVOICE Printed on 21-Aug-20 | 020           |              |         |             |
| SLNo                                    | DATE          | REFERENCE    | CHARGES | CREDIT      |
| 0                                       | 05-Jun-2018   | coca cola    | \$4.21  | 0           |
| 1                                       | 4. 3-May-2018 | Coca Cola    | \$2.30  | 0           |
| 2                                       | 05-Jun-2018   | Baked Alaska | \$7.99  | 0           |

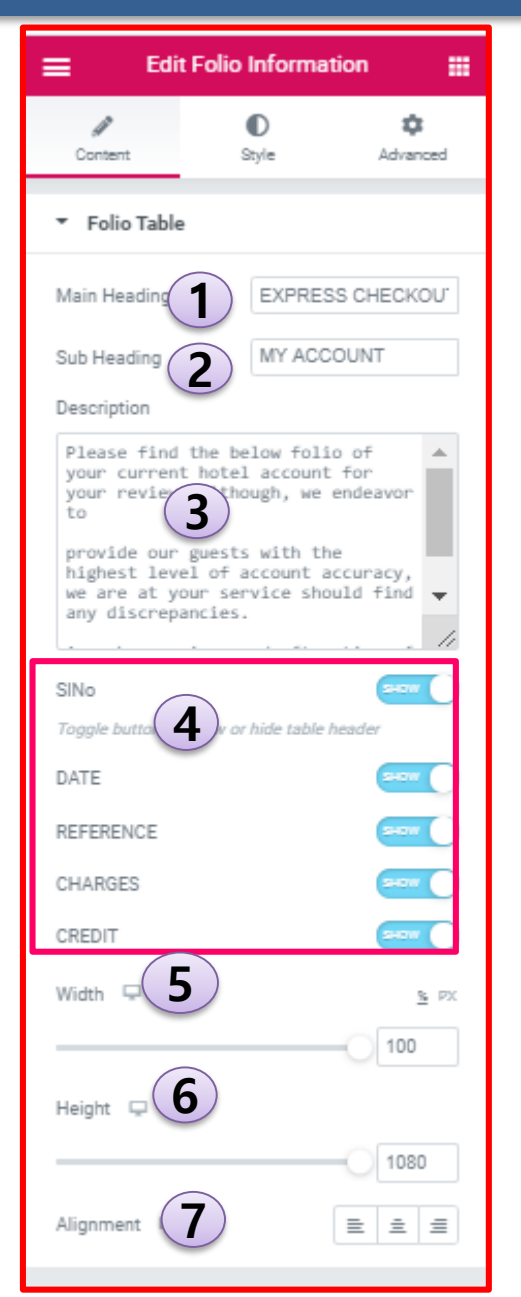

#### EXPRESS CHECKOUT MY ACCOUNT

Please find the below folio of your current hotel account for your review. Although, we endeavor to provide our guests with the highest level of account accuracy, we are at your service should find any discrepancies. Any changes incurred after time of folio printing will be added accordingly.

| Name                        | Room No.        | Arrival      |         | Departure   |
|-----------------------------|-----------------|--------------|---------|-------------|
| 엘비스 프레슬리                    | 1802            | 21-Aug-2020  |         | 21-Aug-2020 |
| INFORMATION INVOICE Printee | ion 21-Aug-2020 |              |         |             |
| SLNo                        | DATE            | REFERENCE    | CHARGES | CREDIT      |
| 0                           | 05-Jun-2018     | coca cola    | \$4.21  | 0           |
| 1                           | 03-May-2018     | Coca Cola    | \$2.30  | 0           |
| 2                           | 05-Jun-2018     | Baked Alaska | \$7.99  | 0           |
| <                           |                 |              |         |             |
|                             | 3 ltem(s)       |              | Balance | e :\$14.50  |

1) Edit text of Main heading to be displayed on folio page(default is Express checkout)

- 2) Edit text of Sub heading to be displayed on folio page(default is MY ACCOUNT).
- 3)Edit text area of description to provide detail info about the page.
- 4) Toggle show/hide button to display/hide component like SLNo, Date, Reference etc.
- 5) Slide the slider to change width of the folio.
- 6) Slide the slider to change height of the folio.
- 7) Select Alignment icon to align according to its section.

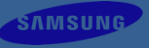

| Edit Folio Information               |                      |
|--------------------------------------|----------------------|
| Content Style                        | <b>¢</b><br>Advanced |
| <ul> <li>Main heading</li> </ul>     |                      |
| Text Color                           | 8                    |
| Typography                           |                      |
| Margin                               | <u>PX</u> % EM       |
| TOP RIGHT BOTTOM LEFT                | Ø                    |
|                                      |                      |
| <ul> <li>Sub heading</li> </ul>      |                      |
| Description                          |                      |
| <ul> <li>User information</li> </ul> |                      |
| <ul> <li>Print label</li> </ul>      |                      |
| ▶ Table                              |                      |
| Table Header                         |                      |
| Content                              |                      |
| ▶ Footer                             |                      |
|                                      |                      |

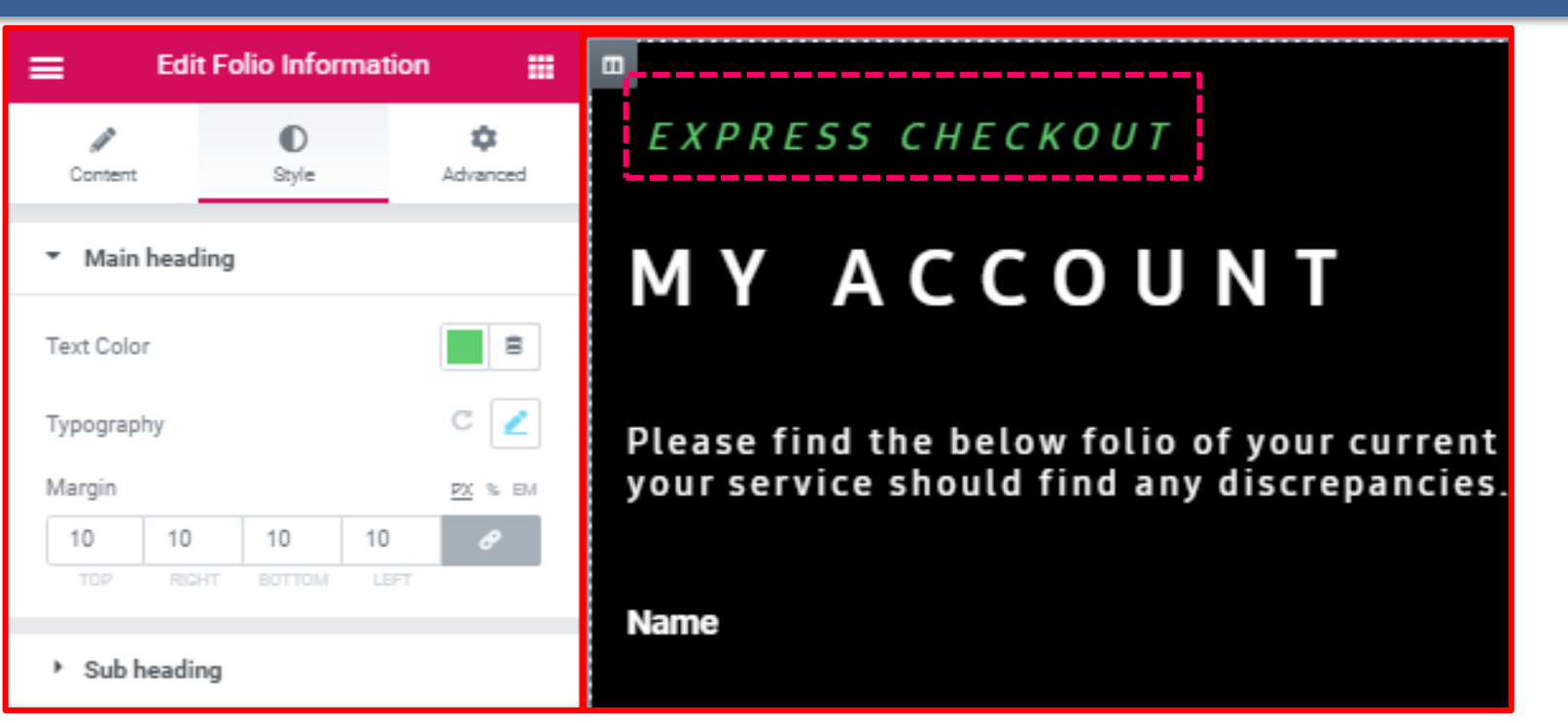

SAMSUNG

Click on the Style tab , component section along with styling properties is populated. 1) Main heading section has text color, typography and margin properties to style main heading element

2) Navigate to other components and expand to edit properties of each section

| ≡ Edit                          | Folio Informat | ion 🏢         |
|---------------------------------|----------------|---------------|
| Content                         | 0<br>Style     | ¢<br>Advanced |
| <ul> <li>Main headin</li> </ul> | g              |               |
| <ul> <li>Sub heading</li> </ul> | J              |               |
| <ul> <li>Description</li> </ul> |                |               |
| <ul> <li>User inform</li> </ul> | ation          |               |
| <ul> <li>Print label</li> </ul> |                |               |
| ▶ Table                         |                |               |
| <ul> <li>Table Heade</li> </ul> | 9 <b>F</b>     |               |
| ✓ Content                       |                |               |
| Text Color                      |                | 8             |
| Even row                        |                | <b>a</b>      |
| Odd row                         |                |               |
| Border Type                     | None           | -             |
| Typography                      |                | 2             |
| Text Shadow                     |                | 2             |
| ▹ Footer                        |                |               |
|                                 |                |               |

# EXPRESS CHECKOUT

Please find the below folio of your current hotel account for your review. Although, we endeavor to provide our guests with the highest level of account accuracy, we are at your service should find any discrepancies. Any changes incurred after time of folio printing will be added accordingly. SAMSUNG

| Name                        | Room No.       | Arrival      | Departu          | ire    |
|-----------------------------|----------------|--------------|------------------|--------|
| 엘비스 프레슬리                    | 1802           | 21-Aug-2020  | 21-Aug           | -2020  |
| INFORMATION INVOICE Printed | on 21-Aug-2020 |              |                  |        |
| SLNo                        | DATE           | REFERENCE    | CHARGES          | CREDIT |
| 0                           | 05-Jun-2018    | coca cola    | \$4.21           | 0      |
| 1                           | 03-May-2018    | Coca Cola    | \$2.30           | 0      |
| 2                           | 05-Jun-2018    | Baked Alaska | \$7.99           | 0      |
| ς                           |                |              |                  |        |
| 3                           | item(s)        |              | Balance :\$14.50 | )      |

Click on Content section of style to edit styling of content of billing table

- Text color to change the font color
- Even row to change color of even numbered row and like wise odd row for changing color of odd rows
- Border type to style border properties like double ,dotted , border color, border size etc
- Typography to change font properties like font type, font size, font style etc.

# Create Functional Contents – Express Checkout Information( in PageBuilder

For Configuring Express checkout for hotel guests, go to LYNK Cloud setting menu.

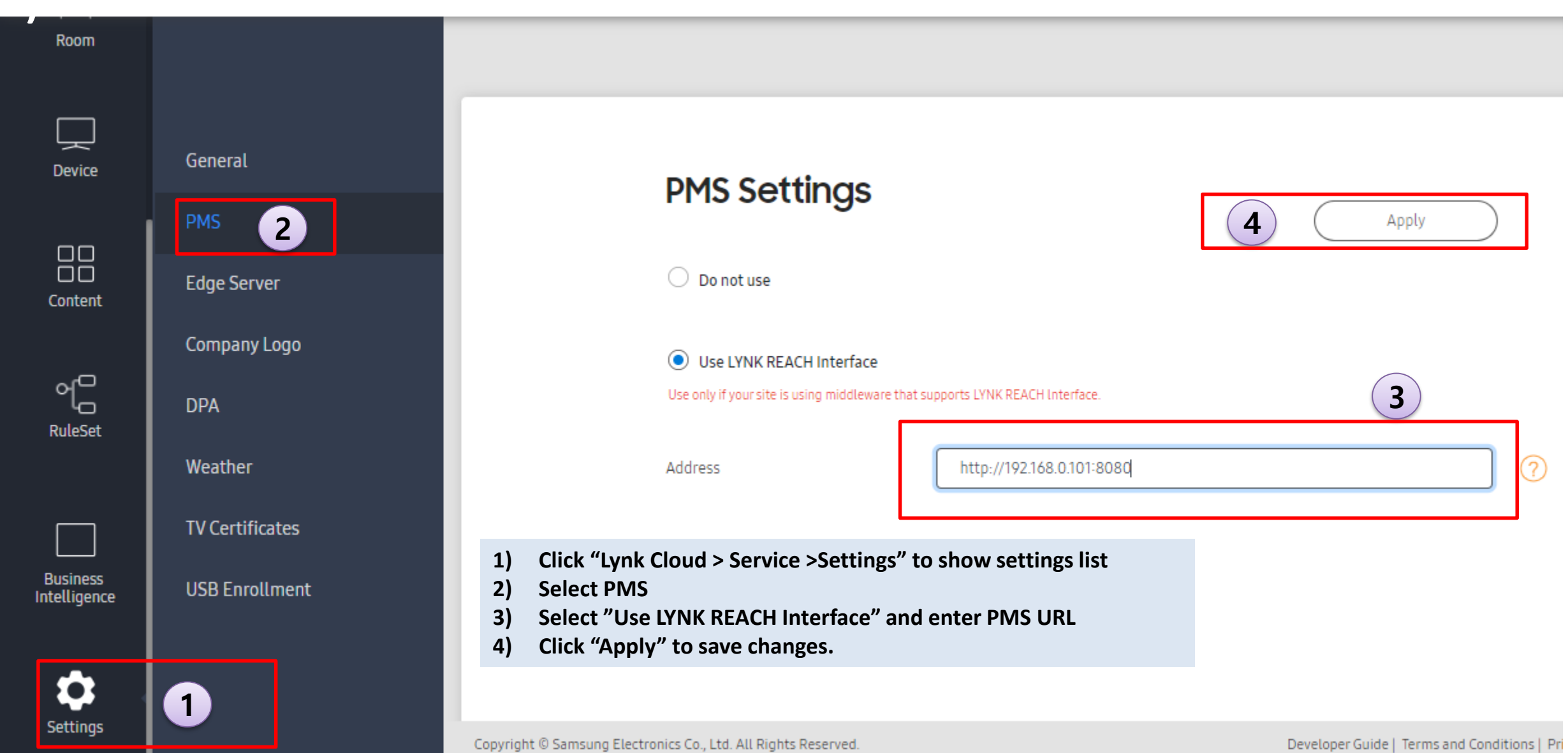

# Create Functional Contents – Express Checkout Information(in Page Builder

#### Adding a Express checkout widget in page builder

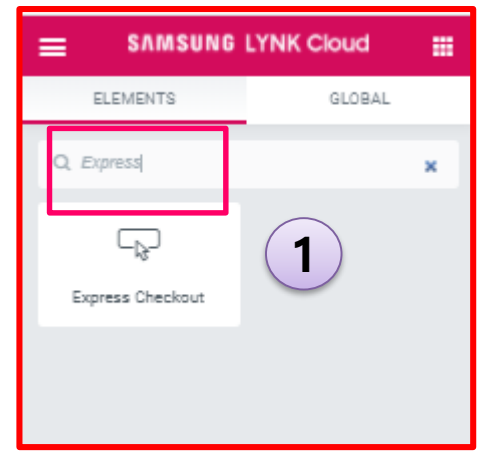

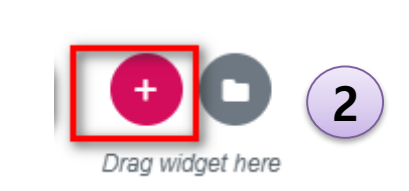

| Edit Express Check       | out 🗮 EXPR   | ESS CHECKOUT                                                                                                    |                                                                                                    |                                                                      |  |  |  |
|--------------------------|--------------|----------------------------------------------------------------------------------------------------|----------------------------------------------------------------------------------------------------|----------------------------------------------------------------------|--|--|--|
| Content Style            | Advenced M Y | ACCOUNT                                                                                                    |                                                                                                    |                                                                      |  |  |  |
| * Express Content        |              |                                                                                                    | *** For Authorization Purpose only ***                                                                                                    |                                                                      |  |  |  |
| Main Heading EXTRESS     | S CHECKOU    |                                                                                                    |                                                                                                    |                                                                      |  |  |  |
| Sub Heading MY ADDD      | NINT         |                                                                                                    |                                                                                                    |                                                                      |  |  |  |
| Searchton                | one only     |                                                                                                    | Express Check out                                                                                                    | 4                                                                    |  |  |  |
|                          |              | Name : 엘비스 프레슬리                                                                                                    | Room No. : 1802                                                                                                    | Balance : 14.50                                                      |  |  |  |
|                          | 11           | Payment                                                                                                    |                                                                                                    |                                                                      |  |  |  |
| Checkout label Express C | Theck out    | ■ I would like to settle my account with the credit card on file.<br>Please be advised that any charges not reflected on this folio and any other charges incurred will be charged to the credit card |                                                                                                    |                                                                      |  |  |  |
|                          | C 100        | on file                                                                                                    |                                                                                                    |                                                                      |  |  |  |
| Hwight 🗢                 | C 1086       |                                                                                                    |                                                                                                    |                                                                      |  |  |  |
| Uprmant 🖓                | 222 4        | E-FOLIO                                                                                                    |                                                                                                    |                                                                      |  |  |  |
| Express Checkput Button  |              | ■ I will not require an itemized bill.<br>■ I would like to have an itemized bill e                                                                                                    | e-mailed to the below address.                                                                                                    |                                                                      |  |  |  |
|                          |              | This statement is the only receipt. I agr<br>association indicated by me as being re<br>company or association if the amount is                                                                       | ee that I am personally liable for the above mentioned payn<br>sponsible for the payment, I understand that my liability sh<br>s not received within 30 days. | nent and if the person, company or<br>nall be jointwith such person, |  |  |  |
|                          |              |                                                                                                    |                                                                                                    |                                                                      |  |  |  |
|                          |              |                                                                                                    |                                                                                                    |                                                                      |  |  |  |
|                          |              |                                                                                                    | Confirm and Proceed Express Check out                                                                                                    |                                                                      |  |  |  |

| ( | 3 | SELECT YOUR STRUCTURE |
|---|---|-----------------------|
|   |   |                       |
|   |   |                       |

- 1) Search express checkout on search bar or scroll down to Lynk category to locate Express checkout widget
- 2) Click on to add new section
- 3) Select section
- 4) Drag express checkout widget to created section, express checkout page will be rendered with default settings.

# **Create Functional Contents – Express Checkout (in Page Builder)**

#### **Display of Express checkout widget in page builder**

| =                               | Edit Express (   | Checkout 🗰        |                                                                                                  |                                                                                                   |                            |
|---------------------------------|------------------|-------------------|--------------------------------------------------------------------------------------------------|---------------------------------------------------------------------------------------------------|----------------------------|
| Ø<br>Content                    | D<br>Style       | ¢<br>Advanced     | MY ACCOUNT                                                                                       | 4                                                                                                 |                            |
| <ul> <li>Express Con</li> </ul> | itent            |                   |                                                                                                  | *** For Authorization Purpose only ***                                                            |                            |
| Main Heading                    |                  | EXPRESS CHECKOU   |                                                                                                  |                                                                                                   |                            |
| Sub Heading                     |                  | MY ACCOUNT        |                                                                                                  | Express Check out                                                                                 |                            |
| Description                     |                  |                   |                                                                                                  | ·                                                                                                 |                            |
| *** For Autho                   | vrization Purpos | e only ***        | Name : 엘비스 프레슬리                                                                                  | Room No. : 1802                                                                                   | Balance : 14.50            |
|                                 |                  |                   | Payment                                                                                          |                                                                                                   |                            |
| Checkout label<br>Width 🖵       |                  | Express Check out | ■ I would like to settle my acc<br>Please be advised that any c<br>will be charged to the credit | count with the credit card on file.<br>harges not reflected on this folio and any<br>card on file | y other charges incurred   |
|                                 |                  | 76                | E-Folio                                                                                          |                                                                                                   |                            |
| Height 🖵                        |                  | 858               | <ul> <li>I will not require an itemize</li> <li>I would like to have an item</li> </ul>          | d bill.<br>ized bill e-mailed to the below address.                                               |                            |
| Alignment 🖵                     |                  | ± ± ±             | This statement is the only rece<br>navment and if the person, cor                                | eipt. I agree that I am personally liable for th                                                  | ne above mentioned         |
| <ul> <li>Express Che</li> </ul> | eckout Button    |                   | payment, I understand that my                                                                    | liability shall be jointwith such person, com                                                     | pany or association if the |
|                                 |                  |                   | amount is not received within                                                                    | 30 days.                                                                                          |                            |
|                                 |                  |                   |                                                                                                  | Confirm and Proceed Express Check out                                                             |                            |

SAMSUNG

### **Create Functional Contents – Express Checkout (in PageBuilder)**

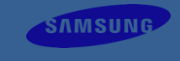

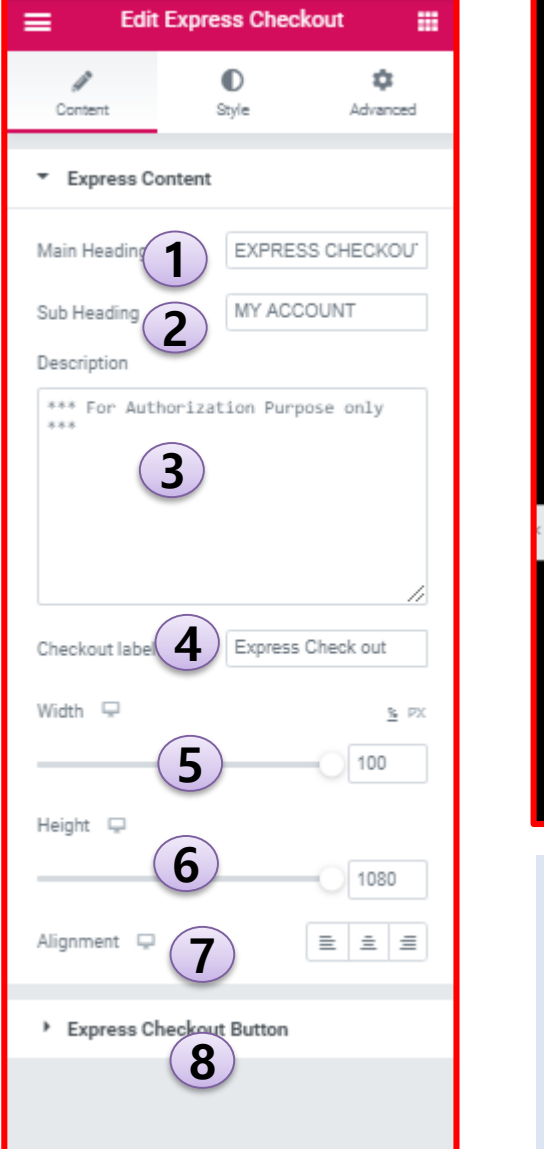

#### EXPRESS CHECKOUT MY ACCOUNT \*\*\* For Authorization Purpose only \*\*\* Express Check out Room No. : 1802 Balance : 14.50 Name : 엘비스 프레슬리 Payment I would like to settle my account with the credit card on file. Please be advised that any charges not reflected on this folio and any other charges incurred will be charged to the credit card on file E-Folio I will not require an itemized bill. I would like to have an itemized bill e-mailed to the below address. This statement is the only receipt. I agree that I am personally liable for the above mentioned payment and if the person, company or association indicated by me as being responsible for the payment, I understand that my liability shall be jointwith such person, company or association if the amount is not received within 30 days. 1) Edit text of Main heading to be displayed on folio page(default is Express checkout) 2) Edit text of Sub heading to be displayed on folio page(default is MY ACCOUNT).

- **3)**Edit text area of description to provide detail info about the page.
- 4) ) Edit text of checkout letter to be displayed on folio page(default is Express Checkout).
- 5) Slide the slider to change width of the folio.
- 6) Slide the slider to change height of the folio.
- 7) Select Alignment icon to align according to its section.

### **Create Functional Contents – Express Checkout (in PageBuilder)**

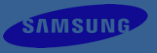

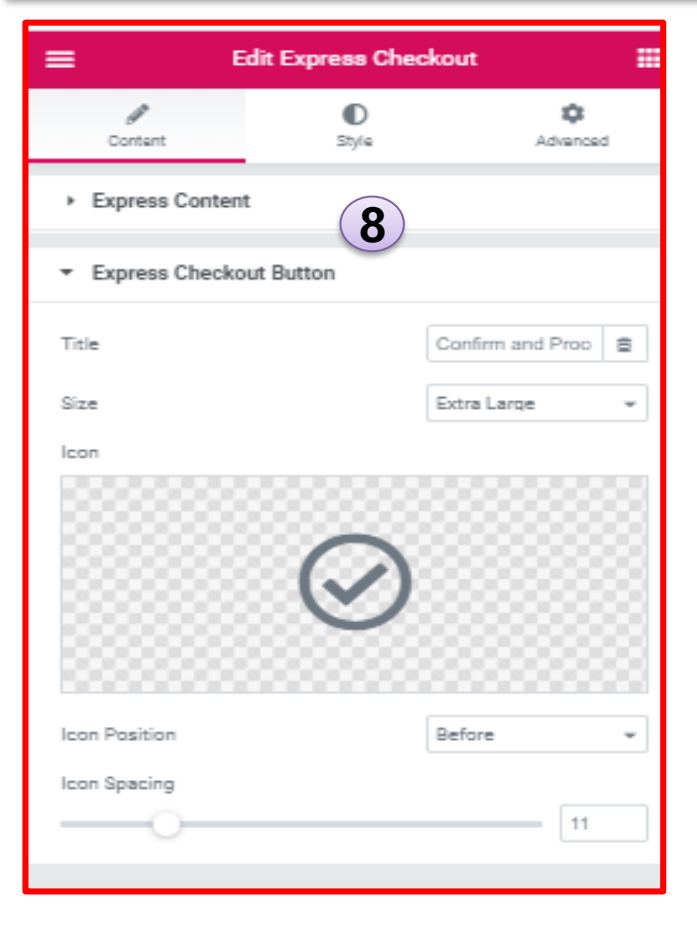

### ⊘ Confirm and Proceed Express Check out

8)Express Checkout button

8

- Edit text of the title to change the display text of button
- Choose size from drop down menu (small, medium, large, extra large).
- Click and upload icon to be displayed on button
- Icon position to position icon before and after the title of button
- Icon spacing to give space between icon and button title.

### Create Functional Contents – Express Checkout ( in PageBuilder)

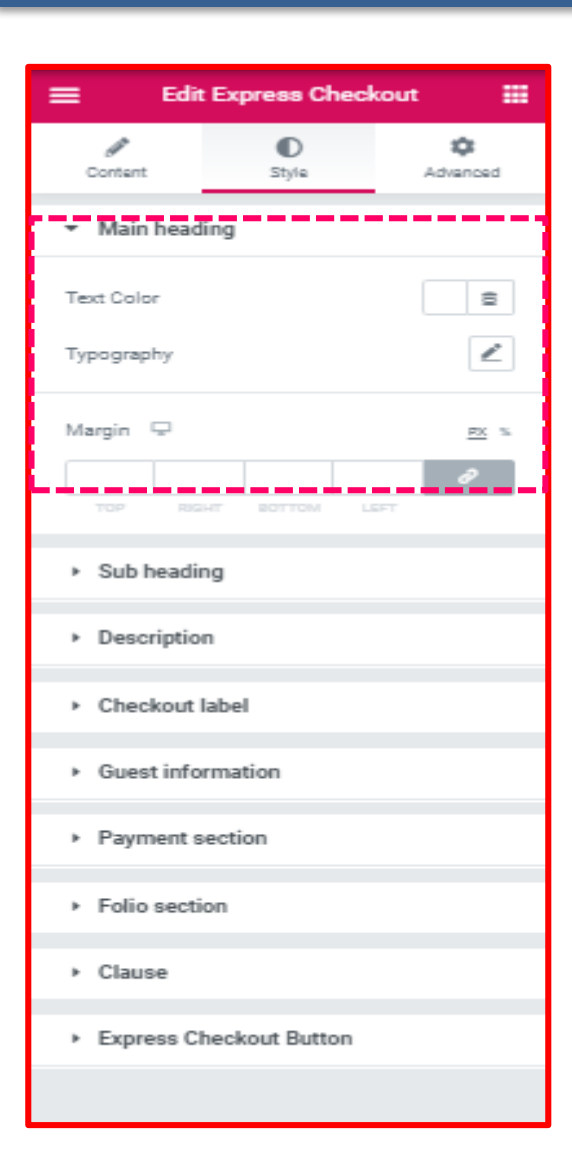

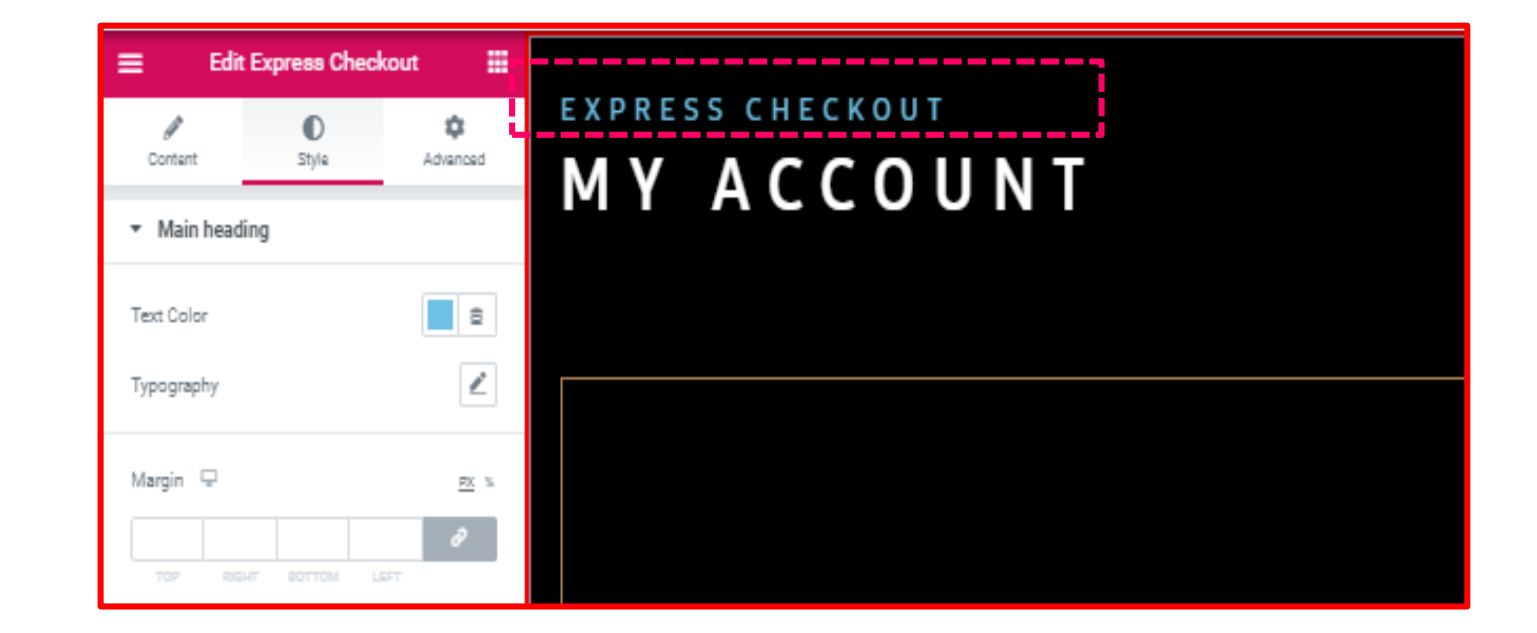

Click on the Style tab , component section along with styling properties is populated. 1) Main heading section has text color, typography and margin properties to style main heading element

2) Navigate to other components and expand to edit properties of each section

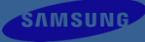

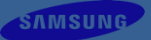

# **Custom Fonts**

### **Custom Fonts – Create a Custom Font**

| 📙 Pages           |                                                                                                    |                       |
|-------------------|----------------------------------------------------------------------------------------------------|-----------------------|
| 🖈 Posts           | Add New Font                                                                                        |                       |
| TV Channels       | P22_PRO_Heavy 2                                                                                     | Publish 🔺             |
| Custom Fonts      |                                                                                                    | Save Draft            |
| All Fonts Add New | WOFF File Browser                                                                                   | Move to Trash Publish |
| Products          | WOFF2 File Browser                                                                                  |                       |
| Appearance        | TTF File Browser                                                                                    |                       |
| 🖋 Tools           | OTF File https://demo-editor.samsunglynk.com/project5efbe08ba1488/wp-content/uploads/sites/2 Delete |                       |
| ↓↑ Settings 1     |                                                                                                    |                       |
| Collapse menu     |                                                                                                    |                       |

SAMSUNG

- 1) Click "Add New" to show custom font editor UI
- 2) Input custom font name
- 3) Select font file

Currently supports WOFF/WOFF2/TTF/OTF font types.

For one custom font, you can upload one or more font files, the TV browser will choose the best one to show.

4) Click "Publish" to finish

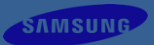

### **Custom Fonts – All Fonts**

| <ul> <li>Pages</li> <li>Posts</li> <li>Tricherents</li> </ul> | Custom Fonts       Add New         All (5)   Published (5)   Trash (1)       Bulk Actions       Apply       All dates       Filter | Search Font<br>5 item:            |
|---------------------------------------------------------------|----------------------------------------------------------------------------------------------------|-----------------------------------|
| Custom Fonts                                                  | Font Family                                                                                                    | Preview                           |
| All Fonts                                                     | P22_PRO_Thin Edit   Trash                                                                                                    | Preview text for this custom font |
| Add New                                                       | P22_PRO_Demi                                                                                                    | Preview text for this custom font |
| Appearance                                                    | P22_PRO_Book                                                                                                    | Preview text for this custom font |
| Settings 1                                                    | P22_PRO_Medium                                                                                                    | Preview text for this custom font |
| Collapse menu                                                 | P22_PRO_Heavy                                                                                                    | Preview text for this custom font |

1) Click "All Fonts" to show custom fonts list

2) The "Preview" column shows the font UI effect

\* After adding custom font, you can select a custom font as a Default font on customizer, or set this as a font-family in CSS code (Custom CSS)

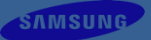

# **Create Menu**

### **Create Menu – Home Menu**

#### Home Menu is shown on home page.

|                                   | Add menu items                                                                                                    | Menu structure                              |             |
|-----------------------------------|----------------------------------------------------------------------------------------------------|---------------------------------------------|-------------|
| Customize                         | Pages 🔺                                                                                                    | Menu Name Home Menu                         | Save Menu   |
| Menus 1                           | Most Recent View All Search                                                                                               | Add menu items from the column on the left. |             |
| <b>↓†</b> Settings                | guest services                                                                                                    |                                             |             |
| <ul> <li>Collapse menu</li> </ul> | <ul> <li>event &amp; promotion</li> <li>eat &amp; drink</li> <li>tours &amp; tickets</li> <li>local_activities</li> </ul> | Menu Settings<br>Display location In Page   |             |
|                                   | page_1 — Page Builder     Home     Select All     Add to Menu                                                             | Delete Menu                                 | 4 Save Menu |

- Create "Menus" to show menu designer UI 1)
- 2) Input Menu Name
- Select Display location, for Home Menu( will be shown on home page ), should select "Home" 3) *Home*: it means this menu will be used on home page
  - *In Page*: it means this menu will be used for post&page, we call it Page Menu
- Save Menu 4)

Now we create a menu, it has empty menu item.

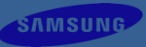

### **Create Menu – Home Menu**

#### Add menu items

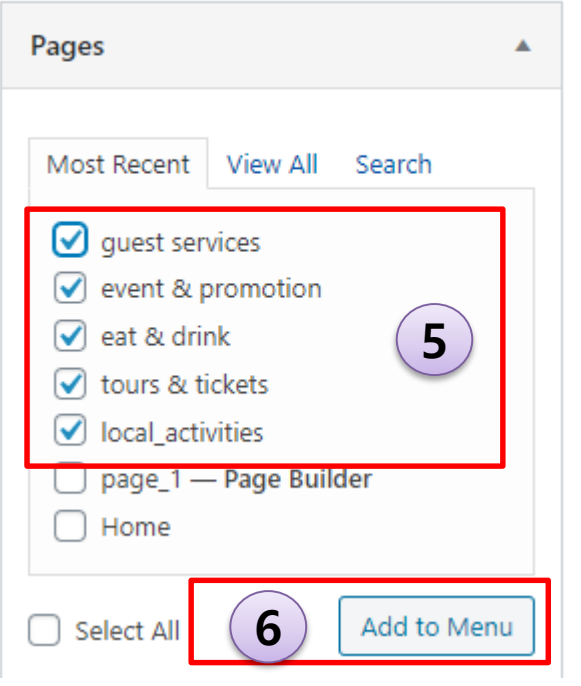

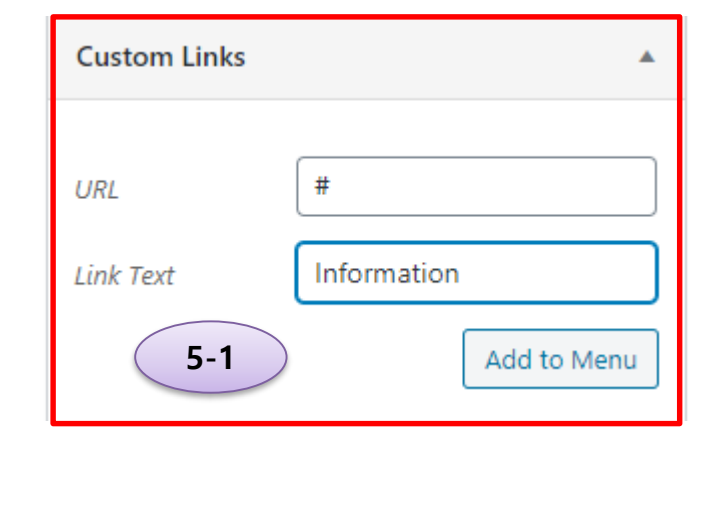

- 5) Select pages
  - 5-1) Using "Custom Links" to add custom menu item Fill the "URL" or make it "#" if it has invalid link for creating dummy menu(no link)
- 6) Click "Add to Menu"
- 7) Set sub menu You can make sub menu
- 8) Set menu image

| Information      | Custom Link 🔻 |
|------------------|---------------|
| Youtube sub item | TV Functions  |
| NetFlix sub item | TV Functions  |
| Video sub item   | TV Functions  |
| local_activities | Page 🔻        |
| tours & tickets  | Page 🔻        |
| eat & drink      | Page 🔻        |
| guest services   | Page 🔻        |
| local_activities | Page 🔺        |

| local_activities      |                 | Page | <b></b> |
|-----------------------|-----------------|------|---------|
| Navigation Label      |                 |      |         |
| local_activities      |                 |      |         |
| Menu image Image on h | iover<br>Remove | 8    |         |
| Move <u>Down one</u>  |                 |      |         |

### **Create Menu – Home Menu**

#### Check final displaying result

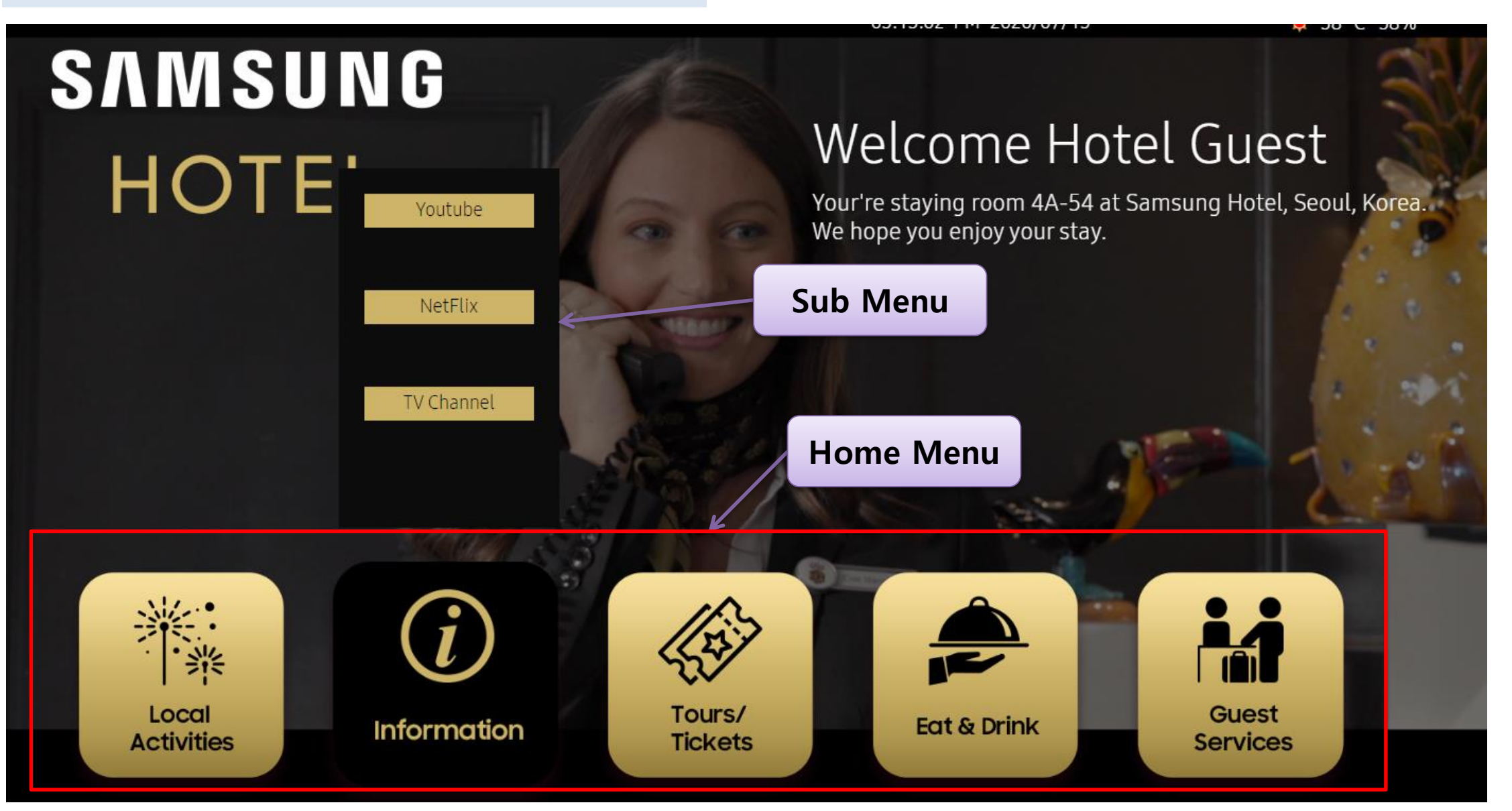

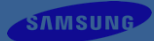

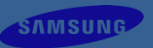

#### Page Menu is shown on page&post.

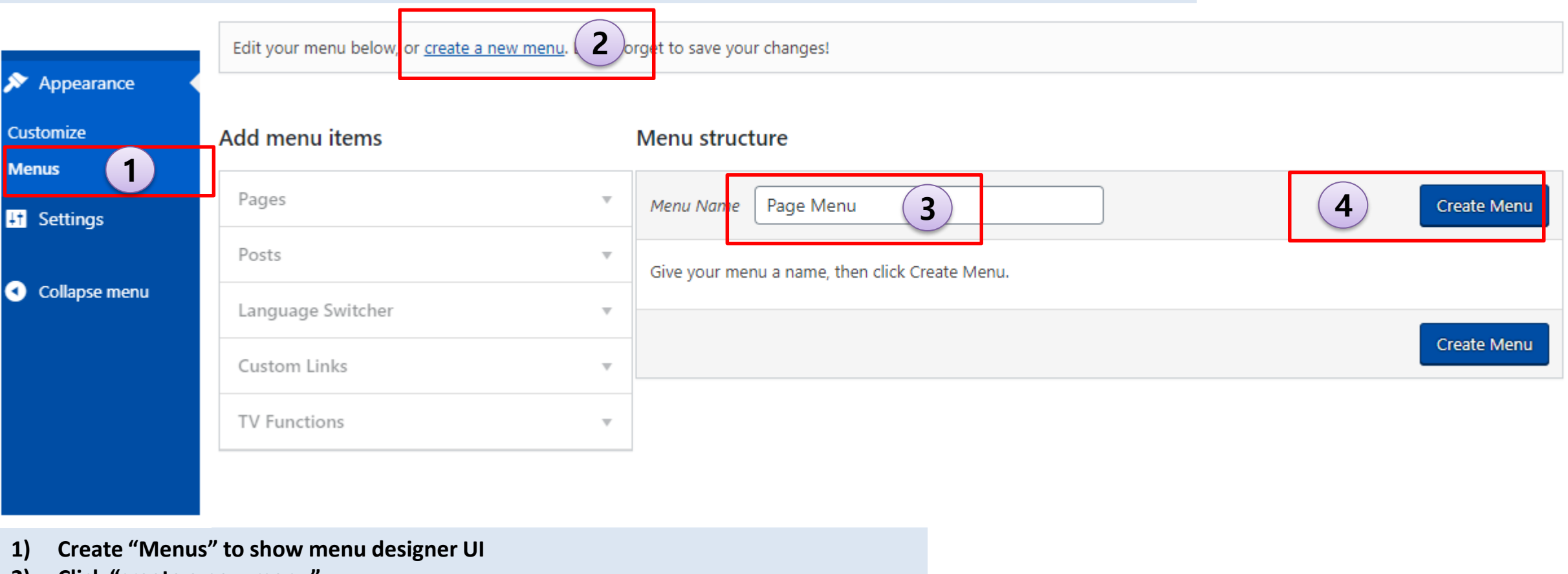

- 2) Click "create a new menu"
- 3) Input Menu Name
- 4) Create "Create menu"

| <b>~</b> \$ | ΛM | SU | N | G |
|-------------|----|----|---|---|
|             |    |    |   |   |

| Appearance    |                       |   |                                               |                                        |                                    |  |
|---------------|-----------------------|---|-----------------------------------------------|----------------------------------------|------------------------------------|--|
| Customize     | Add menu items        |   | Menu structure                                |                                        |                                    |  |
| enus          | Pages                 | • | Menu Name Page Menu                           |                                        | Save Me                            |  |
|               | Posts                 | • | Drag the items into the order you prefer. Cli | ick the arrow on the right of the item | to reveal additional configuration |  |
| Settings      | Products              | • | options.                                      |                                        |                                    |  |
| Collance monu | Language Switcher     | • | Home                                          | Page 🔻                                 |                                    |  |
| Collapse menu | TV Channels           | • | Local Activities                              | Page 🔻                                 | G                                  |  |
|               | Custom Links          | • | Tours & Tickets                               | Page 🔻                                 | 0                                  |  |
|               | Categories            | • |                                               |                                        |                                    |  |
|               | Product categories    | • | Event & Promotion                             | Page 🔻                                 |                                    |  |
|               | Product tags          | • | Eat & Drink                                   | Page 🔻                                 |                                    |  |
|               | TV Channel Categories | • | Guest Services                                | Page 🔻                                 |                                    |  |
|               | WooCommerce endpoints | • |                                               |                                        |                                    |  |
|               |                       |   | Menu Settings Display location In Page        | set to: Home Mer 5                     |                                    |  |

- 5) Select Display location, for Page Menu( will be shown on post&page ), should select "In Page"
- 6) Add menu items
- 7) Save Menu

|                                                                                                    |                                                                                                    |                                                                                                    |         |                                                                                                    |   |                                                                                                    | Page Menu                                                                            |                    | •      |
|----------------------------------------------------------------------------------------------------|----------------------------------------------------------------------------------------------------|----------------------------------------------------------------------------------------------------|---------|----------------------------------------------------------------------------------------------------|---|----------------------------------------------------------------------------------------------------|--------------------------------------------------------------------------------------|--------------------|--------|
| <ul> <li>Pages</li> <li>Posts</li> <li>All Posts</li> <li>Add New</li> <li>Categories</li> <li>Tags</li> <li>Content Types</li> </ul>                 | Featured image                                                                                           | Swite                                                                                                    | ch to c | Document     X       Categories     V       Archiving<br>Thumbnail Image     X                                                             | - | Page Menu<br>O Enable O Disable                                                                                                    | <ul> <li>Enable</li> <li>Auto Show</li> <li>Focused Item</li> <li>Default</li> </ul> | O Disable<br>O Yes | • No 4 |
| <ul> <li>TV Channels</li> <li>Custom Fonts</li> <li>Products</li> <li>Appearance</li> <li>Tools</li> <li>Settings 1</li> <li>Collapse menu</li> </ul> | Prominent info<br>Distance<br>Duration<br>Description in short<br>Description in detail<br>Image gallery | Closed on May 15 for maintenance          1.2 miles from hotel         approximately 1 hour         Top 10 world's largest urban park         Enjoy the morning calm and immerse yourself in the beauty of man-made scenery. The city central park is a quiet and peaceful spot that is well recognized as filming locations for many popular TV series.         Browse |         | Content Template ~   Preview Data ~   Page Menu ~   Auto Show O Isable   Auto Show Yes   No   Focused Item Default ~   Auto Focus Yes   No |   | <ul> <li>Enable</li> <li>Enable</li> <li>Disable</li> <li>Auto Show</li> <li>Yes</li> <li>No</li> <li>Focused Item</li> <li>Default</li> <li>Default</li> <li>Default</li> <li>TV functions page</li> <li>Eat &amp; Drink</li> <li>Guest Services</li> <li>Events</li> <li>Local Attractions</li> <li>For Kids</li> </ul> | Auto Focus                                                                           | O Yes              | • No 5 |

- 1) Create a post
- 2) Enable: Page Menu will be shown on this post Disable: Page Menu will not be shown on this post
- 3) Select the focused item

The drop down list is "Default" plus the page menu items

"Default" means system will automatically set the focused Page Menu item

- 4) Select "Auto Show"
  - Yes: Page Menu will always be shown on this post
  - No: Page Menu will be hidden by default, and be shown when user press navigation key
- 5) Select "Auto Focus"

Yes: When this post is shown, the selected "Focused Item" will be focused automatically No: When this post is shown, the selected "Focused Item" will not be focused automatically

SAMSUNG

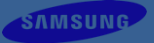

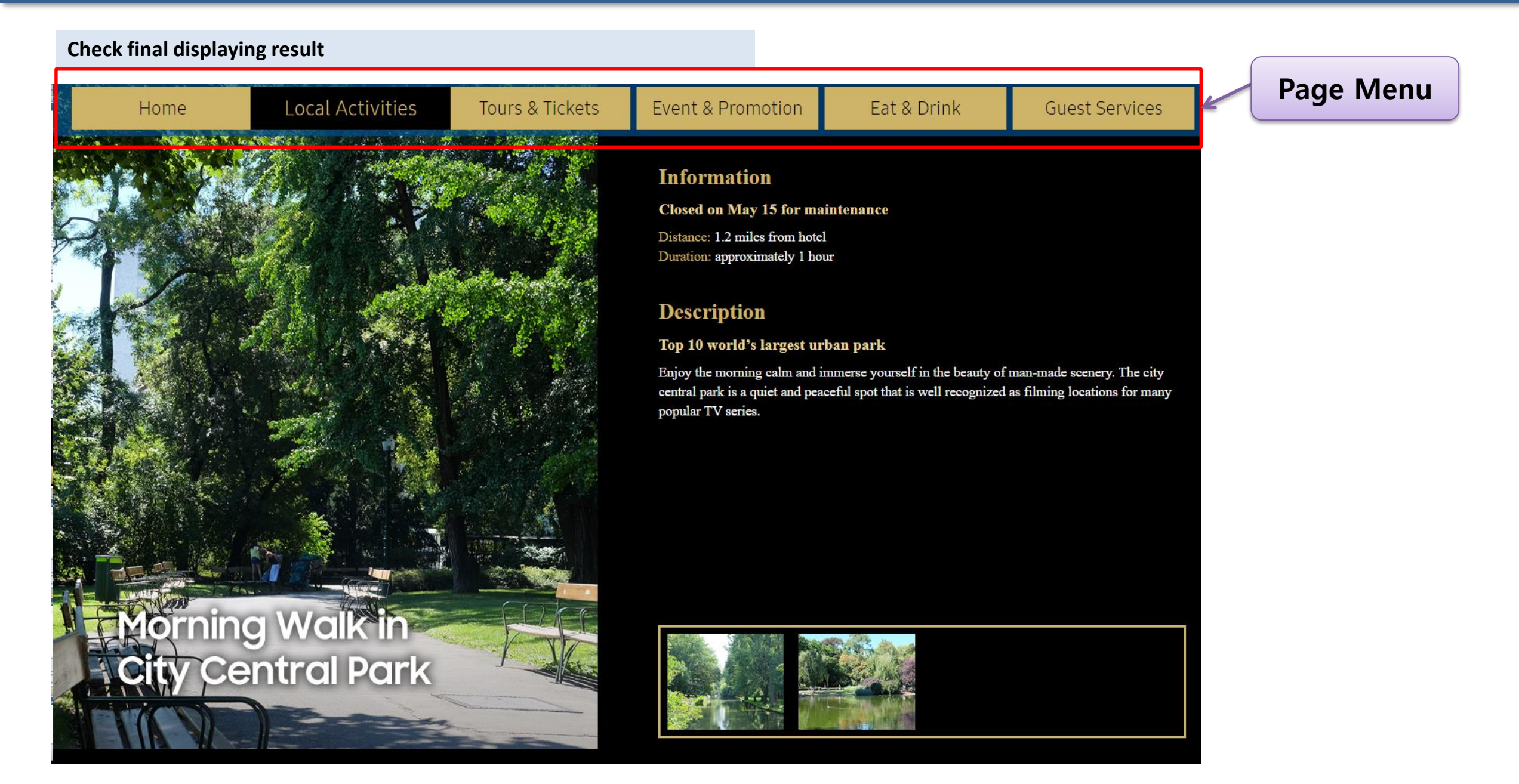

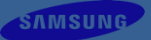

# **Customize Front Page**
#### **Customize Panel**

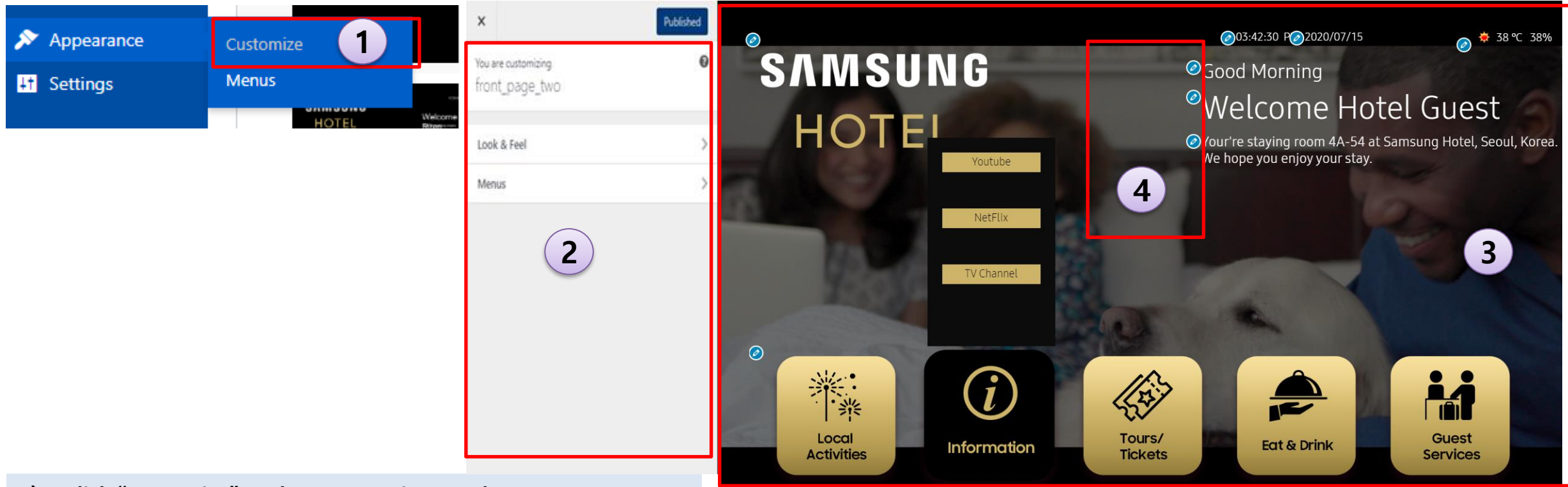

- 1) Click "Customize" to show customize panel
- 2) Customize tool panel
- 3) Customized front page UI
- 4) Click the icon, the "tool panel" part will auto show this element's settings

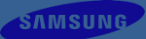

#### **Customize Front Page – Logo**

| ×                                     | Published |   |
|---------------------------------------|-----------|---|
| You are customizing<br>front_page_two | Ø         |   |
| Look & Feel                           | >         |   |
| Menus                                 | >         |   |
|                                       |           |   |
| Logo (2)                              |           | > |
| Weather                               |           | > |
| Date                                  |           | > |
| Time                                  |           | > |
| Greeting Message                      |           | > |
| Welcome Message                       |           | > |
| Background                            |           | > |
| Default Font                          |           | > |
| Additional Elements                   |           | > |
| Additional JavaScript                 |           | > |

| < Customizing<br>Logo  | g ► Look & Feel         |
|------------------------|-------------------------|
| Image                  | <b>3</b><br>MSUNG       |
| H                      | OTEL                    |
| Remove Char<br>Visible | nge image<br>● Yes ○ No |
| Position (Top px)      | 104                     |
| Position (Left px)     | 104                     |
| Width (px)             | 460                     |
| Height (px)            | 280                     |
| Opacity                | 0.98                    |

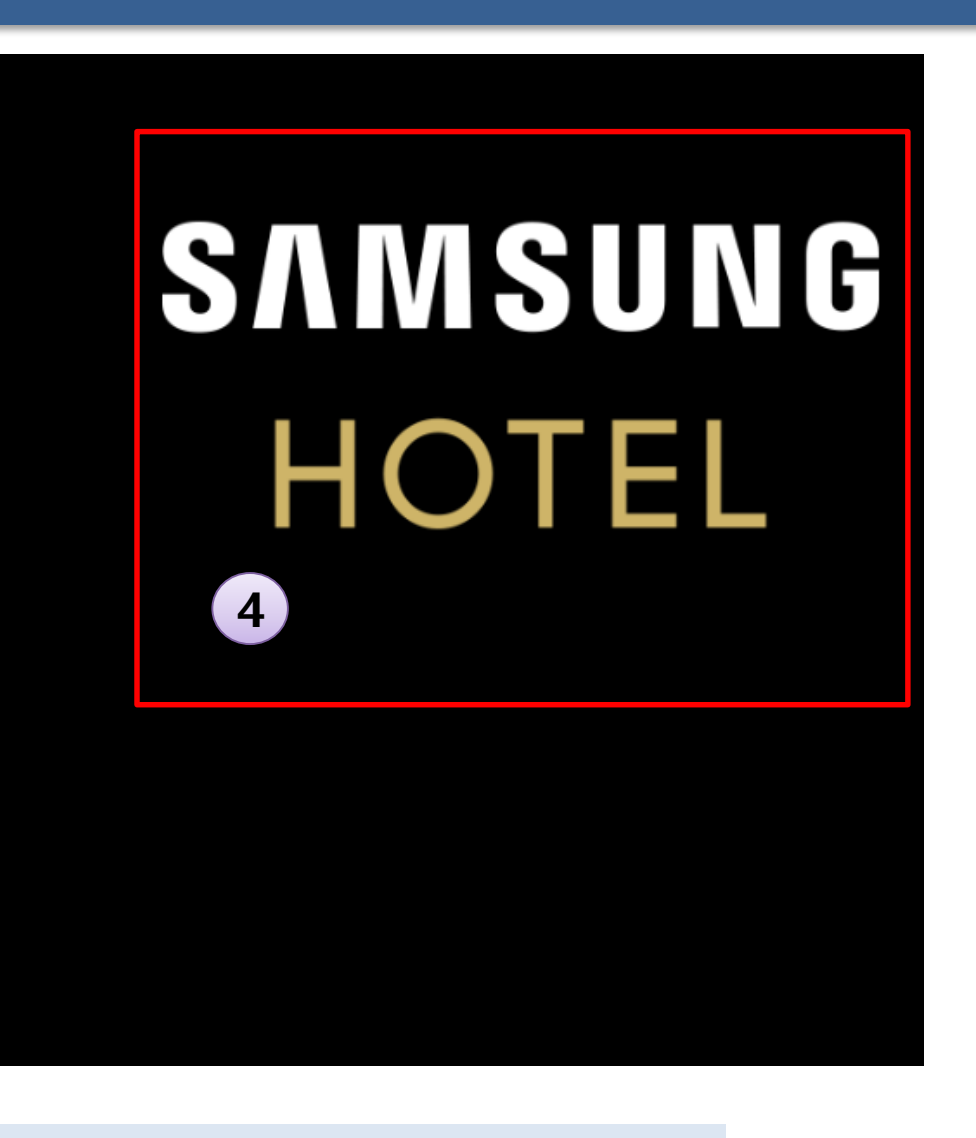

- 1) Click "Look & Feel" to show customize widgets
- 2) Click "Logo" to show customize items
- 3) Customize Image, Visible, Position, Width & Height & Opacity
- 4) The logo UI will be changed accordingly, it's WYSIWYG.

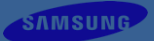

#### **Customize Front Page – Weather**

| ×                                     | Published |   |
|---------------------------------------|-----------|---|
| You are customizing<br>front_page_two | 0         |   |
| Look & Feel                           | >         |   |
| Menus                                 | >         |   |
|                                       |           |   |
| Logo                                  |           | > |
| Weather 2                             |           | > |
| Date                                  |           | > |
| Time                                  |           | > |
| Greeting Message                      |           | > |
| Welcome Message                       |           | > |
| Background                            |           | > |
| Default Font                          |           | > |
| Additional Elements                   |           | > |
| Additional JavaScript                 |           | > |

| <ul> <li>Customizing ► Loo</li> <li>Weather</li> </ul> | k & Feel       |
|--------------------------------------------------------|----------------|
| Visible                                                | ● Yes ○ No     |
| Position (Top px)                                      | 90 3           |
| Position (Left px)                                     | 1550           |
| Icon Width                                             | 50             |
| Icon Height                                            | 50             |
| Text Color                                             | Select Color   |
| Font Family                                            | SamsungOneUI 🗸 |
| Font Size                                              | 23             |
| Units                                                  | Celsius 🗸      |

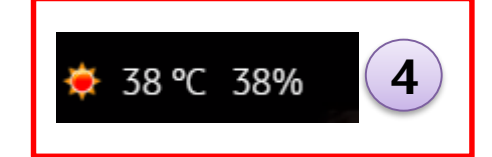

- 1) Click "Look & Feel" to show customize widgets
- 2) Click "Weather" to show customize items

3) Customize Visible, Position, Icon Width & Height, Text Color, Font Family, Font Size, Units

4) The Weather UI will be changed accordingly, it's WYSIWYG.

#### Customize Front Page – Date

| × Published                        |   |
|------------------------------------|---|
| You are customizing front_page_two |   |
| Look & Feel 1                      |   |
| Menus >                            |   |
| Logo                               | > |
| Weather                            | > |
| Date 2                             | > |
| Time                               | > |
| Greeting Message                   | > |
| Welcome Message                    | > |
| Background                         | > |
| Default Font                       | > |
| Additional Elements                | > |
| Additional JavaScript              | > |

| < Customizing + Loc<br>Date | ok & Feel          |
|-----------------------------|--------------------|
| Visible                     | ● Yes ○ No         |
| Date Format                 | Month Date, Year 🗸 |
| Position (Top px)           | 100                |
| Position (Left px)          | 1200               |
| Text Color                  | Select Color       |
| Font Family                 | Arial 🗸            |
| Font Size                   | 23                 |
| Font Weight                 | Normal 🗸           |
| Font Style                  | Normal 🗸           |

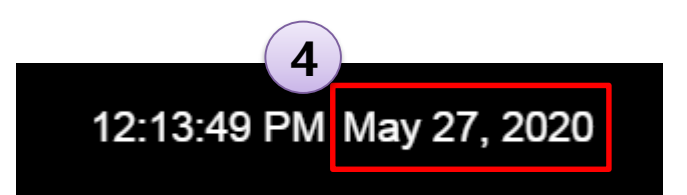

- 1) Click "Look & Feel" to show customize widgets
- 2) Click "Date" to show customize items
- 3) Customize Visible, Position, Text Color, Font Family, Font Size, Font Weight, Font Style
- 4) The Date Time UI will be changed accordingly, it's WYSIWYG.

#### **Customize Front Page – Time**

| X Published                        |   |
|------------------------------------|---|
| You are customizing front_page_two |   |
| Look & Feel 1                      |   |
| Menus >                            |   |
| Logo                               | > |
| Weather                            | > |
| Date                               | > |
| Time 2                             | > |
| Greeting Message                   | > |
| Welcome Message                    | > |
| Background                         | > |
| Default Font                       | > |
| Additional Elements                | > |
| Additional JavaScript              | > |

| <ul> <li>Customizing + Loc</li> <li>Time</li> </ul> | ok & Feel           |
|-----------------------------------------------------|---------------------|
| /isible 3                                           | ● Yes ○ No          |
| Time Format                                         | hh:mm:ss (12hour) 🗸 |
| Position (Top px)                                   | 100                 |
| Position (Left px)                                  | 1070                |
| ext Color                                           | Select Color        |
| Font Family                                         | Arial 🗸             |
| Font Size                                           | 23                  |
| ont Weight                                          | Normal 🗸            |
| ont Style                                           | Normal 🗸            |

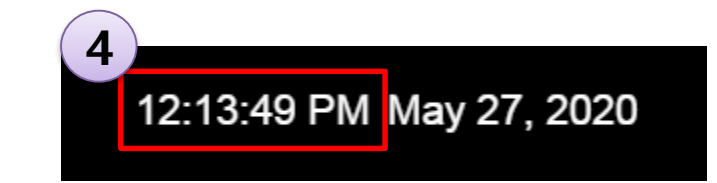

- 1) Click "Look & Feel" to show customize widgets
- 2) Click "Time" to show customize items
- 3) Customize Visible, Position, Text Color, Font Family, Font Size, Font Weight, Font Style
- 4) The Date Time UI will be changed accordingly, it's WYSIWYG.

#### Customize Front Page – Greeting Message

| ×                                     | Published |   |
|---------------------------------------|-----------|---|
| You are customizing<br>front_page_two | 0         |   |
| Look & Feel                           | >         |   |
| Menus                                 | >         |   |
| Logo                                  |           | > |
| Weather                               |           | > |
| Date                                  |           | > |
| Time                                  |           | > |
| Greeting Message                      |           | > |
| Welcome Message                       |           | > |
| Background                            |           | > |
| Default Font                          |           | > |
|                                       |           |   |

| <                                | Customizing + Look & Feel<br>Greeting Message |                                      |  |  |  |  |
|----------------------------------|-----------------------------------------------|--------------------------------------|--|--|--|--|
| Add<br>Time S<br>Greeti<br>Messa | Span 03:29 /<br>ing Good M                    | AM O 08:30 PM O<br>lorning<br>Delete |  |  |  |  |
| Positi                           | on (Top px)                                   | 160                                  |  |  |  |  |
| Positi                           | on (Left px)                                  | 795 3                                |  |  |  |  |
| Text (                           | Color                                         | Select Color                         |  |  |  |  |
| Text [                           | Decoration                                    | None 🗸                               |  |  |  |  |
| Font                             | Family                                        | SamsungOneUI 🗸                       |  |  |  |  |
| Font                             | Size                                          | 40                                   |  |  |  |  |
| Font                             | Weight                                        | Normal 🗸                             |  |  |  |  |
| Font                             | Style                                         | Normal V                             |  |  |  |  |

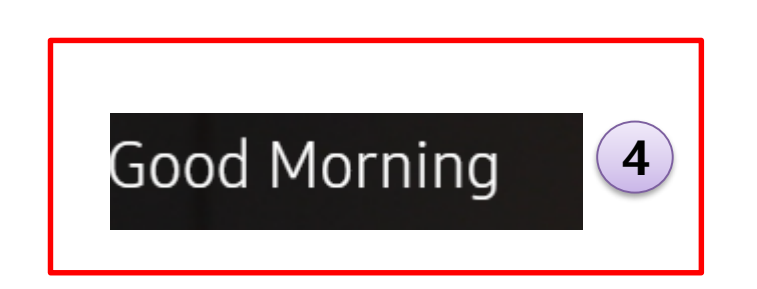

SAMSUNG

Additional Elements

- 1) Click "Look & Feel" to show customize widgets
- 2) Click "Greeting Message" to show customize items
- 3) Customize Position, Text Color, Text Decoration, etc.

- 3-1) Click "Add TimeSpan" to add a greeting message based on time span.
  - Message will be appeared based on configured time
- 4) The Welcome Message UI will be changed accordingly, it's WYSIWYG.

## **Customize Front Page – Welcome Message**

| X Published                                                                                                    | Title                                       | Description                                                                                                    | Content                                                                                                   |
|----------------------------------------------------------------------------------------------------|---------------------------------------------|----------------------------------------------------------------------------------------------------|----------------------------------------------------------------------------------------------------|
| You are customizing front_page_two                                                                                                    | Content B U I Welcome {GuestName}           | 3 Content<br>B U I<br>Your're staying room {RoomNo} at Samsung Hotel,<br>Seoul, Korea.<br>We hope you enjoy your stay. | B U I<br>Welcome {GuestName} 3-1                                                                          |
| Look & Feel >                                                                                                    | bold<br>underline<br>italic                 | bold<br>underline<br>italic                                                                                            | Content                                                                                                   |
| Weather                                                                                                    | Position(Top px) 220 Position(Left px) 1000 | Position(Top px)310Position(Left px)1000                                                                               | Your're staying room (RoomNo) at Samsung<br>Hotel, Seoul, Korea.<br>We hope you enjoy your                |
| Date                                                                                                    | Font Family Arial                           | Text Color Select Color Font Family Arial                                                                              | Stay. 3-2                                                                                                 |
| Greeting Message<br>Welcome Message                                                                                                    | Welco                                       | me Riten 4                                                                                                    |                                                                                                    |
| Background Default Font Additional Elements                                                                                                    | Your're staying<br>Korea.<br>We hope you e  | room 4A-54 at Samsung Hotel<br>njoy your stay.                                                                         | , Seoul,                                                                                                  |
| <ol> <li>Click "Look &amp; Feel" to show customize</li> <li>Click "Welcome Message" to show customize</li> <li>Customize for Title and Description</li> </ol> | widgets<br>tomize items                     | 3-1) The {GuestName} and {RoomNo<br>changed to Guest name and Roo<br>3-2) The title and description conter             | o} are special, they will be automatically<br>om number systemically .<br>nt support html character, like |

4) The Welcome Message UI will be changed accordingly.

## **Customize Front Page – Background**

| ×PublishedYou are customizing<br>front_page_two?Look & Feel)Menus>                                                                                                    | Select background type<br>Solid Color<br>Image<br>Video<br>Pattern<br>Pick a solid background color<br>Select Color<br>Upload a background audio<br>Select file | Select background type<br>Solid Color<br>Image<br>Video<br>Pattern<br>Upload a background image<br>Default<br>Upload a background audio<br>Select file | Select background type          Solid Color         Image         Video         Pattern         Upload a background video         Select file | Select background type<br>Solid Color<br>Image<br>Video<br>Pattern<br>Pick a solid background color<br>Select Color<br>Upload a background audio<br>Choose a background pattern<br>Topography<br>Texture<br>Bubbles                                                                                                    |
|----------------------------------------------------------------------------------------------------|----------------------------------------------------------------------------------------------------|----------------------------------------------------------------------------------------------------|----------------------------------------------------------------------------------------------------|----------------------------------------------------------------------------------------------------|
| Background       2         Default Font       1)       Click "Look & Feel" to show customize v         2)       Click "Background" to show customize i         3)       There are four background types, like So Except Video, other types also support         played only first page of project)       4)         4)       The Background UI will be changed accord | vidgets<br>tems<br>blid Color, Image, Video, Pa<br>background audio. (Backgr                                                                                    | attern.<br>round music will be                                                                                                    | SAMSUNG<br>HOTEL<br>4                                                                                                    | The second true, Name is 24, 2020 and 00.000 C.<br>Welcome Riten<br>The staying room 44-54 at Bansung Hotel, Beout, Korea, the hope you enjoy your stay.<br>The hope you enjoy your stay.<br>The second true is the second true is the second true i |

#### **Customize Front Page – Default Font**

| ×                                     | Published |                                                                         |
|---------------------------------------|-----------|-------------------------------------------------------------------------|
| You are customizing<br>front_page_two | 0         | <ul> <li>Customizing + Look &amp; Feel</li> <li>Default Font</li> </ul> |
| Look & Feel 1<br>Menus                | >         | Font Family SamsungOneUI SamsungSmart Arial Tahoma Thin                 |
| Weather                               | >         |                                                                         |
| Date                                  | >         |                                                                         |
| Time                                  | >         |                                                                         |
| Greeting Message                      | >         |                                                                         |
| Welcome Message                       | >         |                                                                         |
| Background                            | >         |                                                                         |
| Default Font                          | >         |                                                                         |

- 1) Click "Look & Feel" to show customize widgets
- 2) Click "Default Font" to show customize items
- Select Font Family to set the project default font family The Font Family list includes four default fonts: "SamsungOneUI", "SamsungSamrt", "Arial", "Tahoma". Also, it includes all custom fonts.
- \* If user want to add font list, use Custom Font menu for adding a customer's own font.

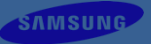

## **Customize Front Page – Additional Elements**

| × Published                                                                                                    | Each type support max 5 elements                                                                           | Each type support max 5 elements | Each type support max 5 elements                     |
|----------------------------------------------------------------------------------------------------|----------------------------------------------------------------------------------------------------|----------------------------------|------------------------------------------------------|
| You are customizing                                                                                                    | Type Text V Add                                                                                            | Type Image V Add                 | Type Html Element V Add                              |
| Ironit_page_two                                                                                                    | Text [Text_1]                                                                                              | Text [Text_1]                    | Text [Text_1]                                        |
| Look & Feel                                                                                                    | Delete This Element                                                                                        | Image filmage 1                  | lmage [lmage_1]                                      |
| Menus >                                                                                                    | Id [ext_1                                                                                                  | Delete This Element              | Html Element [Html_1]                                |
|                                                                                                    | B U 7                                                                                                    |                                  | Delete This Element                                  |
| Weather                                                                                                    | Input your text                                                                                            | Id                               | Id Html_1                                            |
| Date                                                                                                    |                                                                                                    |                                  |                                                      |
| Time                                                                                                    |                                                                                                    | 3                                | CSS code<br>background-color: blue;                  |
| Greeting Message                                                                                                    | Position (Top px)                                                                                          | Remove Change image              | width:200px;<br>height:200px;<br>position; absolute: |
| Welcome Message                                                                                                    | Position (Left px) 100                                                                                     | Position (Top px) 300            | top: <u>100px</u> ;<br>left: <u>500px</u>            |
| Background                                                                                                    | Width (px) 200                                                                                             |                                  | 1                                                    |
| Default Font                                                                                                    | Height (px)                                                                                                |                                  |                                                      |
| Additional Elements                                                                                                    | >                                                                                                    |                                  | ut your text                                         |
| <ol> <li>Click "Look &amp; Feel" to show customize widget</li> <li>Click "Additional Elements" to show customize</li> <li>There are three types, "Text", "Image", "Html<br/>Width &amp; Height, Z-Index, etc.</li> <li>(* HTML element doesn't support script code to accordingly</li> </ol> | ts<br>te items<br>Element". All of them can be customized<br>for it. For this, using Additional JS functio | l each id, position,<br>m)       |                                                      |

#### **Customize Front Page – Additional JavaScript**

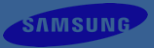

| ×                                     | Published |   |
|---------------------------------------|-----------|---|
| You are customizing<br>front_page_two | 0         |   |
| Look & Feel                           | >         |   |
| Menus                                 | >         | > |
|                                       |           | > |
| Date                                  |           | > |
| Time                                  |           | > |
| Greeting Message                      |           | > |
| Welcome Message                       |           | > |
| Background                            |           | > |
| Default Font                          |           | > |
| Additional Elements                   |           | > |
| Additional JavaScript                 |           | > |

- 1) Click "Look & Feel" to show customize widgets
- 2) Click "Additional JavaScript" to show customize items
- 3) Input JavaScript code
  - Click "Execute" to check the current result

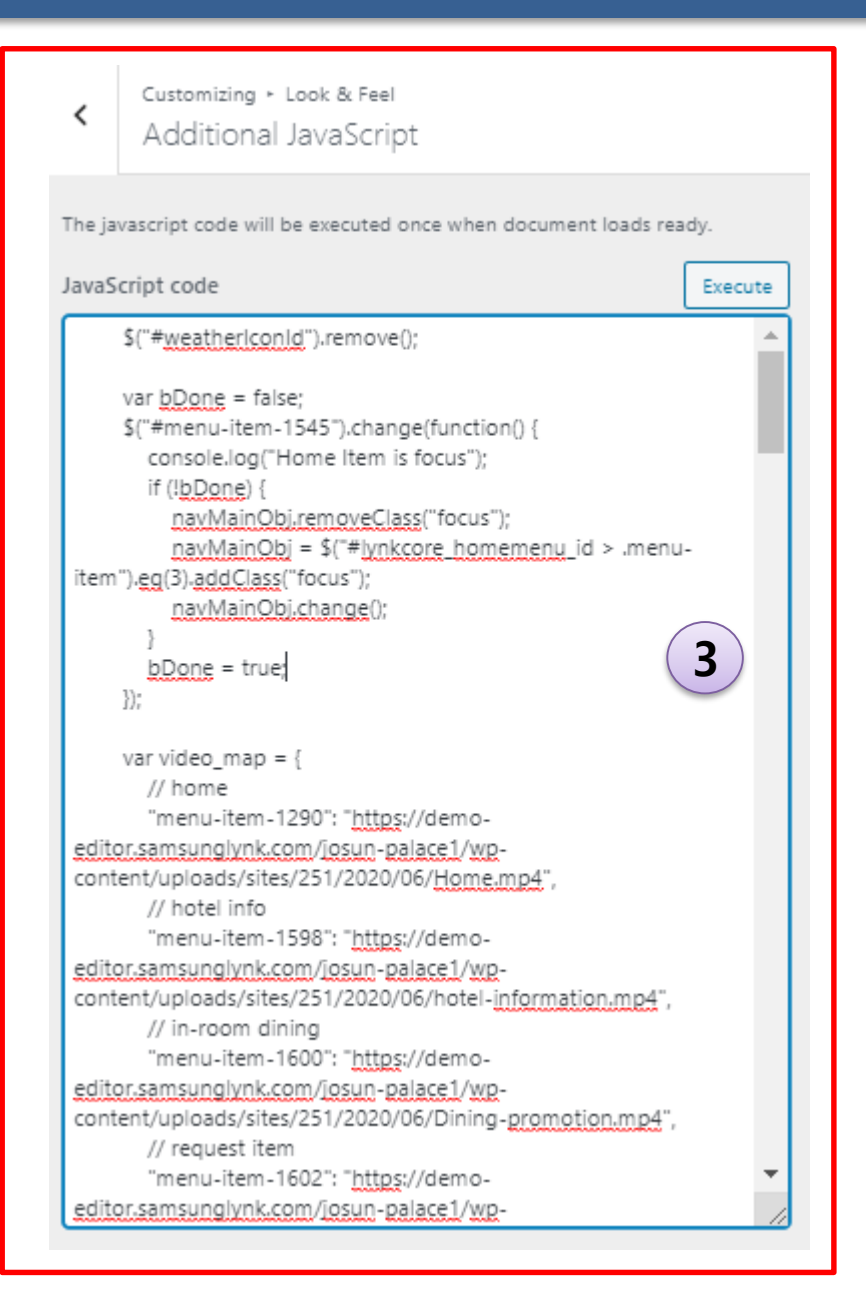

#### **Customize Front Page – Additional JavaScript**

- 1) Support jQuery by default, you can jQuery or \$.
- 2) The code will be executed once when document loaded.
- 3) The code will be executed for every page.
  - To add some logic for the target page, you need to judge this situation, like set a unique id in the page.
- 4) Use browser's develop tool to check the document structure and elements.

| Target              | Method                         |
|---------------------|--------------------------------|
| Get home menu items | \$("#lynkcore_homemenu_id>li") |
| Get page menu items | \$("#lynkcore_pagemenu_id>li") |

In additional JavaScript, you can use the following JavaScript functions, each of these functions acts as a standalone function unit.

1. For Adding background audio in code

| /**                                                                  |
|----------------------------------------------------------------------|
| * Add background audio                                               |
| * @Param id                                                          |
| * unique id for this audio element                                   |
| * @Param aduioSrc                                                    |
| * audio src                                                          |
| * @Param isAutoPlay                                                  |
| * audio autoply attribute                                            |
| * @Param isLoop                                                      |
| * audio loop attribute                                               |
| */                                                                   |
| Function lynk_add_background_audio(id, aduioSrc, isAutoPlay, isLoop) |

#### 2. Add background video

| /** |         |                                                                      |
|-----|---------|----------------------------------------------------------------------|
| *   | Add bad | ckground video                                                       |
| *   | @Param  | id                                                                   |
| *   |         | unique id for this video element                                     |
| *   | @Param  | videoSrc                                                             |
| *   |         | video src                                                            |
| *   | @Param  | isAutoPlay                                                           |
| *   |         | video autoply attribute                                              |
| *   | @Param  | isLoop                                                               |
| *   |         | video loop attribute                                                 |
| */  |         |                                                                      |
| fun | ction   | lynk_add_background_video(id, videoSrc, isMuted, isAutoPlay, isLoop) |

#### 3. lynk\_homemenu\_item\_change\_effect

```
**
* When focus on homemenu item, the background video will be changed automatically.
* Each video has a thumbnail image.
  @param video map
         key: menu-item id
         value: video source
  @param thumbnail map
         key: menu-item id
         value: video thumbnail iamge
* @param welcome map
         key: menu-item id
         value: welcome message
  @param img_to_video_timespan (ms)
         the thumbnail image stays this value, then change to video
  @param fadeAnim fadeAnim time span (ms)
         when change menu-item, here use fadeIn/fadeOut anim, the timespan of fade anim effect
  @param ignored menuitem list
         menu-items that ignore the background video, like ENG, KOR languge switcher
function lynk homemenu item change effect(video map, thumbnail map, welcome map,
   img_to_video_timespan, fadeAnim_time_span, ignored_menuitem_list)
```

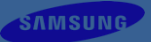

#### 4. lynk\_pagemenu\_item\_change\_effect

```
**
* When focus on pagemenu item, the background video will be changed automatically.
* Each video has a thumbnail image.
  @param video map
         key: menu-item id
         value: video source
  @param thumbnail map
         key: menu-item id
         value: video thumbnail iamge
* @param welcome map
         key: menu-item id
         value: welcome message
  @param img_to_video_timespan (ms)
         the thumbnail image stays this value, then change to video
  @param fadeAnim fadeAnim time span (ms)
         when change menu-item, here use fadeIn/fadeOut anim, the timespan of fade anim effect
  @param ignored menuitem list
         menu-items that ignore the background video, like ENG, KOR languge switcher
function lynk pagemenu item change effect(video map, thumbnail map, welcome map,
   img_to_video_timespan, fadeAnim_time_span, ignored_menuitem_list)
```

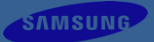

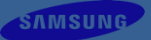

## **Customize Menu**

#### **Customize Menu – Home Menu**

Ŧ

Ŧ

3)

General

Item

| ×                                            | Published | General              |                                            | ltem                   | 4   |                                     |              |   |
|----------------------------------------------|-----------|----------------------|--------------------------------------------|------------------------|-----|-------------------------------------|--------------|---|
| You are customizing<br>front page two        | 0         | Position(Top px)     | 710                                        | Width(px)              | 294 | Text Background Color               | Select Color |   |
|                                              |           | Position(Left px)    | 80                                         | Height(px)             | 308 | Text Background Color<br>When Focus | Select Color |   |
| Look & Feel                                  | >         | Width(px)            | 1835                                       | Icon Position(Top px)  | 0   | Text Color                          | Select Color |   |
| Menus                                        | /         | Height(px)           | 370                                        | Icon Position(Left px) | 0   | Text Color When Focus               | Select Color |   |
| Menu Locations                               |           | Padding(px)          | Top   Rught   Bottom Left     30   30   30 | Icon Width(px)         | 294 | Text Align                          | Center       | ~ |
| Your theme can display menus in 2 locations. |           | Rows                 | 1                                          | Icon Height(px)        | 308 | Text Decoration                     | None         | ~ |
| View All Locations                           | >         | Columns              | 6                                          | Text Position(Top px)  | 0   | Font Family                         | Arial        | ~ |
| Home Menu Styles                             | >         | Horizontal Space(px) | 0                                          | Text Width(px)         | 294 | Font Size                           | 30           |   |
| In Page Menu Styles                          | >         | Background Color     | Select Color                               | Text Height(px)        | 58  | Font Weight                         | Normal       | ~ |
| Menu Main Menu 🗸                             | 3-1       |                      |                                            |                        |     | Font Style                          | Normal       | ~ |
| Copy Style From Information V                | Сору      |                      |                                            |                        |     |                                     |              |   |

#### Customize Menu – Home Menu

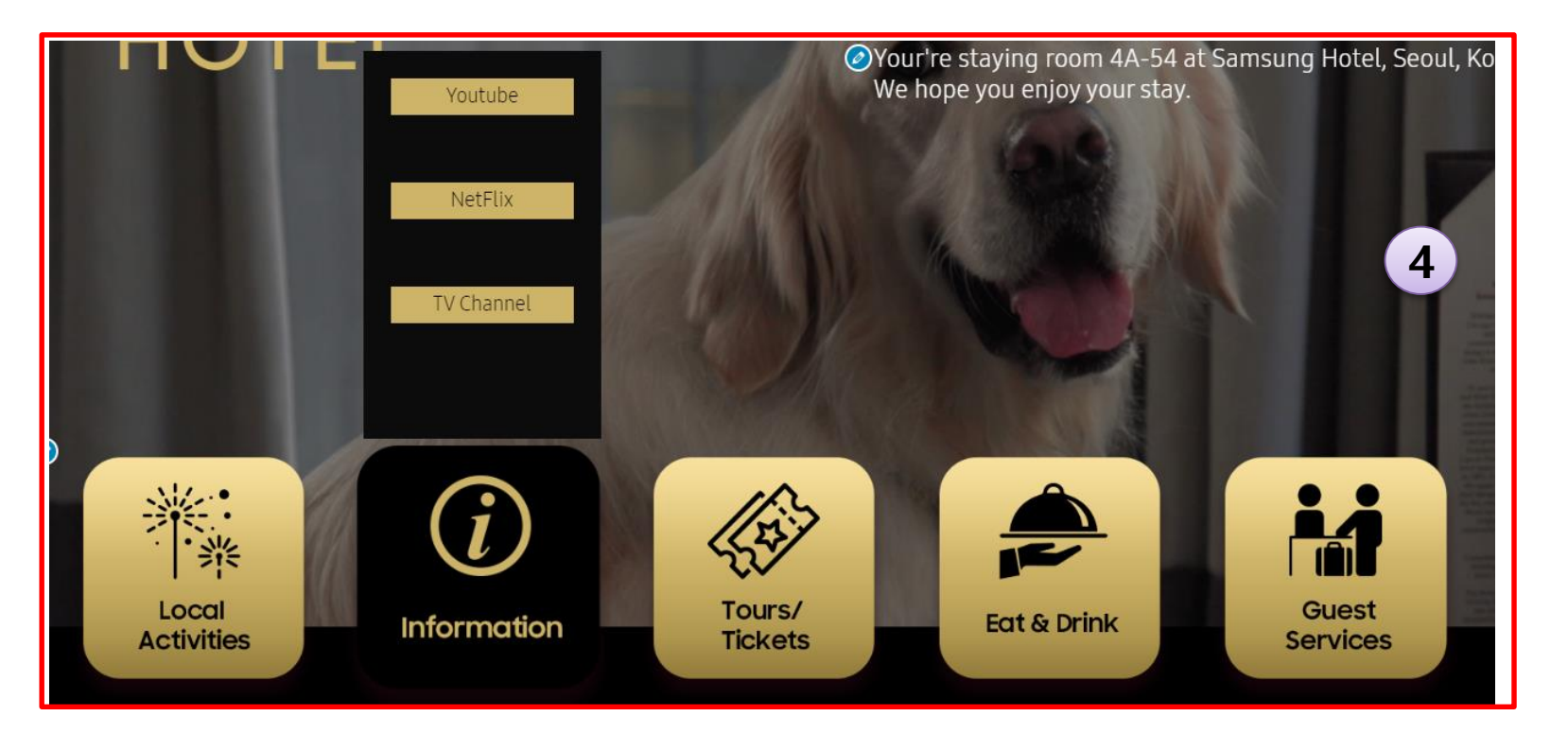

- 1) Click "Menus" to show customize widgets
- 2) Click "Home Menu Styles" to show customize items
- 3) There are "General" and "Item" two sections for each menu
  - 3-1) If Home Menu has submenu, this part will be shown.
    - Click "Menu" to select one menu
    - Click "Copy" to copy the menu style to this menu
- 4) Customize Menu Position, Width&Height, Rows, Columns, Menu item's Width & Height, Menu Icon, Menu Text, etc.
- 4) The Menu UI will be changed accordingly, it's WYSIWYG.

#### **Customize Menu – Page Menu**

| ×                                         | Published | General              |                          | Item                   |     |                                     |              |
|-------------------------------------------|-----------|----------------------|--------------------------|------------------------|-----|-------------------------------------|--------------|
| You are customizing<br>front page two     | Ø         | Position(Top px)     | 0                        | Width(px)              | 294 | Text Background Color               | Select Color |
|                                           |           | Position(Left px)    | 0                        | Height(px)             | 70  | Text Background Color<br>When Focus | Select Color |
| Look & Feel                               | >         | Width(px)            | 1920                     | Icon Position(Top px)  | 500 | Text Color                          | Select Color |
|                                           | -         | Height(px)           | 90                       | Icon Position(Left px) |     | Text Color When Focus               | Select Color |
| enu Locations                             |           | Padding(px)          | 30 30 30 30 30           | Icon Width(px)         | 294 | Text Align                          | Center       |
| r theme can display menus in 2 locations. |           | Layout               | Horizontal      Vertical | Text Position/Top py)  | 0   | Text Decoration                     | None         |
| ew All Locations                          | >         | Horizontal Space(px) | 10                       | Text Position(Left px) |     | Font Family                         | Arial        |
| Page Menu Styles                          | >         | Background Color     | Select Color             | Text Width(px)         | 294 | Font Size                           | 30           |
|                                           | ·         |                      |                          | Text Height(px)        | 70  | Font Weight                         | Normal       |
|                                           |           |                      |                          |                        |     | Font Style                          | Normal       |

- 1) Click "Menus" to show customize widgets
- 2) Click "In Page Menu Styles" to show customize items
- 3) Customize Menu Position, Width&Height, Layout, Menu item's Width & Height, Menu Icon, Menu Text, etc.
- 4) The Menu UI will be changed accordingly, it's WYSIWYG.

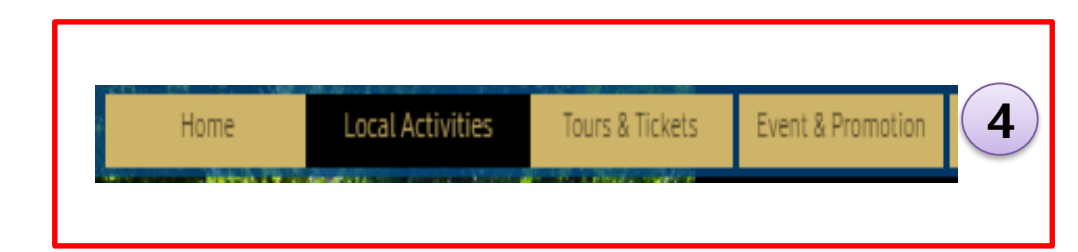

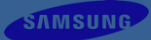

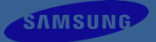

# **Advanced UI Styling**

# (For pre-built page templates in a Theme)

- Using Visual CSS Editor in Preview Mode

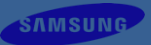

#### **Styling Home Screen Page Template**

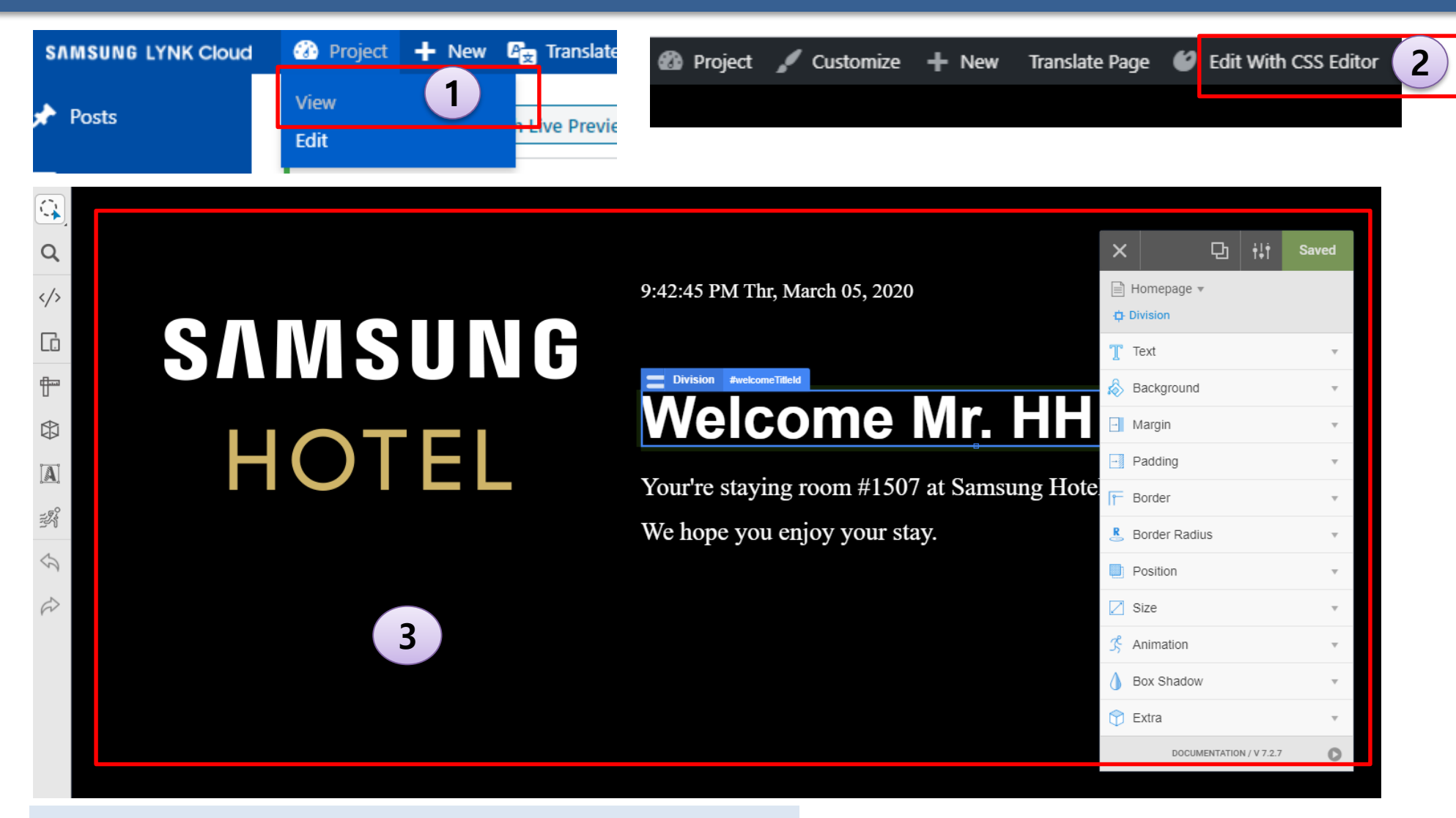

- 1) View the project
- 2) Click "Edit With CSS Editor"
- 3) CSS Editor's design page is showing

#### **Styling Home Screen Page Template**

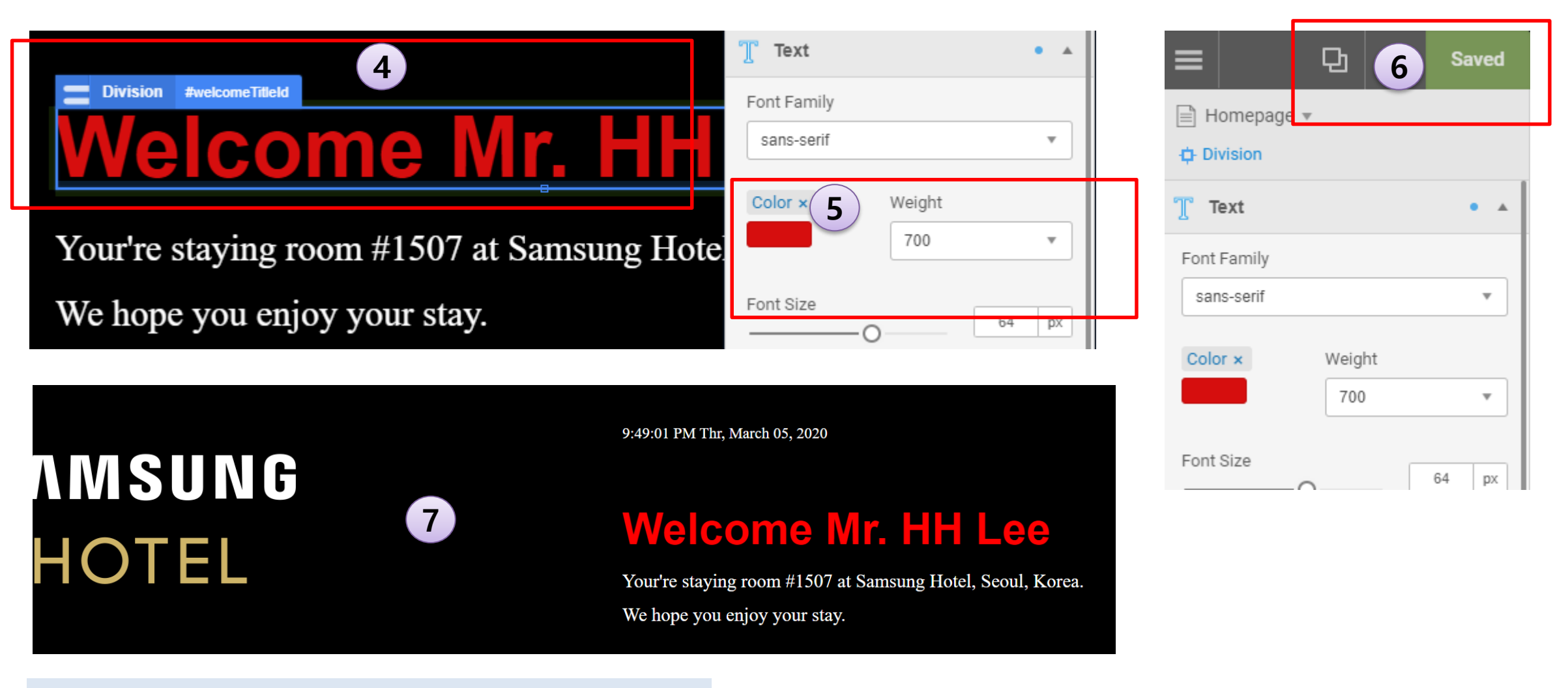

- 4) Click to select a element
- 5) Set CSS styles
- 6) Click "Save" to finish
- 7) View the project, and check the final displaying result

#### **Styling VOD Content Type Page Template**

#### View the project, then edit the current page.

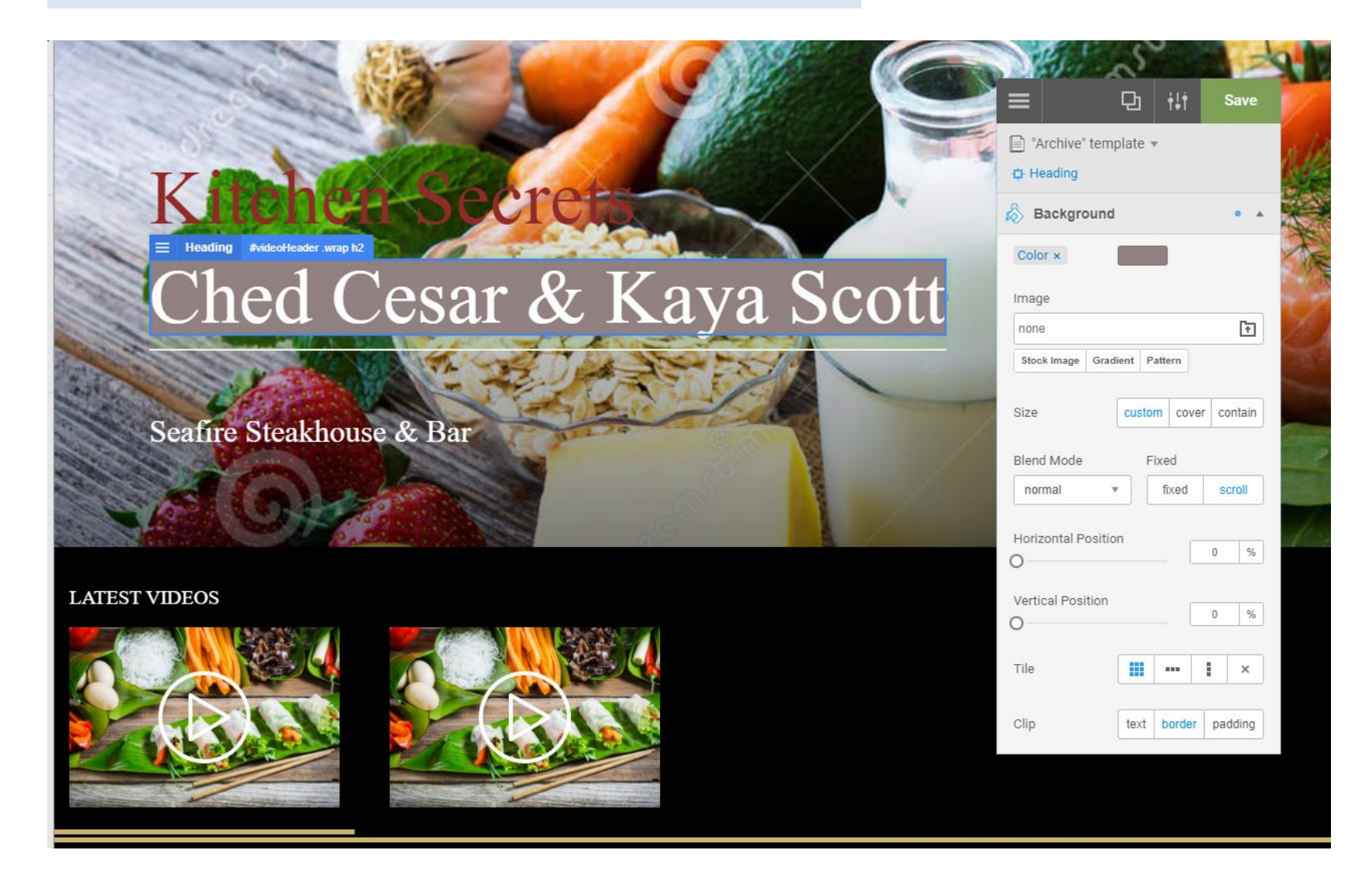

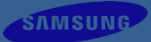

## Styling TV Channels Page Template

View the project, then edit the current page.

| ENTERTAIMENT CATEGORY | HOTE                            | EL            | TV Channnels          |       |           |                |          |       |
|-----------------------|---------------------------------|---------------|-----------------------|-------|-----------|----------------|----------|-------|
|                       | = Images (9) #tvChannelContentE | Bodyld ul img |                       |       | ×         | Q              | †‡†      | Saved |
| All Channnels         | Music                           |               | and the second second | R     | Arc       | hive" template | r        |       |
| Fight   >             | It's who i am.                  |               | BO                    | T     | T Tex     | ges (9)<br>t   |          | ÷     |
| Music >               |                                 |               |                       | UIIBA | \land Bac | ckground       |          |       |
| New                   |                                 |               |                       |       | 🖃 Mar     | rgin           |          | v     |
|                       |                                 | 600           |                       |       | Pac       | lding          |          | ÷Ψ    |
|                       |                                 |               |                       |       | F Bor     | der            |          | *     |
|                       | News                            |               | × .                   |       | 🙎 Bor     | der Radius     |          | Ŧ     |
|                       |                                 |               |                       |       | Pos       | sition         |          | Ŧ     |
|                       |                                 |               |                       |       | Z Size    | e              |          | ×     |
|                       |                                 |               |                       |       | 😤 Ani     | mation         |          | v     |
|                       |                                 |               |                       |       | 💧 вох     | Shadow         |          | ्रण   |
|                       |                                 |               |                       |       | 🗇 Ext     | ra             |          | v     |
|                       |                                 |               |                       |       |           | DOCUMENTATIO   | N/V7.2.7 | 0     |

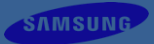

### - Styling User's Custom Pages (Optional)

View the project, then edit the current page.

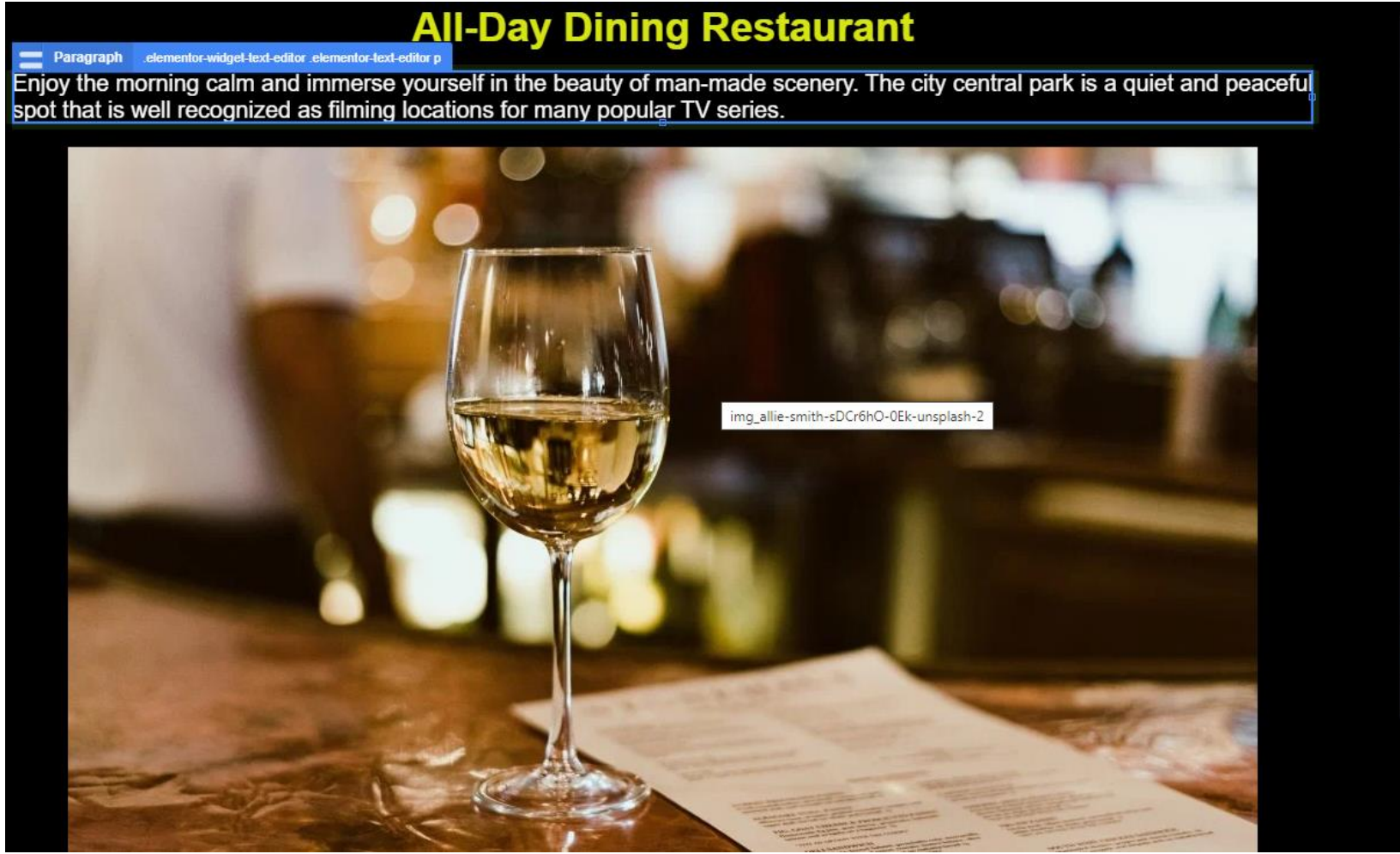

| ×          | Ð                   | ŧĻţ         | Saved |
|------------|---------------------|-------------|-------|
| Page       | i_1" page ▼<br>raph |             |       |
| Text       |                     |             |       |
| \land Back | ground              |             | Ŧ     |
| - Marg     | in                  |             | ٣     |
| - Padd     | ing                 |             | τ.    |
| F Borde    | er                  |             | Ŧ     |
| 💄 Borde    | er Radius           |             | Ψ.    |
| Posit      | ion                 |             | *     |
| Z Size     |                     |             | *     |
| 📌 Anim     | ation               |             | Ψ.    |
| ) Box S    | Shadow              |             | Ŧ     |
| 🗇 Extra    | í                   |             | v     |
|            | DOCUMENTATIO        | N / V 7.2.7 | 0     |

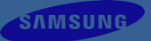

# **Export/Import**

#### **Export/Import – Export**

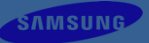

#### Export Contents

Export medias done Export medias ... Export medias ...

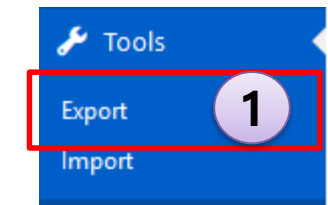

Export 2

ldg\_josun\_import-254-2020\_07\_15-5f0ebada8d4c6.wpress Download

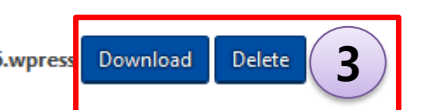

Export medias ... Export medias ... Export medias ... Export medias ... Export medias ...

Export medias ...

Export options done

Current theme is dore-interactive, dore-interactive, theme\_mods\_dore-interactive

Export term\_taxonomies done

Export term\_relationships done

Export term\_metas done

Export terms done

Export post\_meta done

Export posts done

Export project\_info done

Start blog\_id is 254, blog\_prefix is: wp\_254\_

- 1) Click "Export" to show export contents UI
- 2) Click "Export" to export current project's content The content includes post, post meta, term, options, media, etc.
- 3) When export is done, click "Download" to download the wpress file This file has ".wpress" suffix, it's not zip file, so you cannot unzip it.

You can click "Delete" to delete the file.

### **Export/Import – Import**

#### Import Contents

| 🎤 Tools 🔹        | If choose "Clean Data", the previous data will be deleted automatically whe<br>You can export it to backup.                                                                                                    | en impor             | ting.                                                                                              |
|------------------|----------------------------------------------------------------------------------------------------|----------------------|----------------------------------------------------------------------------------------------------|
| Export<br>Import | Vou can export it to backup.<br>Choose File demo_poc-227-2020_07_17-5f 2 23fa.wpress<br>Clean Data 3<br>Import 4<br>Import medias<br>Import medias<br>Import medias<br>Import medias<br>Import medias<br>Import options done |                      |                                                                                                    |
|                  | Import term_taxonomies done<br>Import term_relationships done<br>Import term_metas done                                                                                                    |                      |                                                                                                    |
|                  | Import terms done<br>Import post_meta done<br>Import posts done<br>Import project_info done<br>Unzip done<br>Clean medias done                                                                                               | 1)<br>2)<br>3)<br>4) | Click "Import<br>Click "Choose<br>If choose "Cle<br>Click "Import<br>Import will c<br>After import |
|                  | Move zip file done<br>Start blog_id is 1, blog_prefix is: wp_                                                                                                    |                      |                                                                                                    |

- L) Click "Import" to show import contents UI
- click "Choose File" to upload the wpress file
- ) If choose "Clean Data", all data will be deleted
- Click "Import" to import the content Import will copy post, post meta, term, options, etc.
   After import, this project has the same content with the exported project.

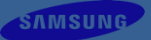

## **Translate Site**

#### **Translate Site – Settings**

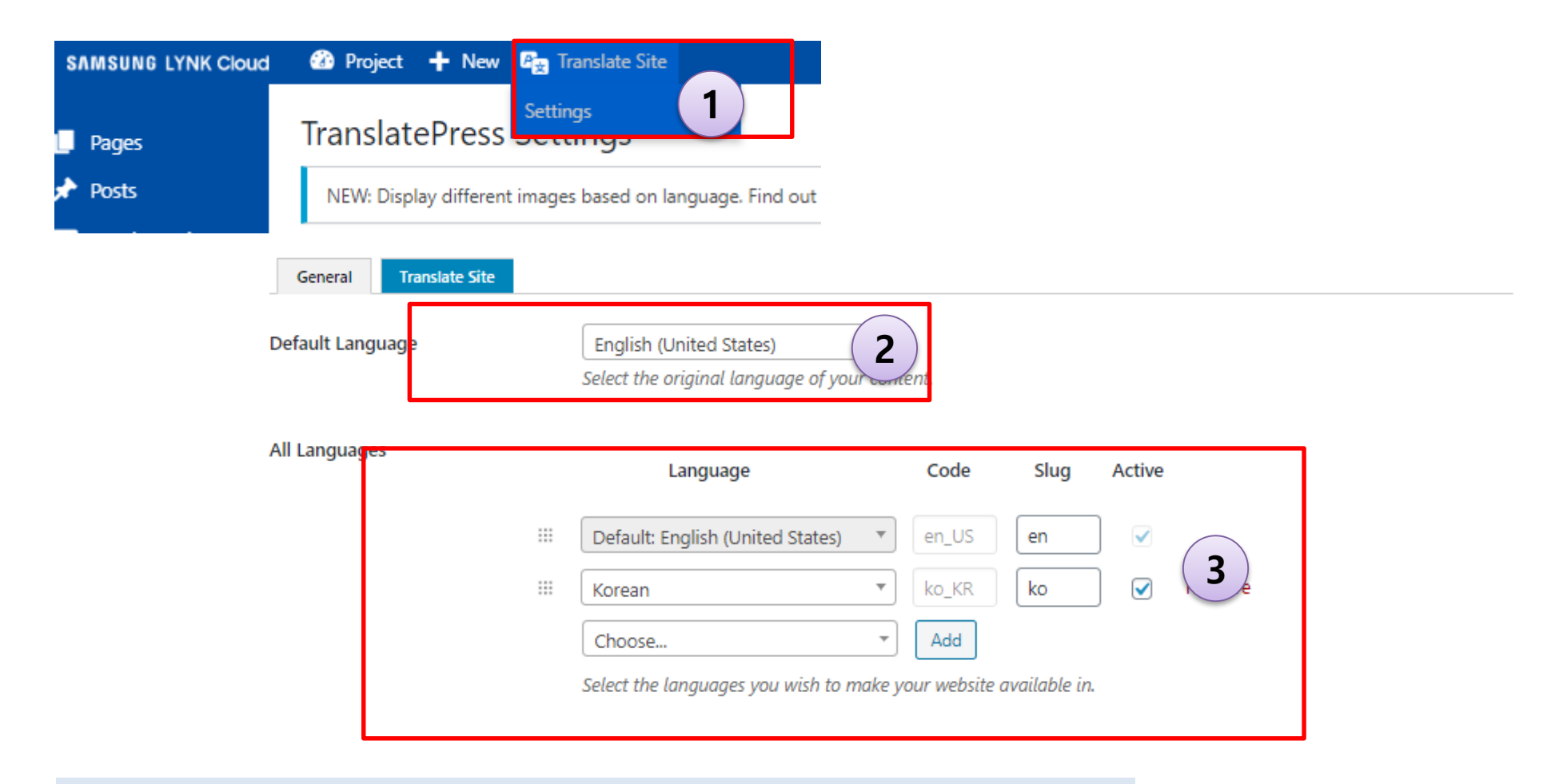

- 1) Click "Settings" to show settings
- 2) Select default language
- 3) Add or remove supported languages, you can set the "slug" for the language.

## **Translate Site – Settings**

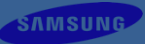

| Native language name                            | No ×                                                                                                    | English *                                                       |
|-------------------------------------------------|----------------------------------------------------------------------------------------------------|-----------------------------------------------------------------|
|                                                 | Select Yes if you want to display languages in their native names. Otherw 4 guages will be displayed in English.                                                                                              | All entrance fees inclusive *                                   |
| Use a subdirectory for the default language     |                                                                                                    | « Previous Next »                                               |
|                                                 | Select Yes if you want to add the subdirectory in the URL for the default language.<br>By selecting Yes, the default language seen by website visitors will become the first one in the "All Languages" list. | From English                                                    |
| Force language in custom links                  | Yes  Select Yes if you want to force custom links without language encoding to keep the currently selected language.                                                                                          | All entrance fees inclusive<br>Text<br>To 한국어                   |
| Language Switcher                               | <ul> <li>✓ Shortcode [language-switcher]</li> <li>Flags with Full Language Names ✓</li> </ul>                                                                                                    | Text Discard changes No available suggestions  Save translation |
|                                                 | ✓ Menu item         Short Language Names         ✓         Go to <u>Appearance -&gt; Menus</u> to add languages to the Language Switcher in any menu. <u>Learn more in our documentation.</u>                 | Korean                                                          |
|                                                 | <ul> <li>□ Floating language selection</li> <li>Full Language Names ✓ Bottom Right ✓</li> <li>Add a floating dropdown that follows the user on every page.</li> </ul>                                         | From English                                                    |
| 4) Set "Native languag<br>Yes: Fig (4-1), the l | ge name"<br>abel is shown by this language                                                                                                    | To Korean 4-2 \star                                             |

No: Fig(4-2), the label is shown by the english language

No available suggestions

Discard changes

Text

## **Translate Site – Settings**

Language Switcher

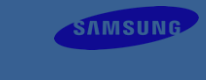

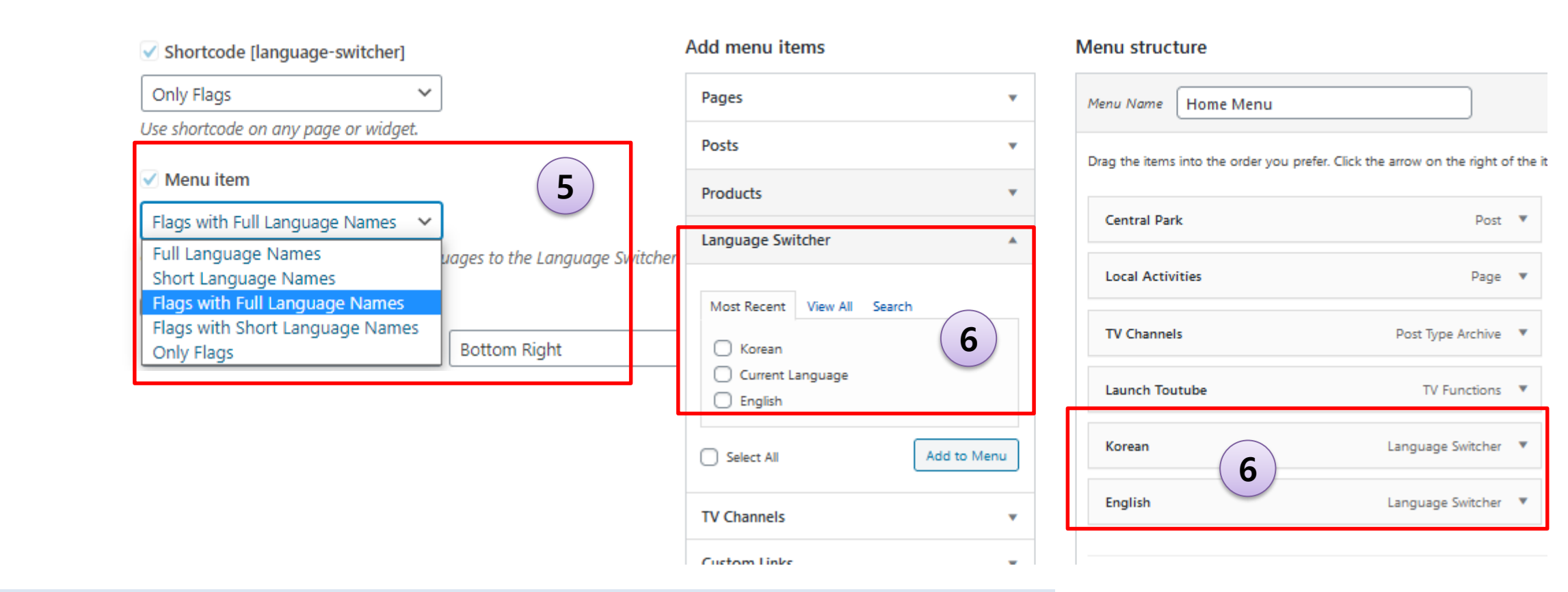

- 5) Set "Menu Item" for "Language Switcher" Used to add "Language Switcher" as a menu item Currently only "Full Language Names" and "Short Language Names" are used.
   1) Full Language Names
  - e.g. English
  - 2) Short Language Names
    - e.g. EN
- 6) Add as a menu item

#### Translate Site – Translate

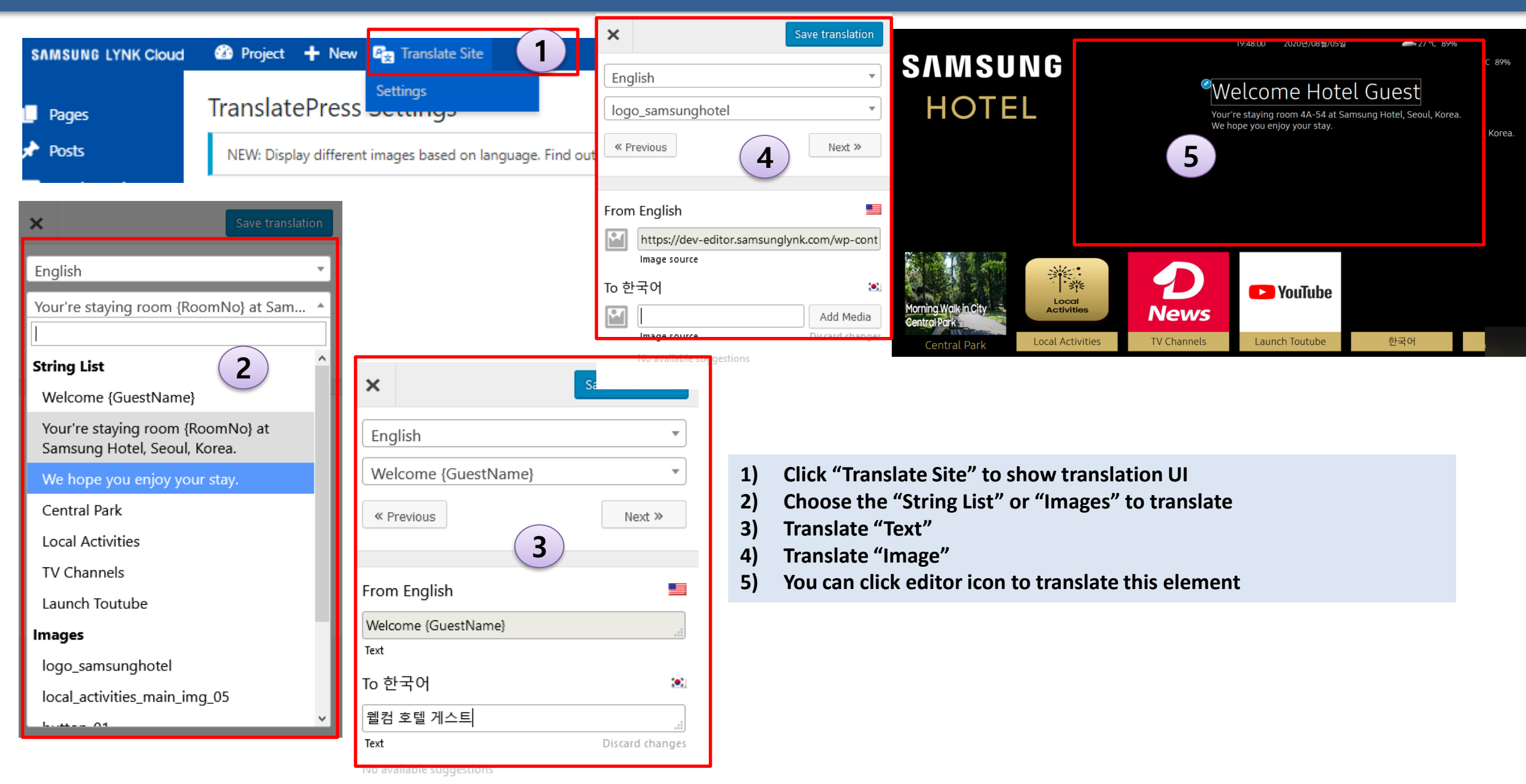

#### **Translate Site – Translate**

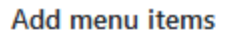

Menu structure

| Pages v                  | Menu Name Home Menu                                                                                                    |
|--------------------------|----------------------------------------------------------------------------------------------------|
| Posts v                  | Drag the items into the order you prefer. Click the arrow on the right of the item to reveal additional configur                                                                                                    |
| Products v               |                                                                                                    |
| Language Switcher        | Central Park Post V                                                                                                    |
| Mart Brown Mart M. Court | Local Activities Page  Page  P |
| Korean 6                 | TV Channels Post Type Archive ▼ SAMSUNG<br>UOTEL 웰컴 호텔 게스트                                                                                                    |
| Current Language English | Launch Toutube         TV Functions         T         I         I         I         I         I         I         IIII         IIIII         IIIIIII         IIIIIIIIIIIIIIIIIIIIIIIIIIIIIIIIIIII                                                                                                    |
| Select All Add to Menu   | Korean Language Switcher   C                                                                                                    |
| TV Channels v            | English Language Switcher                                                                                                    |
| Custom Links *           |                                                                                                    |

Local Activities

지역 활동

Morning Walk in City Central Park

중앙 공원

News

TV 채널

Launch Toutube

한국어

- 6) Add "Language Switcher" menu item
- 7) Click the added menu item to check the result

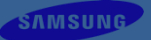

# **Publish Your Project to TVs**
# **Publish your project to TVS**

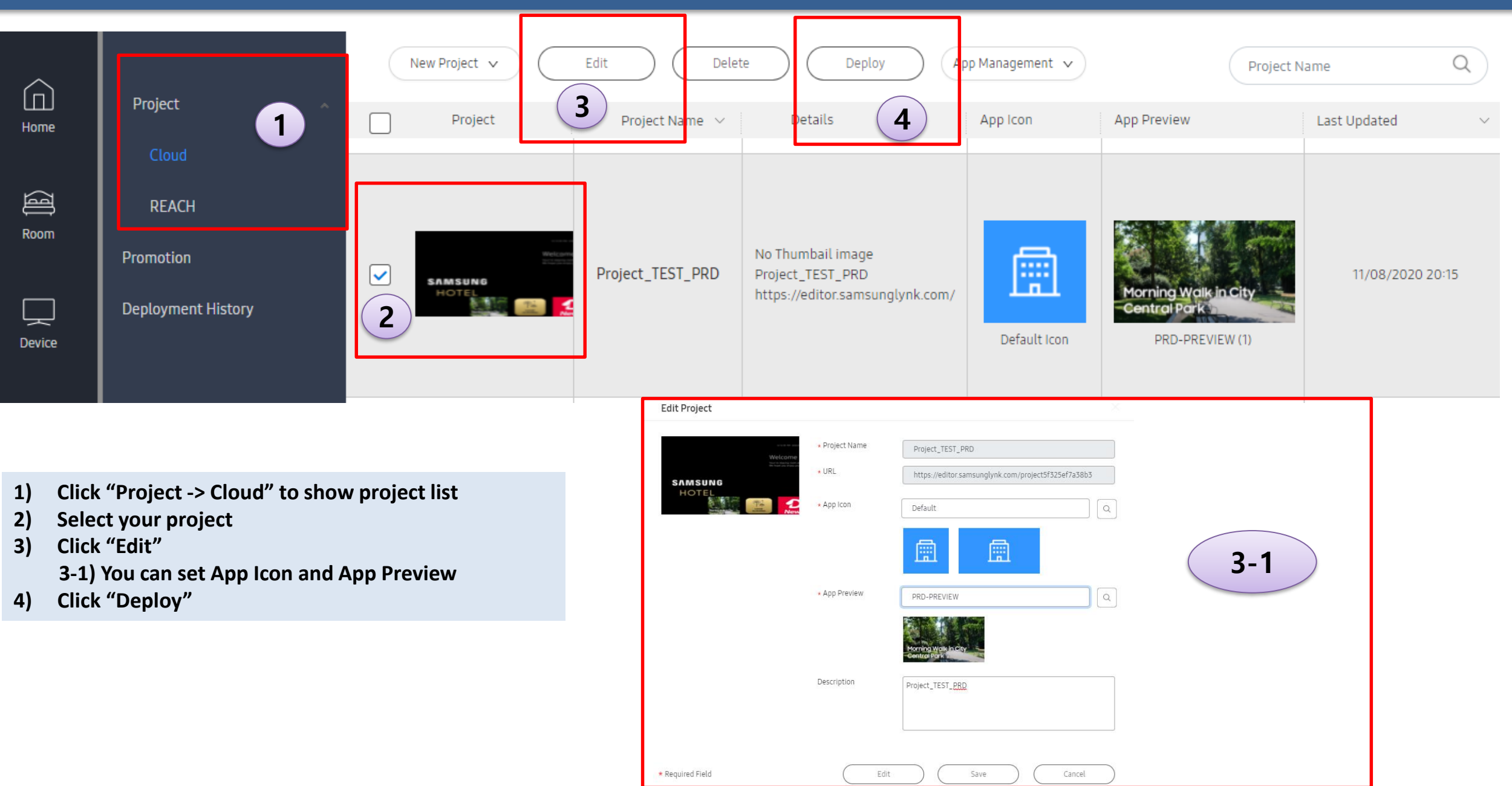

# Publish your project to TVS

| Бергоу            |                                        |             |                        | Device List      |
|-------------------|----------------------------------------|-------------|------------------------|------------------|
| Deployment inforn | nation                                 |             |                        |                  |
| Title             | App Icon                               | App Preview | Last Updated           | Server           |
| Project_TEST_PRD  | Default App Icon                       | PRD-PREVIEW | 11/08/2020 20:15       | Room             |
| Site              | Choi site                              |             |                        | SRCN-            |
| Recipient Type    | Group                                  | O Room      | Device                 | SRCN             |
| Koom (0)          |                                        |             | Browse                 | Samsu            |
|                   |                                        |             |                        | 1 selected       |
|                   |                                        |             |                        |                  |
|                   |                                        |             |                        |                  |
| Schedule          | <ul> <li>Deploy Immediately</li> </ul> | Specify D   | late and Time <b>6</b> | 5) Selec<br>5-1) |
|                   |                                        |             |                        | 6) Se<br>7) Cli  |

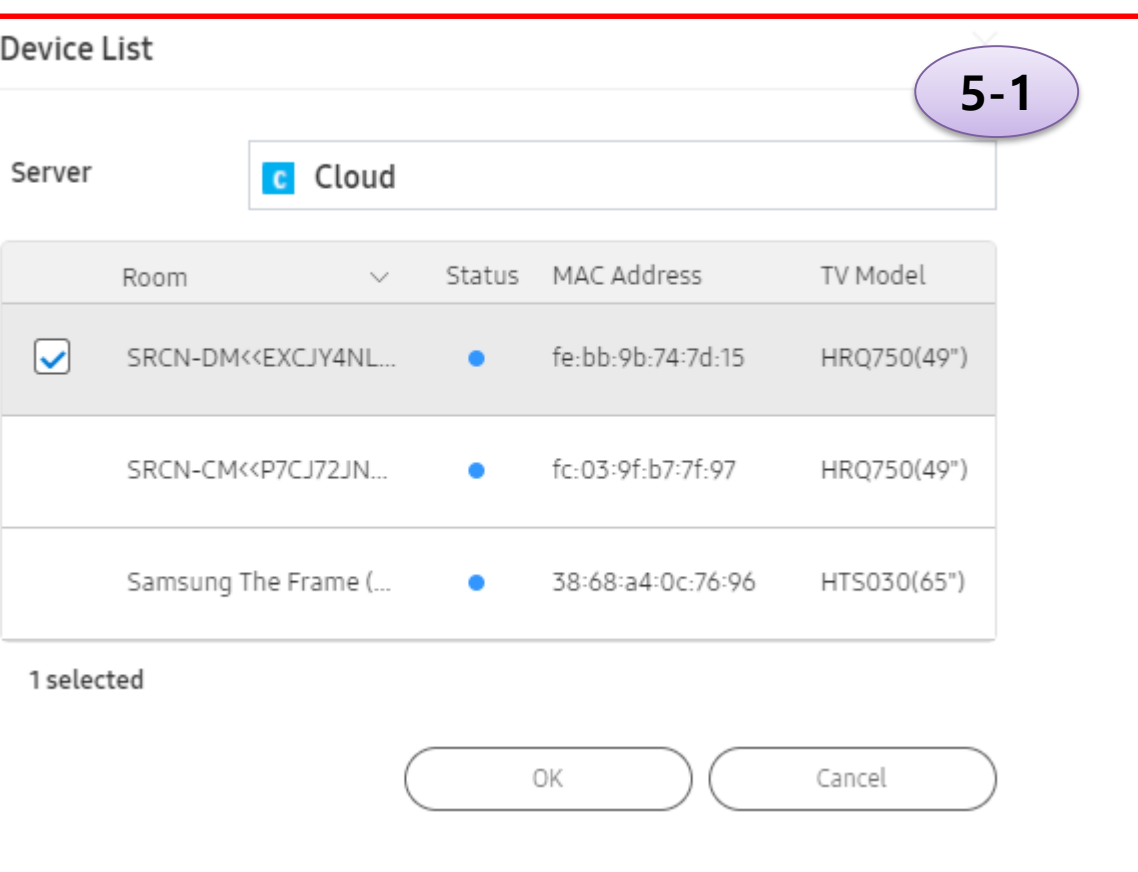

SAMSUNG

- 5) Select "Group" or "Room" or "Device" 5-1) In the Popup window, choose the devices
- 6) Select Schedule
- 7) Click "Deploy"

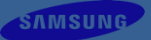

# **Create Store**

## **Access to Store**

SAMSUNG

For managing product which is operated on contents, user must create a store and add products

## from LYNK Cloud

| $\sim$ |                 |   | $\subset$ | New        | Delete | Product Management           | 1-1 |
|--------|-----------------|---|-----------|------------|--------|------------------------------|-----|
| Home   | All             |   |           | Request ID | ∨ Room | <ul> <li>✓ Status</li> </ul> | ~   |
|        | By Group        | ~ |           | 72         |        |                              |     |
|        |                 |   |           |            |        |                              |     |
| Room   | Message History |   |           | 71         |        |                              |     |

## from Project

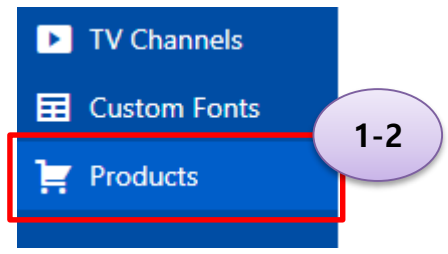

There are two ways to access to the Store. 1-1) Click "Product Management" on LYNK Cloud 1-2) Click "Products" on Project 2) Move to Products store page

## **Create a Store**

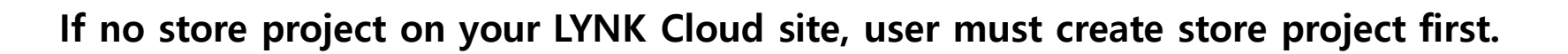

| Products | Create a sto                                                                                      | ore                                |                                                                                                    |  |  |  |  |  |  |
|----------|---------------------------------------------------------------------------------------------------|------------------------------------|----------------------------------------------------------------------------------------------------|--|--|--|--|--|--|
|          | Provide a name and currency information for your store below and click the "Create Store" button. |                                    |                                                                                                    |  |  |  |  |  |  |
|          | Store Information                                                                                 | 2                                  |                                                                                                    |  |  |  |  |  |  |
|          | Store Name                                                                                        | Enter a unique store name          |                                                                                                    |  |  |  |  |  |  |
|          | Currency options                                                                                  |                                    |                                                                                                    |  |  |  |  |  |  |
|          | The following options affect how pri                                                              | ces are displayed on the frontend. |                                                                                                    |  |  |  |  |  |  |
|          | Currency                                                                                          | Choose a currency                  |                                                                                                    |  |  |  |  |  |  |
|          | Currency position                                                                                 | Left 🗸                             | Every site of LYNK Cloud has one store.                                                                                                   |  |  |  |  |  |  |
|          | Thousand separator                                                                                | ,                                  | When users access to store at first time, users have to create a store.<br>1) Try to access to store at first time. (Refer previous page) |  |  |  |  |  |  |
|          | Decimal separator                                                                                 |                                    | 2) Input store name.<br>3) Input currency options.                                                                                        |  |  |  |  |  |  |
|          | Number of decimals                                                                                | 2                                  | 3-1) Currency options will be used as a part of product price                                                                             |  |  |  |  |  |  |
|          | Create Store                                                                                      |                                    | 4) Click the button to create a store.                                                                                                    |  |  |  |  |  |  |
|          |                                                                                                   |                                    | * After creating store product, page will be moved to the store project.                                                                  |  |  |  |  |  |  |

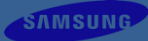

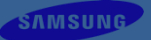

# **Adding Products**

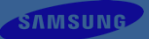

# Adding a Product (1) – Set name and General tab

## For adding products contents, add products what user want to manage

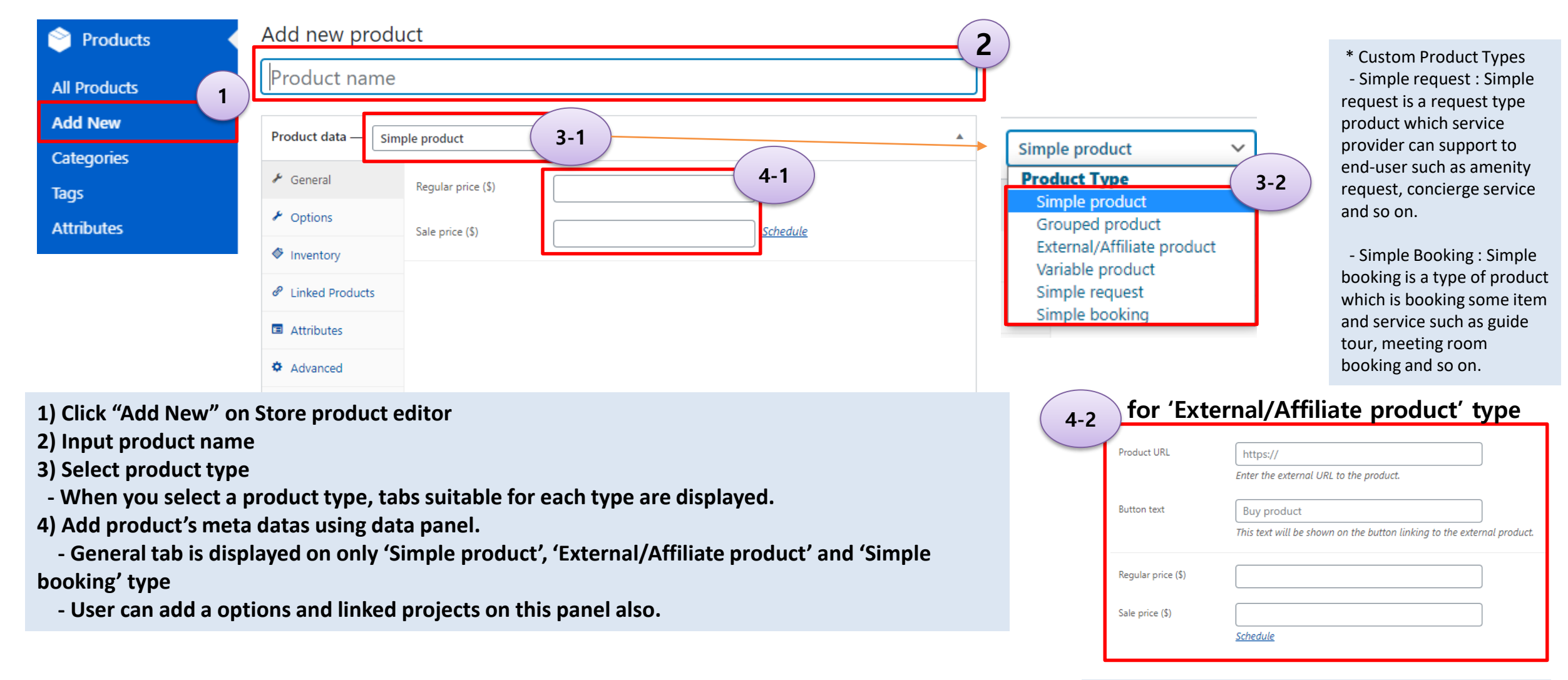

\* In case of external product, user can just set product url which is supported from product supplier

# Add new Product (2) – Set Options tab

## User can configure product's option on each products. That will be used as a option when creating orders.

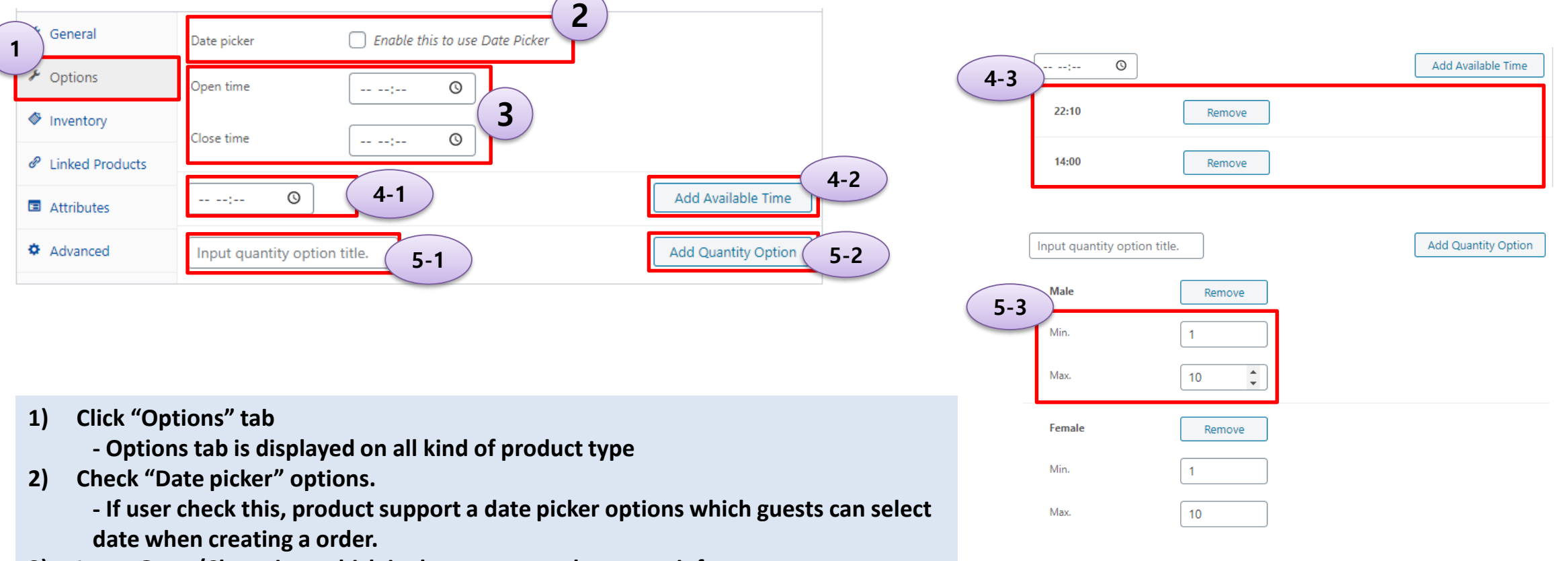

- 3) Input Open/Close time which is shown as a product meta info.
- 4) Input time and click the button to add available time.
  - If you add this, guests can select available time when creating a order
- 5) Input quantity option title and click the button to add quantity option.
  - After click the button, you can set limitation of the quantity option.
  - If you add this, guests can set quantity for each options when creating a order

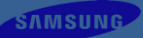

## Add new Product (3) – Set Inventory tab

## User can manage product's stock status. Make product available in order or not using inventory managements.

SAMSUNG

| 🖌 General                           | <u>SKU</u>        | e 2                                                                       |
|-------------------------------------|-------------------|---------------------------------------------------------------------------|
| Options                             | Stock status      | In stock V 3                                                              |
| <ul> <li>Linked Products</li> </ul> | Sold individually | Enable this to only allow one of this item to be bought in a single order |
| Attributes                          |                   |                                                                           |
| Advanced                            |                   |                                                                           |

- 1) Click "Inventory" tab
  - Inventory tab is displayed on only 'Simple product', 'Grouped product', 'External/Affiliate product' and 'Variable product' type.
- 2) Input SKU
  - SKU refers to a Stock-keeping unit, a unique identifier for each distinct product and service that can be purchased.
- 3) Input Stock status
  - Controls whether or not the product is listed as "in stock" or "out of stock" on the frontend.
  - If product is out of status, it cannot be ordered by user.

# Add new Product (4) – Set Linked Products tab

## User can make relations with other products using Linked Products menu

| r<br>r | General     Upsells     Options     Cross-sells |  |                      | Search for a product                                                                                                    | 0 2                                                                                                    |  |  |  |
|--------|-------------------------------------------------|--|----------------------|----------------------------------------------------------------------------------------------------|----------------------------------------------------------------------------------------------------|--|--|--|
| 1      |                                                 |  | Search for a product | <b>0 3</b>                                                                                                    |                                                                                                    |  |  |  |
| e      | Linked Products                                 |  |                      |                                                                                                    |                                                                                                    |  |  |  |
| \$     | Attributes                                      |  | 1)                   | Click "Linked Products" tab<br>- Linked Products tab is displa                                                                                                    | played on all kind of product type                                                                                                   |  |  |  |
|        |                                                 |  | 2)                   | - Upsells are products for Upsells<br>- Upsells are products which you recommend instead of the currently viewed product, for example,<br>products that are more profitable or better quality or more expensive. |                                                                                                    |  |  |  |
|        |                                                 |  | 3)                   | <ul> <li>Select products for Cross-sells</li> <li>Cross-sells are products v</li> </ul>                                                                                                    | ls<br>s which you promote in the cart, based on the current product.                                                                 |  |  |  |
|        |                                                 |  |                      | <ul> <li>If Upsells or Cross-sells ar<br/>products or related products</li> <li>(Upsells -&gt; Recommanded</li> </ul>                                                                                            | are configured, that will be shown on contents theme page as a recommended<br>ducts<br>ed Products, Cross-Selss -> Related Products) |  |  |  |

## Add new Product (5) – Set Attributes tab - 1

SAMSUNG

## User can set attributes which is used as additional product metadata or selectable options.

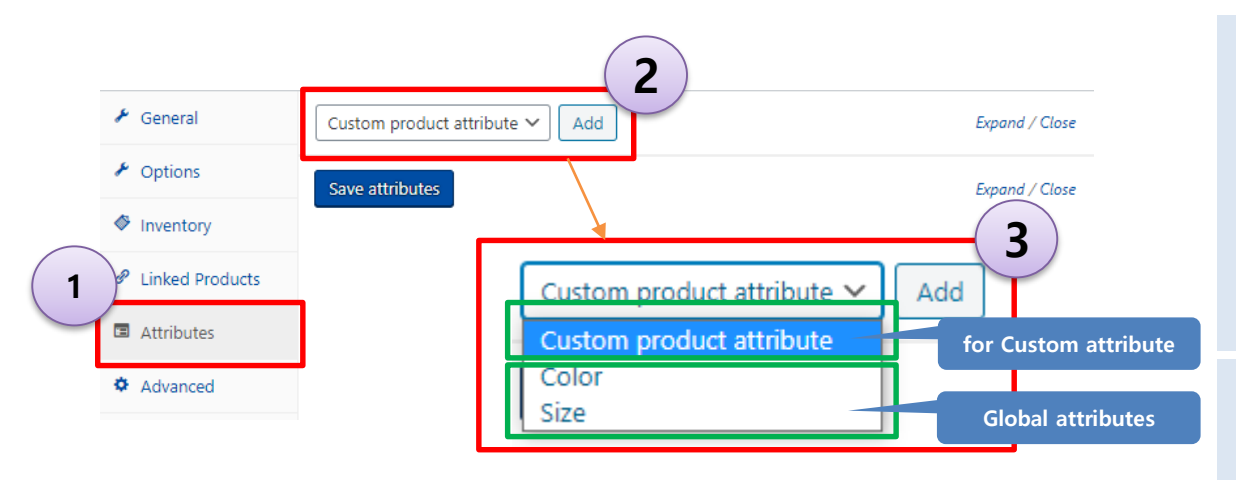

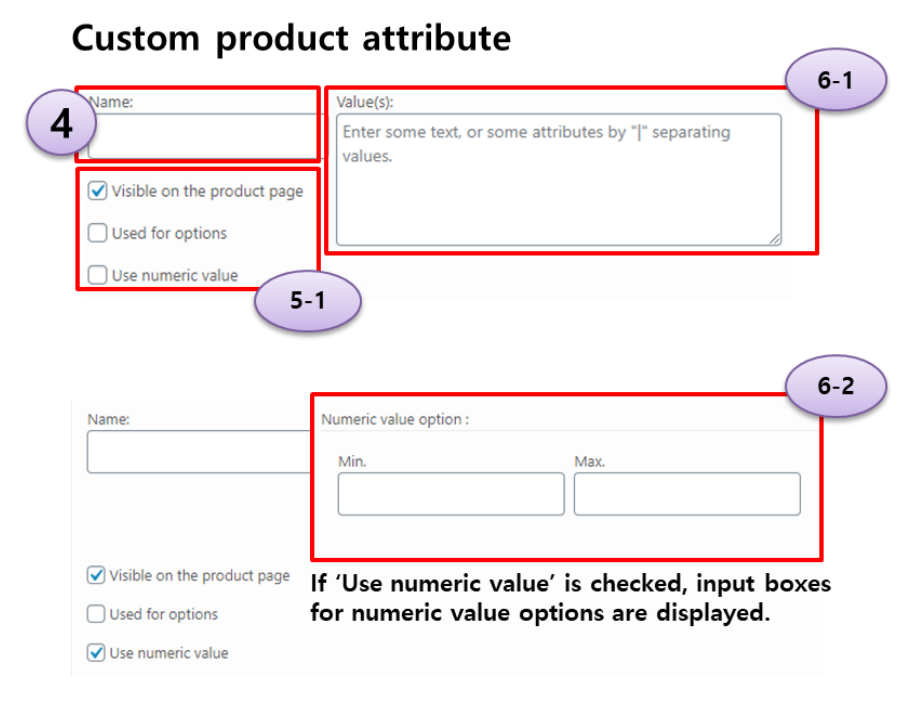

- 1) Click "Attributes" tab
  - Attributes tab is displayed on all kind of product type
- 2) Click the drop down menu
  - Global attributes and option for custom attribute are displayed.
  - Global attributes are added by Attributes page. Refer 'Manage Product Taxonomies' chapter.
- 3) Click an option

### If 'Custom product attribute' option is selected,

- 4) Input attribute name
- 5) Set attribute's options
  - Visible on the product page
  - Used for options : Guests can select this attributes as option when order the product.
  - Use numeric value
- 6) Input values
  - If 'Use numeric value' is checked, input boxes for numeric value options are displayed.

Below options are displayed on Variable product type

- Used for variations : If this option is checked, it is available as an option for variations. (Refer Set Variation tab)

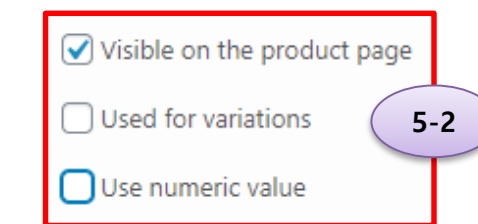

If 'Use numeric value' option is checked, 'Used for variations' option is disabled.

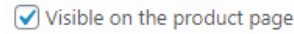

Used for variations

🕑 Use numeric value

## **Global product attribute**

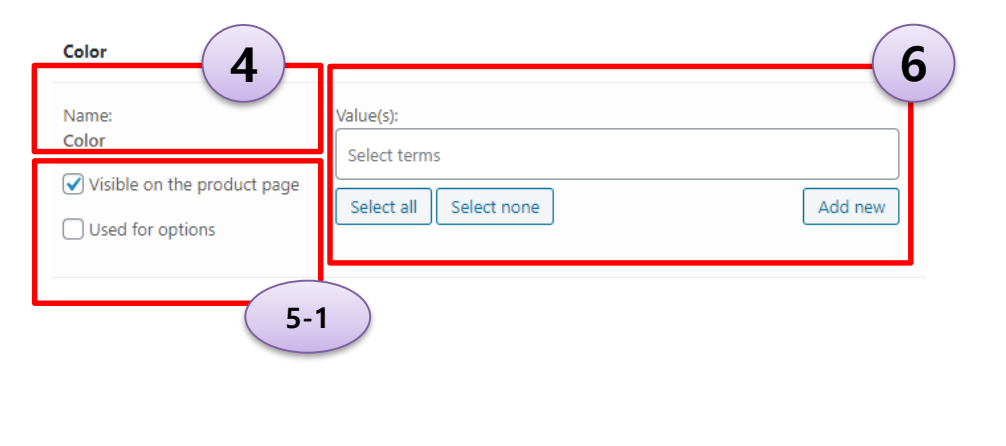

- If one of global attributes is selected,
- 4) Name of the attribute is displayed.
- 5) Set attribute's options
  - Visible on the product page
  - Used for options : Guests can select this attributes as option when order the product.

SAMSUNG

- 'Use numeric value' option is not available on global attributes
- 6) Input values
  - If 'Use numeric value' is checked, input boxes for numeric value options are displayed.

Below options are displayed on Variable product type

- Used for variations : If this option is checked, it is available as an option for variations. (Refer Set Variation tab)

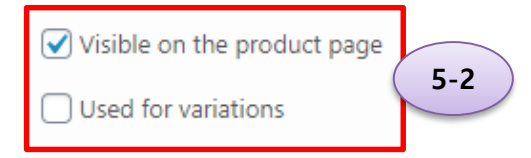

## Add new Product (6) – Set Variations tab

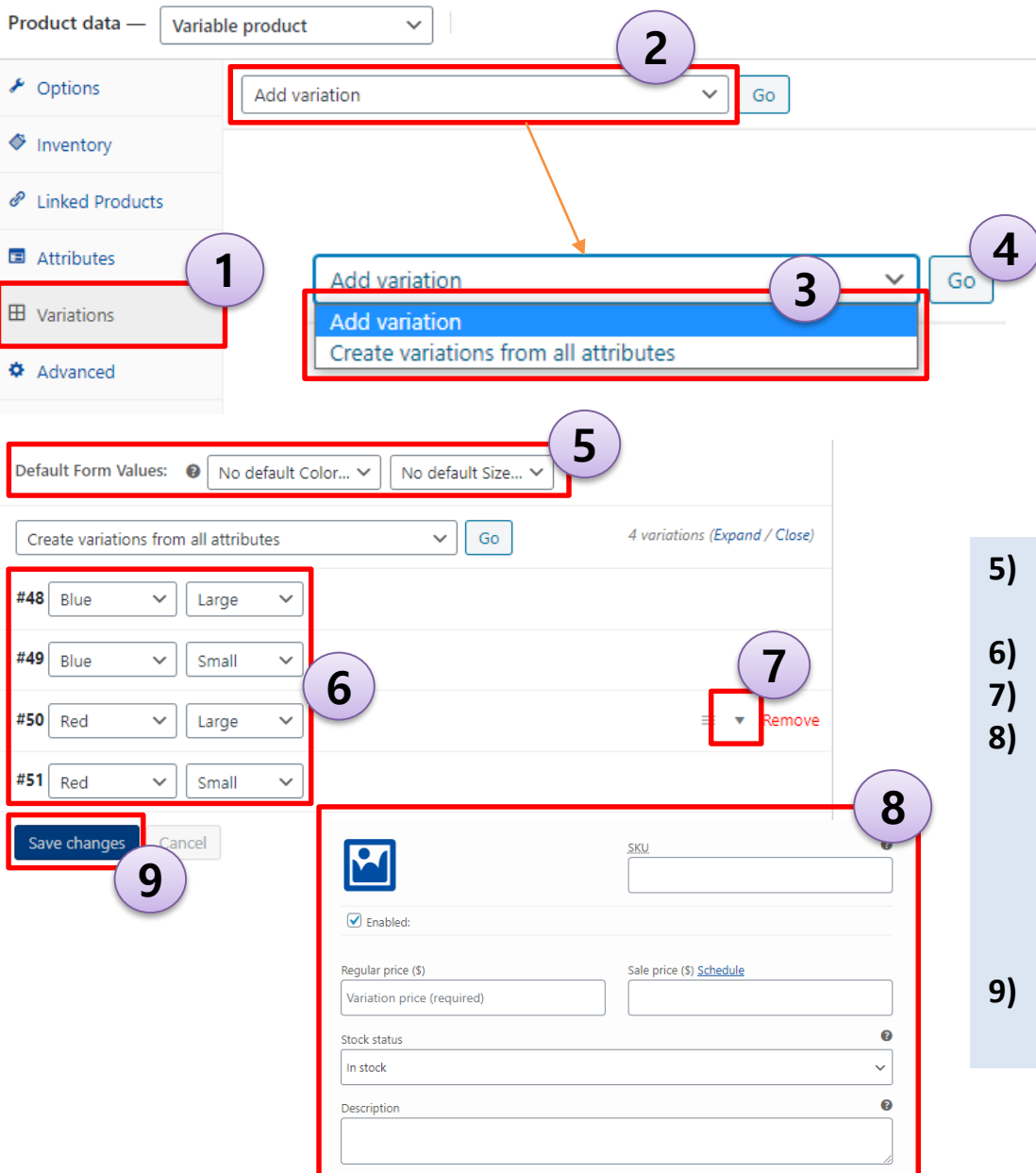

- 1) Click "Variations" tab
  - Attributes tab is displayed on only 'Variable product' type.
- 2) Click the drop down menu
  - Add variation : add a variation
  - Create variations from all attributes

: This will create a new variation for each and every possible combination of variation attributes (max 50 per run).

SAMSUNG

- 3) Select an option
- 4) Click 'Go' button
- 5) Set Default Form Values

- These are the attributes that will be pre-selected on the frontend.
- 6) Set values of each variations
- 7) Click the button of a variation
- B) Input detail information of the variation
  - SKU : SKU refers to a Stock-keeping unit, a unique identifier for each distinct product and service that can be purchased.
  - Stock status : Controls whether or not the product is listed as "in stock" or "out of stock" on the frontend.
  - Description : Enter an optional description for this variation.
- 9) Click 'Save changes' button

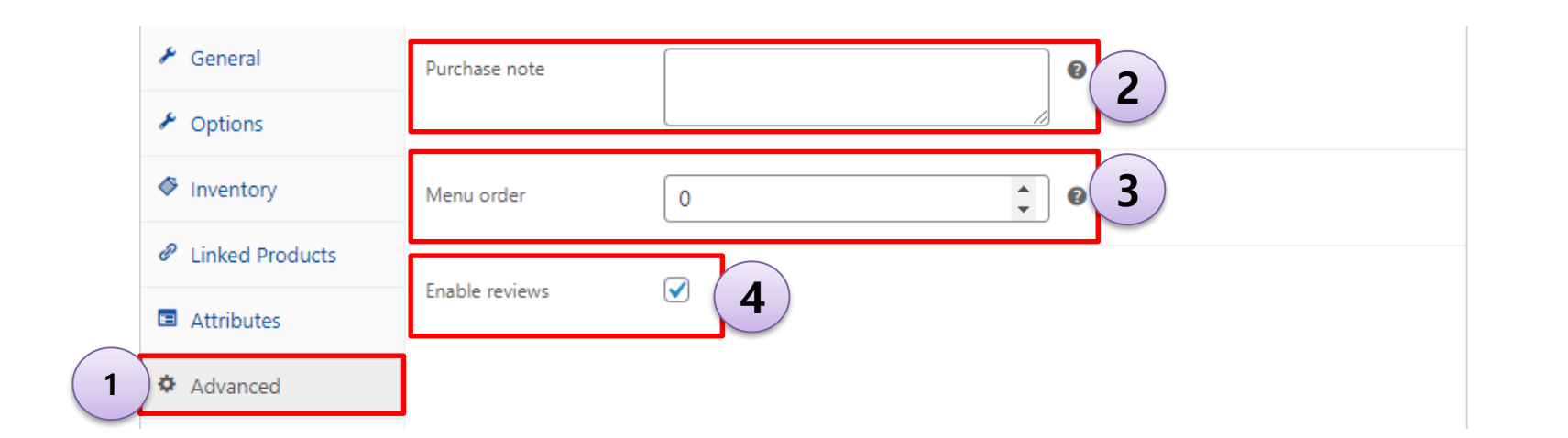

- 1) Click "Advanced" tab
  - Advanced tab is displayed on all kind of product type
- 2) Input Purchase note
  - Enter an optional note to send the customer after purchase.
- 3) Input Menu order
  - Custom ordering position
- 4) Check Enable reviews

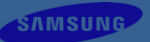

# Add new Product (8) – Set other details

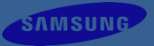

## Set short description

The description will be shown on contents as a product's information.

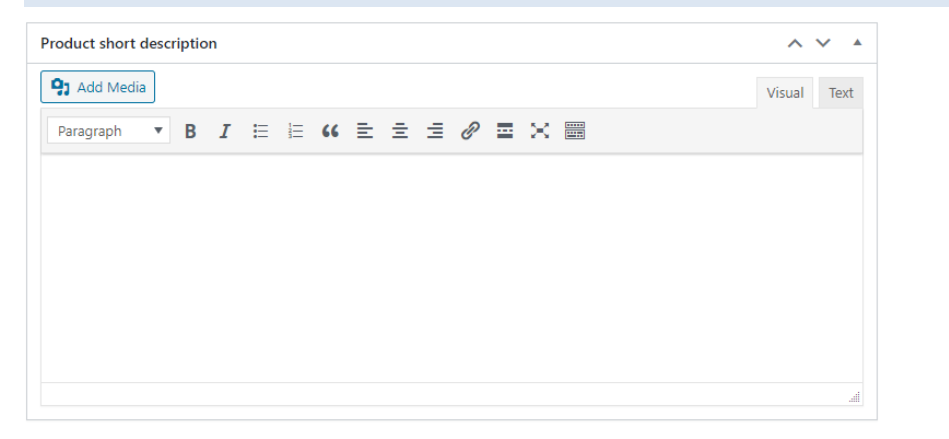

## Set product categories

Products can be filtered by the categories on archive pages. Categories can be added with 'Add new category' button.

| Parent category —<br>Add new category |
|---------------------------------------|

## Set product tags

Products can be filtered by the tags also same with category.

| Product tags              | ^ V • |
|---------------------------|-------|
|                           | Add   |
| Separate tags with commas |       |
| Choose from the most used | tags  |

## Set product image

Product's image can be selectable. It will be used as a main image for representing a product, also used as a thumbnail on contents

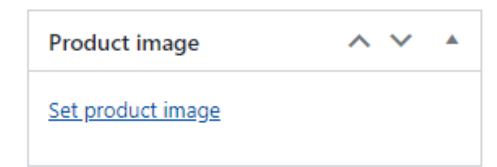

## Set product gallery

Product's images can be added to product's gallery. Those images can be displayed in product's detail page if there are no cross-sells or upsells.

| Product gallery            | ^ | ~ |  |
|----------------------------|---|---|--|
| Add product gallery images |   |   |  |

## For saving product, user must publish this.

| Publish                    |         |
|----------------------------|---------|
| Save Draft                 |         |
| 9 Status: Draft            |         |
| Publish immediately Edit   |         |
| <u>Copy to a new draft</u> | Publish |
|                            |         |

If you set all of detail information of the product, you can publish the product. After publish the product, guest can order the product.

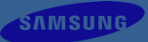

## List of tabs displayed by product type

|                 | Simple product | Grouped product | External/affiliate<br>product | Variable product | Simple request | Simple booking |
|-----------------|----------------|-----------------|-------------------------------|------------------|----------------|----------------|
| General         | 0              | х               | 0                             | х                | х              | 0              |
| Options         | ο              | ο               | ο                             | ο                | ο              | ο              |
| Inventory       | ο              | ο               | ο                             | ο                | x              | x              |
| Linked Products | ο              | ο               | ο                             | ο                | ο              | ο              |
| Attributes      | ο              | ο               | ο                             | ο                | ο              | ο              |
| Variations      | x              | x               | x                             | ο                | x              | x              |
| Advanced        | ο              | ο               | ο                             | ο                | ο              | ο              |

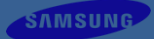

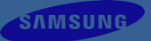

# **Manage Product Taxonomies**

- Categories, Tags, Attributes

## Add new Category

Tags

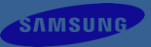

### Products **Product categories** All Products Product categories for your store can be managed here. To change the order of categories on the front-end you can drag and drop to sort them. To see more categories listed click the "screen options" Add New link at the top-right of this page. 1 Categories Add new category Name Attributes The name is how it appears on your site. Slug The "slug" is the URL-friendly version of the name. It is usually all lowercase and contains only letters, numbers, and hyphens. Parent category $\sim$ None Assign a parent term to create a hierarchy. The term Jazz, for example, would be the parent of Bebop and Big Band. Description The description is not prominent by default; however, some themes may show it. Display type Default $\sim$ Thumbnail Upload/Add image

Add new category

Δ

There are two ways to add categories. One is to be added in the product editor, and the other is as follows.

- 1) **Click "Categories" on the Store**
- 2) Input the category name

2

3

- 3) Input other options (optional)
- 4) Click the button to add new category.

## Add new Tag

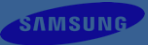

# Products All Products Add New Categories Tags Attributes

### Product tags

Add new tag

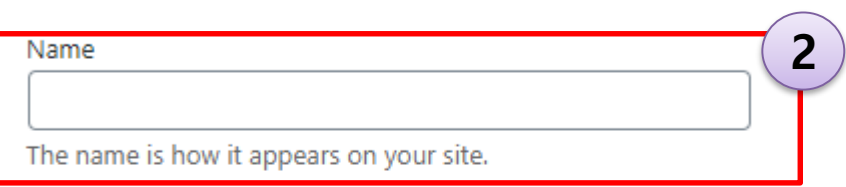

### Slug

The "slug" is the URL-friendly version of the name. It is usually all lowercase and contains only letters, numbers, and hyphens.

### Description

The description is not prominent by default; however, some themes may show it.

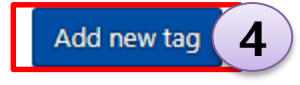

There are two ways to add tags. One is to be added in the product editor, and the other is as follows.

- 1) Click "Tags" on the Store
- 2) Input the tag name

3

- 3) Input other options (optional)
- 4) Click the button to add new tag.

## Add new Attribute

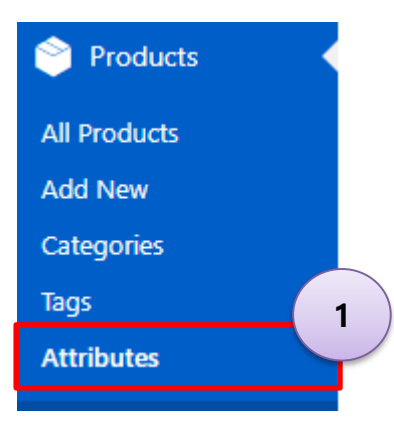

### Attributes

#### Add new attribute

Attributes let you define extra product data, such as size or color. You can use these attributes in the shop sidebar using the "layered nav" widgets. Name Name for the attribute (shown on the front-end). Slug Unique slug/reference for the attribute; must be no more than 28 characters.

### Enable Archives?

Enable this if you want this attribute to have product archives in your store.

### Default sort order

### Custom ordering 🗸

Determines the sort order of the terms on the frontend shop product pages. If using custom ordering, you can drag and drop the terms in this attribute.

Add attribute

### There are two ways to add attributes.

One is to be added in the product editor, and the other is as follows.

- 1) Click "Attributes" on the Store
- 2) Input the attribute name
- 3) Input other options (optional)
- 4) Click the button to add new attribute
  - The attribute is added to the list table

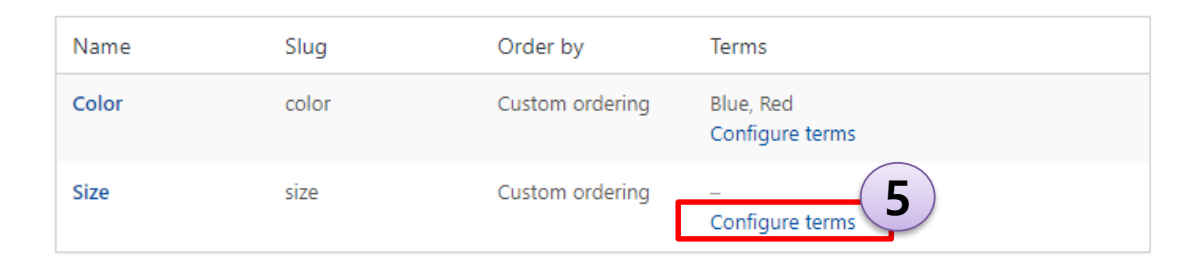

### Product Size

### Attribute terms can be assigned to products and variations.

Note: Deleting a term will remove it from all products and variations to which it has been assigned. Recreating a term will not automatically assign it back to products.

### Add new Size

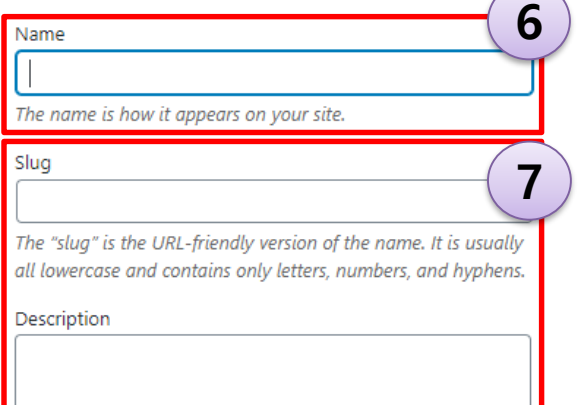

The description is not prominent by default; however, some themes may show it.

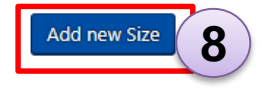

# 5) Click "Configure terms" to add terms to the attribute

- 6) Input the attribute term name
- 7) Input other options (optional)
- 8) Click the button to add new term
  - The term is added to the attribute

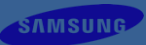

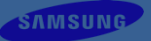

# **Set Options of Store**

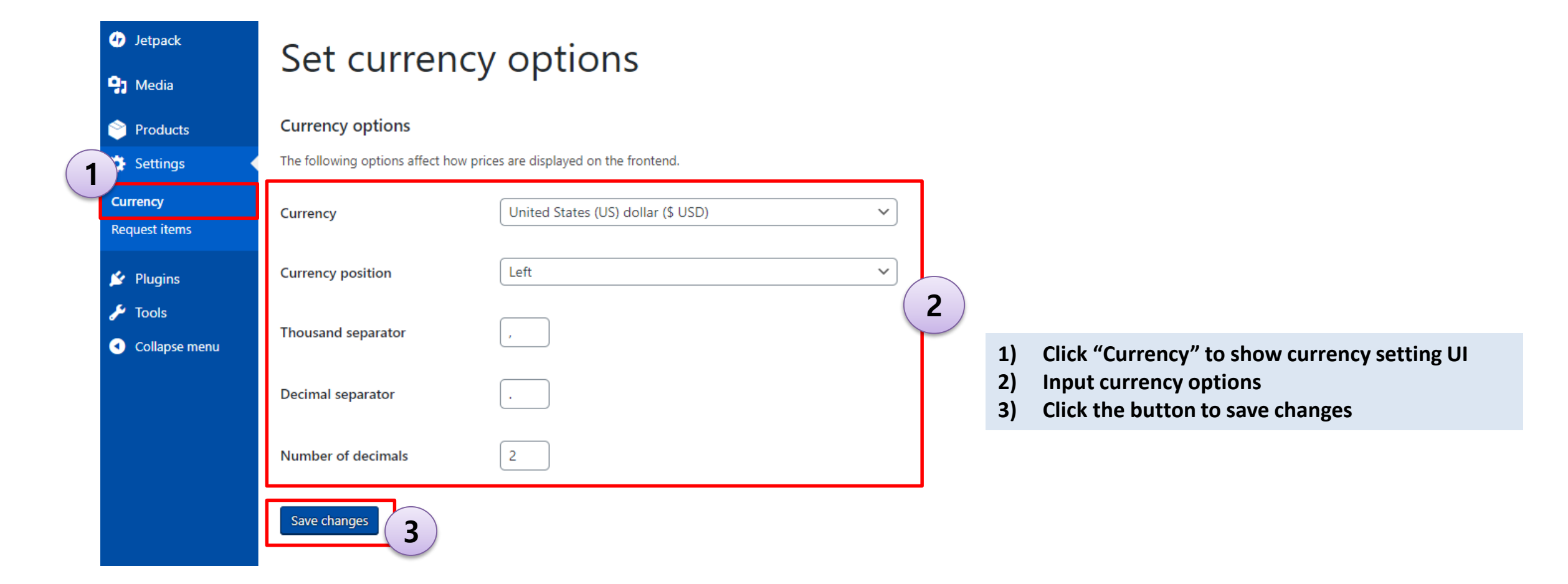

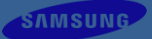

## **Settings – Set Options for Request Items**

1

| 🕢 Jetpack                         | Set options for request items         |                      |                                                                                                    |  |  |  |
|-----------------------------------|---------------------------------------|----------------------|----------------------------------------------------------------------------------------------------|--|--|--|
| 9 Media                           |                                       |                      |                                                                                                    |  |  |  |
| 👏 Products                        | This options only work with 'simple r | auest' type products |                                                                                                    |  |  |  |
| 🔅 Settings                        | This options only nork with simple it | quest type products. |                                                                                                    |  |  |  |
| Currency                          | Options per day                       |                      |                                                                                                    |  |  |  |
| Request items                     | Max. number of requests               | Enter maximum nun    | nber                                                                                                    |  |  |  |
| 💅 Plugins                         |                                       |                      |                                                                                                    |  |  |  |
| 🖋 Tools                           | Max. quantity of requests             | Enter maximum qua    | antity                                                                                                    |  |  |  |
| <ul> <li>Collapse menu</li> </ul> | Save changes                          |                      |                                                                                                    |  |  |  |
|                                   | Jave Changes 3                        |                      | <ul><li>This options only work with 'simple request' type products.</li><li>1) Click "Request items" to show request item's option setting UI</li></ul> |  |  |  |
|                                   |                                       |                      | 2) Input currency options                                                                                                    |  |  |  |
|                                   |                                       |                      | <ul> <li>Max. number of requests</li> <li>The maximum number of requests per day.</li> </ul>                                                            |  |  |  |
|                                   |                                       |                      | - Max. quantity of requests                                                                                                    |  |  |  |
|                                   |                                       |                      | : The maximum quantity of items that can be requested per day.                                                                                          |  |  |  |
|                                   |                                       |                      | 3) Click the button to save changes                                                                                                    |  |  |  |

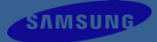

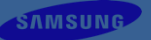

# **Create eCommerce Type pages**

## Create an Archive page for Products

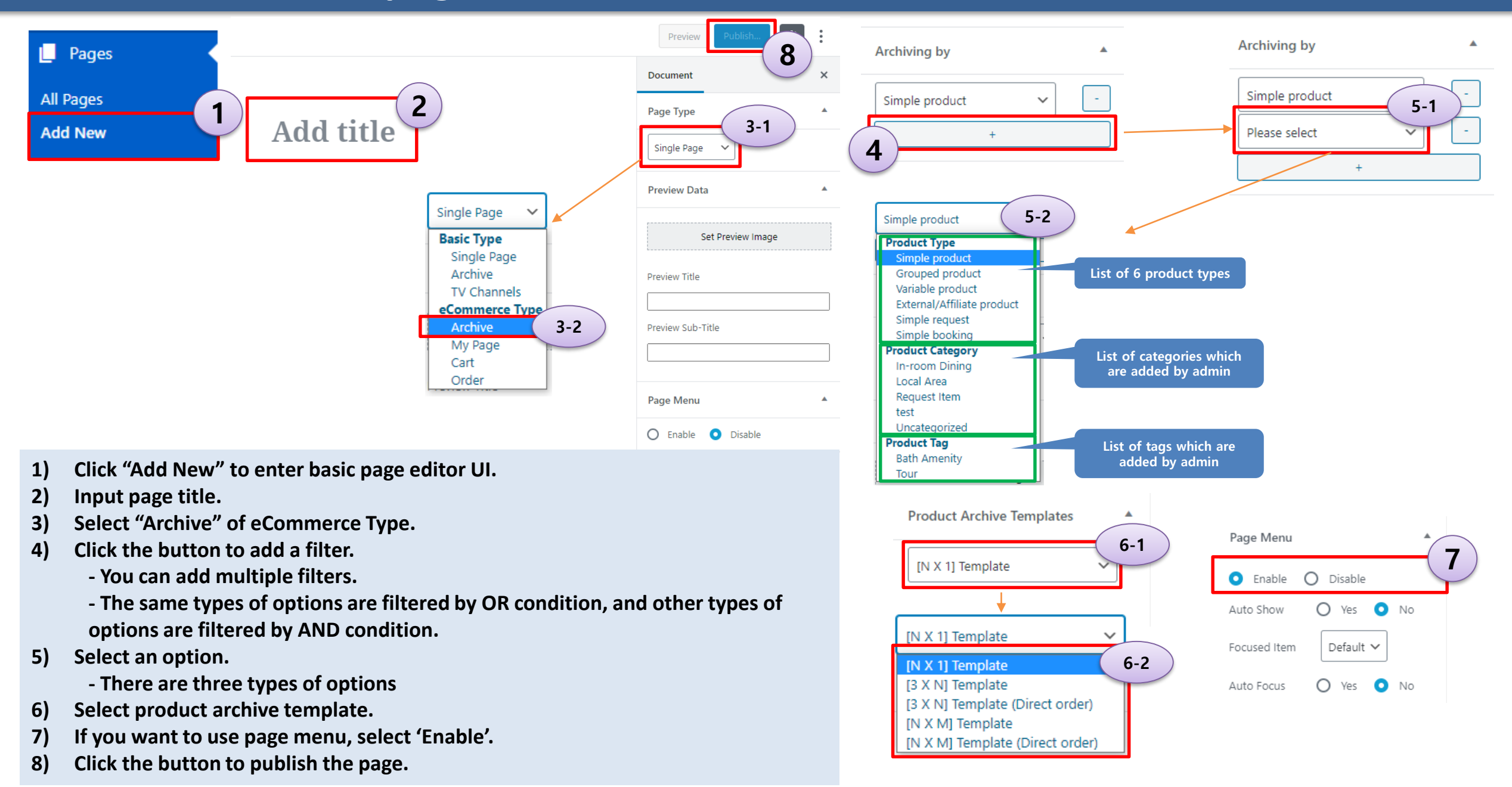

SAMSUNG

## **Create a page for My Page**

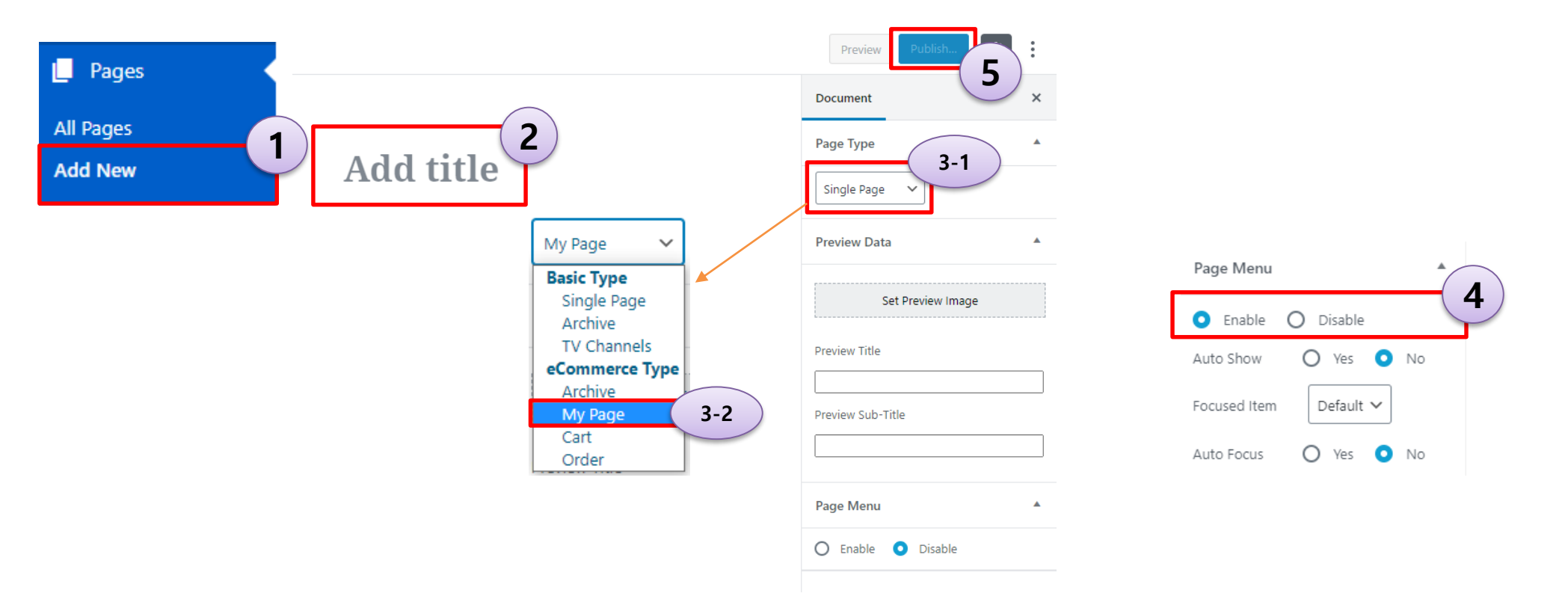

SAMSUNG

- 1) Click "Add New" to enter basic page editor UI.
- 2) Input page title.
- 3) Select "My Page" of eCommerce Type.
- 4) If you want to use page menu, select 'Enable'.
- 5) Click the button to publish the page.

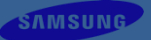

# **Create posts for eCommerce products**

# **Automatically Create Posts for eCommerce Products**

What are posts for eCommerce products?

- If you want to display products on the shop page of a guest device, you need to create posts for the products.

The post are displayed through the menu added as archive page.

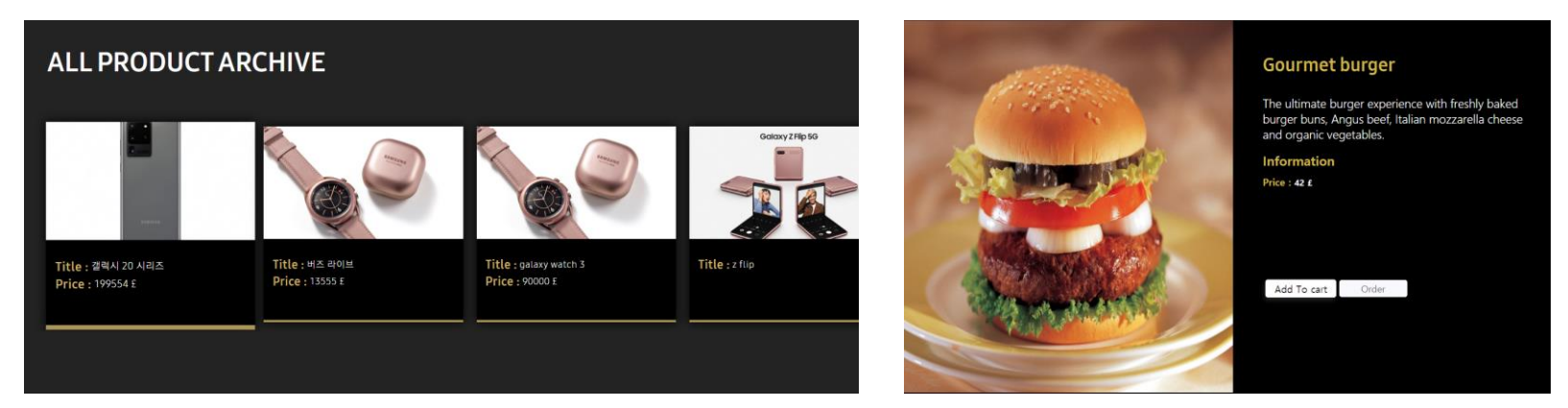

### You can also add posts directly as a menu.

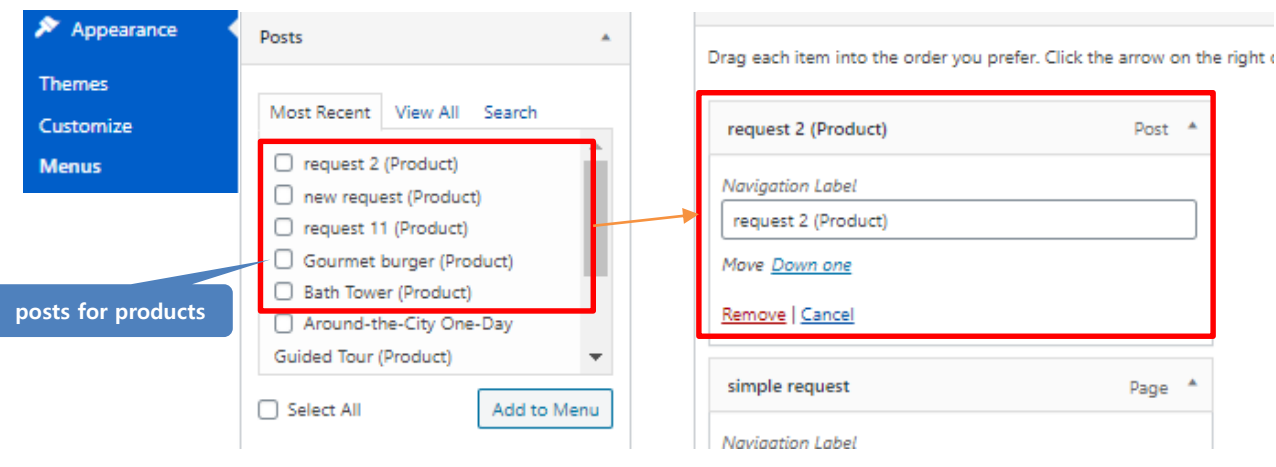

When you create or update an archive page in the form of eCommerce type, posts for products(only which are archived by the archive page) of the archive page are automatically created.

If new products that can be archived from the archive page are created after updating the archive page, product posts are automatically created when a guest access to the archive page of the shop.

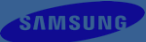

## Manually Create Posts for eCommerce Products

### You can also manually create a post for products.

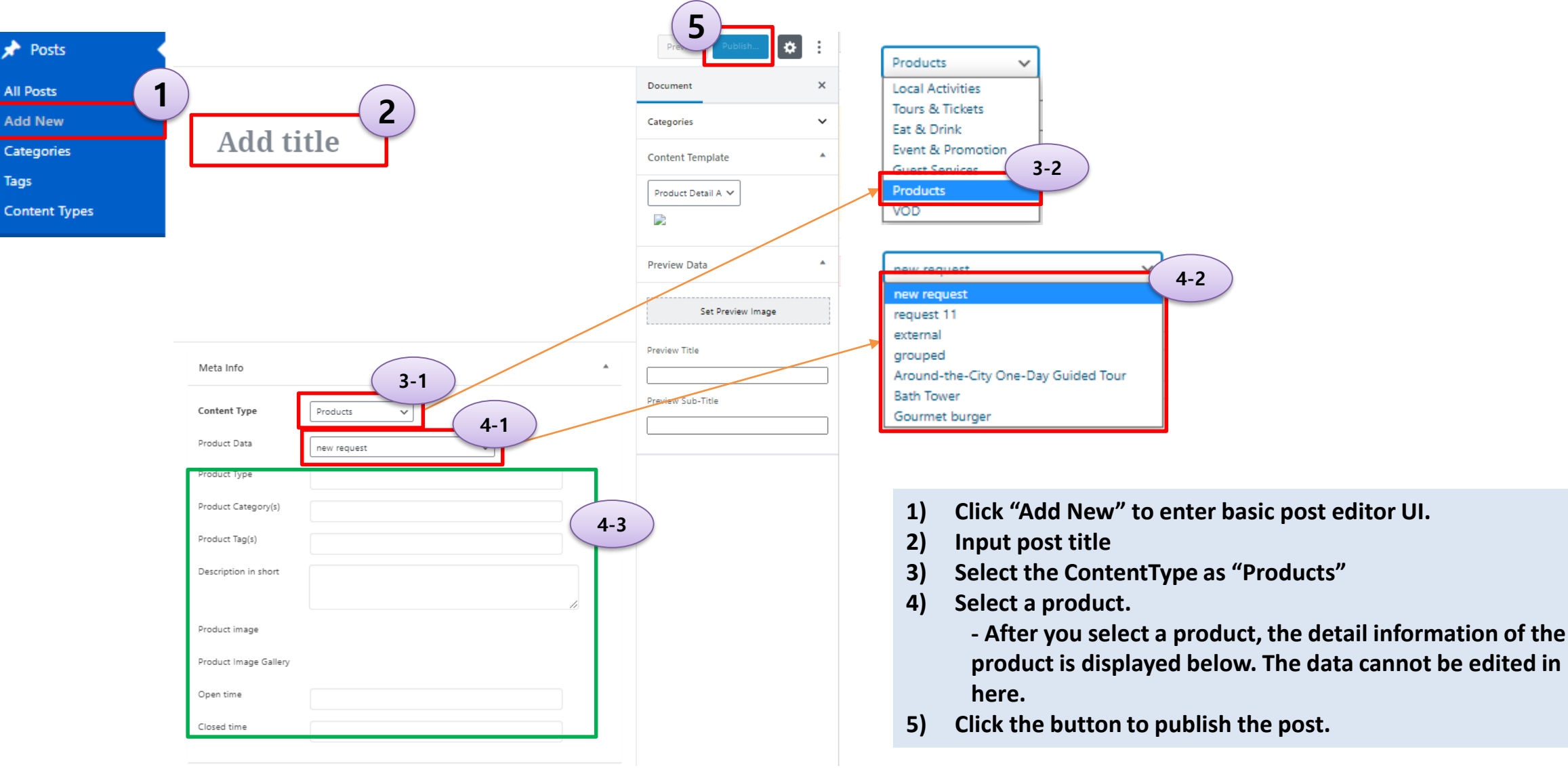

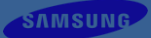

## **Configure eCommerce Products posts data**

. .

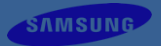

### User can configure Preview data(For TV Eden Preview) Contents Templates in Product Posts

| Posts All Posts Add New Categories Tags Content Types |                                                 | Sample Product   | Content Template  |
|-------------------------------------------------------|-------------------------------------------------|------------------|-------------------|
|                                                       | Meta Info                                       |                  | Preview Data      |
|                                                       | Product Data                                    | Sample Product V | Set Preview Image |
|                                                       | Product Type Product Category(s) Product Tag(c) | simple           | Preview Title     |
|                                                       | Description in short                            | Fitness Center   | Preview Sub-Title |
|                                                       | Product image                                   |                  |                   |

When user create new posts for product manually or edit product posts which is created automatically, can configure preview data for LYNK Cloud Preview configuration

- 1) Select Image which is used as preview thumbnail image
- 2) Configure Preview title and Sub title

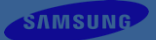

# Q&A